## Alienware Area-51 Servicehåndbok

## Merknader, forholdsregler og advarsler

MERK: En merknad inneholder viktig informasjon som hjelper deg med å bruke ditt produkt mer effektivt.

Source for tap and the second second

ADVARSEL: En ADVARSEL angir potensiell fare for skade på eiendom, personskade eller død.

© 2019 Dell Inc. eller dets datterselskaper. Med enerett. Dell og EMC og andre varemerker er varemerker for Dell Inc. eller dets datterselskaper. Andre varemerker kan være varemerker for deres respektive eiere.

2019 - 01

Rev. A00

# Innholdsfortegnelse

| Gjør følgende før du foretar arbeid inne i datamaskinen                       |    |
|-------------------------------------------------------------------------------|----|
| Før du begynner                                                               | 8  |
| Etter at du har arbeidet inne i datamaskinen                                  | 9  |
| Sikkerhetsanvisninger                                                         |    |
| Beskyttelse mot elektrostatisk utladning (ESD)                                | 10 |
| ESD field service kit (ESD-feltservicesett)                                   | 11 |
| Components of an ESD field service kit (Komponenter i et ESD-feltservicesett) | 11 |
| ESD-beskyttelse – sammendrag                                                  | 12 |
| Transportere følsomme komponenter                                             |    |
| Løfteutstyr                                                                   | 12 |
| Anbefalte verktøy                                                             |    |
| Skrueliste                                                                    | 14 |
| Ta av bunndekselet                                                            |    |
| Fremgangsmåte                                                                 | 16 |
| Sette på bunndekselet                                                         |    |
| Fremgangsmåte                                                                 | 17 |
| Ta ut batteriet                                                               |    |
| Lithium-ion battery precautions (Forholdsregler for litium-ion-batteri)       |    |
| Før jobben                                                                    |    |
| Fremgangsmåte                                                                 | 19 |
| Sette inn batteriet                                                           | 21 |
| Fremgangsmåte                                                                 | 21 |
| Etter jobben                                                                  | 22 |
| Ta ut minnemodulene                                                           | 23 |
| Før jobben                                                                    |    |
| Fremgangsmåte                                                                 | 23 |
| Sette inn minnemodulene                                                       | 25 |
| Fremgangsmåte                                                                 |    |
| Etter jobben                                                                  | 25 |
| Ta ut trådløskortet                                                           | 26 |
| Før jobben                                                                    |    |
| Fremgangsmåte                                                                 |    |

| Sette inn trådløskortet                                  |                 |
|----------------------------------------------------------|-----------------|
| Fremgangsmåte                                            |                 |
| Etter jobben                                             | 29              |
| Removing the solid-state drives (Ta ut SSD-diskene)      |                 |
| Før jobben                                               |                 |
| Fremgangsmåte for å ta ut M.2 2230-kortet                |                 |
| Fremgangsmåte for å ta ut M.2 2280-kortet                |                 |
| Replacing the solid-state drives (Sette inn SSD-diskene) |                 |
| Fremgangsmåte for å sette inn M.2 2230-kortet            |                 |
| Fremgangsmåte for å sette inn M.2 2280-kortet            |                 |
| Etter jobben                                             | 35              |
| Ta ut harddisken                                         |                 |
| Før jobben                                               |                 |
| Fremgangsmåte                                            | 36              |
| Sette inn harddisken                                     |                 |
| Fremgangsmåte                                            |                 |
| Etter jobben                                             |                 |
| Ta av det bakre I/U-dekselet                             |                 |
| Før jobben                                               |                 |
| Fremgangsmåte                                            |                 |
| Sette på det bakre I/II-dekselet                         | 43              |
| Fremgangsmåte                                            | 43              |
| Etter jobben                                             | 43              |
|                                                          | ЛЛ              |
| Far johhan                                               | <b>++</b><br>۸۸ |
| Fremgangsmåte                                            |                 |
| Satta inn hyddattarkartat                                | 16              |
| Fremgangemåte                                            | 40-<br>46       |
| Etter jobben                                             | 40              |
| Ta av høvttalerne                                        | 48              |
| Før jobben                                               |                 |
| Fremgangsmåte                                            |                 |
| Sette inn høvttalerne.                                   | 50              |
| Fremgangsmåte                                            | 50              |
| Etter jobben                                             |                 |
| ···· j ···                                               |                 |

| Ta ut klokkebatteriet                                                 | 52 |
|-----------------------------------------------------------------------|----|
| Før jobben                                                            |    |
| Fremgangsmåte                                                         | 52 |
| Sette inn klokkebatteriet                                             | 54 |
| Fremgangsmåte                                                         |    |
| Etter jobben                                                          | 54 |
| Fjerne styreplaten                                                    |    |
| Før jobben                                                            | 56 |
| Fremgangsmåte                                                         |    |
| Sette på styreplaten                                                  |    |
| Fremgangsmåte                                                         | 58 |
| Etter jobben                                                          |    |
| Ta av skjermenheten                                                   |    |
| Før jobben                                                            | 60 |
| Fremgangsmåte                                                         | 60 |
| Sette på skjermenheten                                                | 63 |
| Fremgangsmåte                                                         | 63 |
| Etter jobben                                                          | 64 |
| Fjerne datamaskinbasen                                                | 65 |
| Før jobben                                                            | 65 |
| Fremgangsmåte                                                         |    |
| Sette på datamaskinbasen                                              | 68 |
| -<br>Fremgangsmåte                                                    |    |
| Etter jobben                                                          |    |
| Ta ut varmeavlederenheten                                             | 70 |
| Før jobben                                                            | 70 |
| Fremgangsmåte                                                         | 70 |
| Sette inn varmeavlederenheten                                         | 72 |
| Fremgangsmåte                                                         | 72 |
| Etter jobben                                                          | 73 |
| Removing the left power-adapter port (Ta ut venstre strømadapterport) | 74 |
| Før jobben                                                            | 74 |
| Fremgangsmåte                                                         | 74 |

| Replacing the left power-adapter port (Sette inn venstre strømadapterport) | 76  |
|----------------------------------------------------------------------------|-----|
| Fremgangsmåte                                                              | 76  |
| Etter jobben                                                               | 77  |
| Ta ut prosessoren                                                          | 78  |
| Før jobben                                                                 |     |
| Fremgangsmåte                                                              | 79  |
| Sette inn prosessoren                                                      | 80  |
| Fremgangsmåte                                                              | 80  |
| Etter jobben                                                               | 80  |
| Ta ut skjermkortet                                                         | 81  |
| Før jobben                                                                 | 81  |
| Fremgangsmåte                                                              | 81  |
| Sette inn skjermkortet                                                     |     |
| Fremgangsmåte                                                              | 83  |
| Etter jobben                                                               | 84  |
| Fjerne hovedkortet                                                         |     |
| Før jobben                                                                 |     |
| Fremgangsmåte                                                              | 85  |
| Sette inn hovedkortet                                                      |     |
| Fremgangsmåte                                                              | 89  |
| Etter jobben                                                               | 91  |
| Skrive inn servicekoden i BIOS-oppsettprogrammet                           | 91  |
| Removing the right power-adapter port (Ta ut høyre strømadapterport)       | 93  |
| Før jobben                                                                 |     |
| Fremgangsmåte                                                              | 93  |
| Replacing the right power-adapter port (Sette inn høyre strømadapterport)  | 95  |
| Fremgangsmåte                                                              | 95  |
| Etter jobben                                                               | 96  |
| Ta av tastaturet                                                           | 97  |
| Før jobben                                                                 |     |
| Fremgangsmåte                                                              | 97  |
| Sette på tastaturet                                                        | 100 |
| Fremgangsmåte                                                              | 100 |
| Etter jobben                                                               | 101 |

| Før jobben                                                                                                    | Ta ut makrotastene                                                                                     | 102 |
|----------------------------------------------------------------------------------------------------|----------------------------------------------------------------------------------------------------|-----|
| Fremgangsmåte.       102         Sette inn makrotastene.       104         Fremgangsmåte.       104         Etter jobben.       104         Ta av håndleddstøtten.       106         Før jobben.       106         Fremgangsmåte.       106         Fremgangsmåte.       106         Sette på håndleddstøtten.       106         Fremgangsmåte.       108         Ernergangsmåte.       108         Etter jobben.       108         Etter jobben.       108         Etter jobben.       108         Etter jobben.       108         Etter jobben.       108         Etter jobben.       108         Etter jobben.       108         Etter jobben.       108         Etter jobben.       108         Etter jobben.       108         Enhetsdrivere.       110         Intel Seriell //U-driver.       110         Intel seriell //U-driver.       110         Intel Virtuel-knappedriver.       110         Intel Virtuel-knappedriver.       110         Wireless and Bluetooth drivers (Trådløse drivere og Bluetooth-drivere).       111         Systemoppsett.       112                                                                                                    | Før jobben                                                                                             | 102 |
| Sette inn makrotastene.       104         Fremgangsmåte.       104         Etter jobben.       104         Ta av håndleddstøtten.       106         Før jobben.       106         Fremgangsmåte.       106         Sette på håndleddstøtten.       106         Fremgangsmåte.       106         Sette på håndleddstøtten.       108         Fremgangsmåte.       108         Etter jobben.       108         Etter jobben.       108         Etter jobben.       108         Etter jobben.       108         Enhetsdrivere.       100         Intel-brikkesett for installering av programvare.       110         Videodrivere.       110         Intel Virtuel-knappedriver.       110         Intel Virtuel-knappedriver.       110         Wireless and Bluetooth drivers (Trådløse drivere og Bluetooth-drivere).       111         Systemoppsett.       112         Gå inn i BIOS-oppsettprogrammet.       112         Systemoppsett.       112         Skitter CMOS-instillinger.       113         Alternativer i systemoppsett.       113         Slette CMOS-instillinger.       114         Clearing BIOS (System Setup) and System pas                                                                                                    | Fremgangsmåte                                                                                          | 102 |
| Fremgangsmåte                                                                                                    | Sette inn makrotastene                                                                                 | 104 |
| Etter jobben.       104         Ta av håndleddstøtten.       106         Før jobben.       106         Fremgangsmåte.       106         Sette på håndleddstøtten.       108         Fremgangsmåte.       108         Etter jobben.       108         Enhetsdrivere.       100         Intel-brikkesett for installering av programvare.       110         Videodrivere.       110         Intel-brikkesett Intel Trusted Execution Engine.       110         Intel Virtual-knappedriver.       110         Wireless and Bluetooth drivers (Trådløse drivere og Bluetooth-drivere).       111         Systemoppsett.       112         Systemoppsett.       112         Navigeringstaster.       112         Navigeringstaster.       113         Alternativer i systemoppsett.       113         Slette CMOS-innstillinger.       113         Slette CMOS-instillinger.       118         Clearing BIOS (System Setup) and System passwords (Slette BIOS (Systemkonfigurasjon) og systempassord)       119         Feilsøking.       120         Flash-oppdatere BIOS (USB-nøkkel)       120         Oppdatere BIOS (USB-nøkkel)       120         Kinare ePA-drianonstikk       120                                                                       | Fremgangsmåte                                                                                          | 104 |
| Ta av håndleddstøtten       106         Før jobben       106         Fremgangsmåte       106         Sette på håndleddstøtten       108         Fremgangsmåte       108         Etter jobben       108         Etter jobben       108         Etter jobben       108         Etter jobben       108         Enhetsdrivere       110         Intel-brikkesett for installering av programvare.       110         Intel-brikkesett for installering av programvare.       110         Intel-brikkesett for installering av programvare.       110         Intel virula-knappedriver       110         Intel Virtual-knappedriver.       110         Wireless and Bluetooth drivers (Trådløse drivere og Bluetooth-drivere)       111         Systemoppsett.       112         Systemoppsett.       112         Navigeringstaster.       112         Navigeringstaster.       113         Alternativer i systemoppsett       113         Alternativer i systemoppsett       113         Slette CMOS-innstillinger.       118         Clearing BIOS (System Setup) and System passwords (Slette BIOS (Systemkonfigurasjon) og systempassord)       119         Feilsøking.       120                                                                           | Etter jobben                                                                                           | 104 |
| Før jobben                                                                                                    | Ta av håndleddstøtten                                                                                  | 106 |
| Fremgangsmåte.       106         Sette på håndleddstøtten.       108         Fremgangsmåte.       108         Etter jobben.       108         Etter jobben.       108         Enhetsdrivere.       110         Intel-brikkesett for installering av programvare.       110         Videodrivere.       110         Intel seriell I/U-driver.       110         Intel seriell I/U-driver.       110         Intel Virtual-knappedriver.       110         Wireless and Bluetooth drivers (Trådløse drivere og Bluetooth-drivere).       111         Systemoppsett.       112         Gå inn i BIOS-oppsettprogrammet.       112         Navigeringstaster.       112         Boot Sequence (Oppstartsrekkefølge).       113         Alternativer i systemoppsett.       113         Slette CMOS-instillinger.       113         Slette CMOS-instillinger.       118         Clearing BIOS (System Setup) and System passwords (Slette BIOS (Systemkonfigurasjon) og systempassord).       119         Filsøking.       120         Flash-oppdatere BIOS       120         Oppdatere BIOS (USB-nøkkel).       120         Enhanced Pre-Boot System Assessment (ePSA)-diagnostikk.       120         Kirge ePSA-diagnostik                                    | Før jobben                                                                                             | 106 |
| Sette på håndleddstøtten       108         Fremgangsmåte       108         Etter jobben       108         Enhetsdrivere       100         Intel-brikkesett for installering av programvare       110         Intel-brikkesett for installering av programvare       110         Intel-brikkesett for installering av programvare       110         Intel-brikkesett for installering av programvare       110         Intel seriell I/U-driver       110         Grensesnittet Intel Trusted Execution Engine       110         Intel Virtual-knappedriver       110         Wireless and Bluetooth drivers (Trådløse drivere og Bluetooth-drivere)       111         Systemoppsett       112         Gå inn i BIOS-oppsettprogrammet       112         Navigeringstaster       112         Navigeringstaster       112         Navigeringstaster       113         Alternativer i systemoppsett       113         Stette CMOS-instillinger       118         Clearing BIOS (System Setup) and System passwords (Slette BIOS (Systemkonfigurasjon) og systempassord)       119         Feilsøking       120         Oppdatere BIOS       120         Oppdatere BIOS (USB-nøkkel)       120         Enhanced Pre-Boot System Assessment (ePSA)-diagnostikk< | Fremgangsmåte                                                                                          | 106 |
| Fremgangsmåte                                                                                                    | Sette på håndleddstøtten                                                                               | 108 |
| Etter jobben       108         Enhetsdrivere       110         Intel-brikkesett for installering av programvare       110         Videodrivere       110         Intel seriell I/U-driver       110         Grensesnittel Intel Trusted Execution Engine       110         Intel Virtual-knappedriver       110         Wireless and Bluetooth drivers (Trådløse drivere og Bluetooth-drivere)       111         Systemoppsett       112         Gå inn i BIOS-oppsettprogrammet       112         Navigeringstaster       112         Boot Sequence (Oppstartsrekkefølge)       113         Alternativer i systemoppsett       113         Slette CMOS-innstillinger       118         Clearing BIOS (System Setup) and System passwords (Slette BIOS (Systemkonfigurasjon) og systempassord)       119         Feilsøking       120         Oppdatere BIOS (USB-nøkkel)       120         Chanced Pre-Boot System Assessment (ePSA)-diagnostikk       120         Kiare ePSA-diagnostikk       120                                                                                                    | -<br>Fremgangsmåte                                                                                     | 108 |
| Enhetsdrivere                                                                                                    | Etter jobben                                                                                           | 108 |
| Intel-brikkesett for installering av programvare.       110         Videodrivere       110         Intel seriell I/U-driver.       110         Grensesnittet Intel Trusted Execution Engine.       110         Intel Virtual-knappedriver.       110         Wireless and Bluetooth drivers (Trådløse drivere og Bluetooth-drivere).       111         Systemoppsett.       112         Gå inn i BIOS-oppsettprogrammet.       112         Navigeringstaster.       112         Boot Sequence (Oppstartsrekkefølge).       113         Alternativer i systemoppsett.       113         Slette CMOS-innstillinger.       118         Clearing BIOS (System Setup) and System passwords (Slette BIOS (Systemkonfigurasjon) og systempassord).       119         Feilsøking.       120         Flash-oppdatere BIOS.       120         Oppdatere BIOS (USB-nøkkel).       120         Enhanced Pre-Boot System Assessment (ePSA)-diagnostikk.       120         Kirgre ePSA-diagnostikk       120                                                                                                    | Enhetsdrivere                                                                                          | 110 |
| Videodrivere                                                                                                    | Intel-brikkesett for installering av programvare                                                       | 110 |
| Intel seriell I/U-driver                                                                                                    | Videodrivere                                                                                           | 110 |
| Grensesnittet Intel Trusted Execution Engine       110         Intel Virtual-knappedriver.       110         Wireless and Bluetooth drivers (Trådløse drivere og Bluetooth-drivere)       111         Systemoppsett.       112         Gå inn i BIOS-oppsettprogrammet.       112         Navigeringstaster.       112         Boot Sequence (Oppstartsrekkefølge)       113         Alternativer i systemoppsett.       113         Slette CMOS-innstillinger.       118         Clearing BIOS (System Setup) and System passwords (Slette BIOS (Systemkonfigurasjon) og systempassord)       119         Feilsøking.       120         Flash-oppdatere BIOS (USB-nøkkel)       120         Denhanced Pre-Boot System Assessment (ePSA)-diagnostikk.       120         Kiøre ePSA-diagnostikk       120                                                                                                    | Intel seriell I/U-driver                                                                               | 110 |
| Intel Virtual-knappedriver.       110         Wireless and Bluetooth drivers (Trådløse drivere og Bluetooth-drivere)       111         Systemoppsett       112         Gå inn i BIOS-oppsettprogrammet.       112         Navigeringstaster.       112         Boot Sequence (Oppstartsrekkefølge)       113         Alternativer i systemoppsett.       113         Slette CMOS-innstillinger.       118         Clearing BIOS (System Setup) and System passwords (Slette BIOS (Systemkonfigurasjon) og systempassord)       119         Feilsøking.       120         Flash-oppdatere BIOS.       120         Oppdatere BIOS (USB-nøkkel)       120         Enhanced Pre-Boot System Assessment (ePSA)-diagnostikk.       120         Kiøre ePSA-diagnostikk       121                                                                                                    | Grensesnittet Intel Trusted Execution Engine                                                           | 110 |
| Wireless and Bluetooth drivers (Trådløse drivere og Bluetooth-drivere).       111         Systemoppsett.       112         Gå inn i BIOS-oppsettprogrammet.       112         Navigeringstaster.       112         Boot Sequence (Oppstartsrekkefølge).       113         Alternativer i systemoppsett.       113         Slette CMOS-innstillinger.       118         Clearing BIOS (System Setup) and System passwords (Slette BIOS (Systemkonfigurasjon) og systempassord).       119         Feilsøking.       120         Flash-oppdatere BIOS.       120         Oppdatere BIOS (USB-nøkkel).       120         Enhanced Pre-Boot System Assessment (ePSA)-diagnostikk.       120         Kiøre ePSA-diagnostikk       121                                                                                                    | Intel Virtual-knappedriver                                                                             | 110 |
| Systemoppsett.       112         Systemoppsett.       112         Gå inn i BIOS-oppsettprogrammet.       112         Navigeringstaster.       112         Boot Sequence (Oppstartsrekkefølge)       113         Alternativer i systemoppsett.       113         Slette CMOS-innstillinger.       118         Clearing BIOS (System Setup) and System passwords (Slette BIOS (Systemkonfigurasjon) og systempassord)       119         Feilsøking.       120         Flash-oppdatere BIOS.       120         Oppdatere BIOS (USB-nøkkel)       120         Enhanced Pre-Boot System Assessment (ePSA)-diagnostikk.       120         Kiøre ePSA-diagnostikk       121                                                                                                    | Wireless and Bluetooth drivers (Trådløse drivere og Bluetooth-drivere)                                 | 111 |
| Systemoppsett.       112         Gå inn i BIOS-oppsettprogrammet.       112         Navigeringstaster.       112         Boot Sequence (Oppstartsrekkefølge).       113         Alternativer i systemoppsett.       113         Slette CMOS-innstillinger.       118         Clearing BIOS (System Setup) and System passwords (Slette BIOS (Systemkonfigurasjon) og systempassord).       119         Feilsøking.       120         Flash-oppdatere BIOS.       120         Oppdatere BIOS (USB-nøkkel).       120         Enhanced Pre-Boot System Assessment (ePSA)-diagnostikk.       120         Kiøre ePSA-diagnostikk       121                                                                                                    | Systemoppsett                                                                                          | 112 |
| Gå inn i BIOS-oppsettprogrammet.       112         Navigeringstaster.       112         Boot Sequence (Oppstartsrekkefølge)       113         Alternativer i systemoppsett.       113         Slette CMOS-innstillinger.       118         Clearing BIOS (System Setup) and System passwords (Slette BIOS (Systemkonfigurasjon) og systempassord)       119         Feilsøking.       120         Flash-oppdatere BIOS.       120         Oppdatere BIOS (USB-nøkkel)       120         Enhanced Pre-Boot System Assessment (ePSA)-diagnostikk.       120         Kiøre ePSA-diagnostikk       121                                                                                                    | Systemoppsett                                                                                          | 112 |
| Navigeringstaster.       112         Boot Sequence (Oppstartsrekkefølge)       113         Alternativer i systemoppsett.       113         Slette CMOS-innstillinger.       118         Clearing BIOS (System Setup) and System passwords (Slette BIOS (Systemkonfigurasjon) og systempassord)       119         Feilsøking.       120         Flash-oppdatere BIOS       120         Oppdatere BIOS (USB-nøkkel)       120         Enhanced Pre-Boot System Assessment (ePSA)-diagnostikk.       120         Kiøre ePSA-diagnostikk       121                                                                                                    | Gå inn i BIOS-oppsettprogrammet                                                                        | 112 |
| Boot Sequence (Oppstartsrekkefølge)       113         Alternativer i systemoppsett       113         Slette CMOS-innstillinger       118         Clearing BIOS (System Setup) and System passwords (Slette BIOS (Systemkonfigurasjon) og systempassord)       119         Feilsøking       120         Flash-oppdatere BIOS       120         Oppdatere BIOS (USB-nøkkel)       120         Enhanced Pre-Boot System Assessment (ePSA)-diagnostikk       120         Kiøre ePSA-diagnostikk       121                                                                                                    | Navigeringstaster                                                                                      | 112 |
| Alternativer i systemoppsett.       113         Slette CMOS-innstillinger.       118         Clearing BIOS (System Setup) and System passwords (Slette BIOS (Systemkonfigurasjon) og systempassord).       119         Feilsøking.       120         Flash-oppdatere BIOS.       120         Oppdatere BIOS (USB-nøkkel).       120         Enhanced Pre-Boot System Assessment (ePSA)-diagnostikk.       120         Kjøre ePSA-diagnostikk       121                                                                                                    | Boot Sequence (Oppstartsrekkefølge)                                                                    | 113 |
| Slette CMOS-innstillinger                                                                                                    | Alternativer i systemoppsett                                                                           | 113 |
| Clearing BIOS (System Setup) and System passwords (Slette BIOS (Systemkonfigurasjon) og systempassord)119 Feilsøking                                                                                                    | Slette CMOS-innstillinger                                                                              | 118 |
| Feilsøking                                                                                                    | Clearing BIOS (System Setup) and System passwords (Slette BIOS (Systemkonfigurasjon) og systempassord) | 119 |
| Flash-oppdatere BIOS                                                                                                    | Feilsøking                                                                                             | 120 |
| Oppdatere BIOS (USB-nøkkel)                                                                                                    | Flash-oppdatere BIOS                                                                                   | 120 |
| Enhanced Pre-Boot System Assessment (ePSA)-diagnostikk                                                                                                    | Oppdatere BIOS (USB-nøkkel)                                                                            | 120 |
| Kigre ePSA-diagnostikk 121                                                                                                    | Enhanced Pre-Boot System Assessment (ePSA)-diagnostikk                                                 | 120 |
|                                                                                                    | Kjøre ePSA-diagnostikk                                                                                 | 121 |
| Systemets diagnoselamper                                                                                                    | Systemets diagnoselamper                                                                               | 121 |
| Aktivere Intel Optane-minnet                                                                                                    | Aktivere Intel Optane-minnet                                                                           | 122 |
| Å deaktivere Intel Optane minne                                                                                                    | Å deaktivere Intel Optane minne                                                                        | 123 |
| WiFi power cycle (WiFi-strømsyklus)123                                                                                                    | WiFi power cycle (WiFi-strømsyklus)                                                                    | 123 |
| Frigjøre reststrøm123                                                                                                    | Frigjøre reststrøm                                                                                     | 123 |

GUID-5D3B1051-9384-409A-8D5B-9B53BD496DE8

Status

Translated

## Gjør følgende før du foretar arbeid inne i datamaskinen

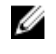

MERK: Bildene i dette dokumentet kan avvike fra datamaskinen din, og dette avhenger av konfigurasjonen du har bestilt.

| Identifier      | GUID-B2521C24-A407-4ABB-8022-6D88B53F0B94 |
|-----------------|-------------------------------------------|
| Status          | Translated                                |
| Far du bogyppor |                                           |

### Før du begynner

- 1 Lagre og lukk alle åpne filer og avslutt alle åpne programmer.
- 2 Slå av datamaskinen. Klikk på Start  $\rightarrow \bigcirc$  Strøm  $\rightarrow$  Slå av.

MERK: Hvis du bruker et annet operativsystem, må du se dokumentasjonen til operativsystemet for å finne instruksjoner for hvordan du avslutter og slår av.

- **3** Koble datamaskinen og alt tilkoblet utstyr fra strømuttakene.
- 4 Koble fra alle tilkoblede nettverksenheter og perifert utstyr som tastatur, mus og skjerm fra datamaskinen.
- 5 Fjern eventuelle minnekort og optiske plater fra datamaskinen.

#### GUID-06588814-2678-4667-9FF9-C009F4BCE185

Status

#### Translated

## Etter at du har arbeidet inne i datamaskinen

## FORSIKTIG: Hvis du lar løse skruer ligge igjen inne i datamaskinen din, kan dette skade datamaskinen slik at den ikke fungerer.

- 1 Skru inn alle skruene, og kontroller at det ikke er noen løse skruer inne i datamaskinen.
- 2 Koble til alle eksterne enheter, perifert utstyr og kabler som ble koblet fra under arbeid med datamaskinen.
- 3 Sett inn alle mediekort, plater og andre deler som ble fjernet under arbeid med datamaskinen.
- 4 Koble til datamaskinen og alle tilkoblede enheter i strømuttakene.
- 5 Slå på datamaskinen.

Status

#### GUID-71128823-CE64-4E17-9439-DEE95AF668C4

Translated

## Sikkerhetsanvisninger

Følg disse retningslinjene for sikkerhet for å verne om din egen sikkerhet og beskytte datamaskinen mot mulig skade.

| ⚠                | ADVARSEL: Før du arbeider inne i datamaskinen, må du lese sikkerhetsinformasjonen som fulgte med<br>datamaskinen. Hvis du vil ha mer informasjon om gode sikkerhetsrutiner, kan du gå til nettsiden på <u>www.dell.com/</u><br><u>regulatory_compliance.</u>                                                                                                    |
|------------------|----------------------------------------------------------------------------------------------------|
| ⚠                | ADVARSEL: Koble fra alle strømkilder før du åpner datamaskindekselet eller paneler. Når du er ferdig med<br>arbeidet inne i datamaskinen, setter du plass alle deksler, paneler og skruer før du kobler til strømkilden.                                                                                                    |
| $\bigtriangleup$ | FORSIKTIG: Sørg for at arbeidsflaten er jevn og ren slik at du ikke skader datamaskinen.                                                                                                    |
| $\triangle$      | FORSIKTIG: For å unngå å skade på komponenter og kort må du holde dem i kantene og unngå å berøre pinner og<br>kontakter.                                                                                                    |
| $\triangle$      | FORSIKTIG: Du skal bare utføre feilsøking og reparasjoner som tillates eller anvises av Dells tekniske team. Skade<br>forårsaket av servicearbeid som ikke er godkjent av Dell, dekkes ikke av garantien. Se sikkerhetsinstruksjonene som<br>ble levert sammen med produktet eller på <u>www.dell.com/regulatory_compliance</u> .                                                                                                    |
| $\triangle$      | FORSIKTIG: Sørg for at du er jordet ved å berøre en umalt metallflate før du hånterer deler inne i datamaskinen.<br>Under arbeidet må du med jevne mellomrom berøre en umalt metallflate for å lade ut statisk elektrisitet som kan<br>skade de interne komponentene.                                                                                                    |
| $\bigtriangleup$ | FORSIKTIG: Når du kobler fra en kabel, må du trekke i kontakten eller i strekkavlastningsløkken og ikke i selve<br>kabelen. Noen kabler har kontakter med låsetapper eller tommelskruer som du må løsne før du kobler fra kabelen.<br>Når du kobler fra kabler, må du sørge for å ha dem jevnt innrettet slik at du ikke bøyer noen av kontaktpinnene. Når<br>du kobler til kabler, må du passe på at portene og kontaktene er riktig vei og innrettet etter hverandre. |
| $\bigtriangleup$ | FORSIKTIG: Trykk inn og løs ut eventuelle kort fra mediekortleseren.                                                                                                    |
| Iden             | ifier GUID-E1EAA29F-F785-45A4-A7F8-3E717B40D541                                                                                                    |

### Beskyttelse mot elektrostatisk utladning (ESD)

**Translated** 

ESD er en stor bekymring når du håndterer elektroniske komponenter, spesielt følsomme komponenter som utvidelseskort, prosessorer, DIMM-moduler og hovedkort. Svært små ladninger kan skade kretser på måter som kanskje ikke åpenbart, og kan gi for eksempel midlertidige problemer eller forkortet levetid for produktet. Etter som bransjen jobber for lavere strømbehov og økt tetthet, er ESD-beskyttelse en stadig større bekymring.

På grunn av den økte tettheten i halvledere som brukes i de nyeste Dell-produktene, er følsomheten for statisk skade nå høyere enn i tidligere Dell-produkter. Derfor er en del tidligere godkjente metoder for håndtering av deler ikke lenger aktuelt.

To kjente typer av elektrostatisk utladning er katastrofale og midlertidige feil.

- Katastrofale katastrofale feil står for omtrent 20 prosent av ESD-relaterte feil. Skaden fører til et umiddelbart og fullstendig tap av enhetens funksjonalitet. Et eksempel på katastrofal feil er en DIMM-modul som er utsatt for statisk støt og umiddelbart genererer et "No POST/No Video" (Ingen POST / ingen video)-symptom med en signalkode som avgis for manglende eller ikke funksjonelt minne.
- Midlertidige midlertidige feil står for omtrent 80 prosent av ESD-relaterte feil. Det store antallet midlertidige feil betyr at skade som oppstår ikke umiddelbart oppdages størsteparten av tiden. DIMM-modulen utsettes for statisk støt, men sporingen bare svekkes og gir ikke umiddelbare symptomer relatert til skaden. Det kan ta opptil flere uker eller måneder å smelte den reduserte sporingen, og i mellomtiden kan det føre til redusert minneintegritet, midlertidige minnefeil osv.

En type skade som er vanskeligere å oppdage og feilsøke er en midlertidig feil (latent eller "såret" feil).

Utfør følgende trinn for å hindre ESD-skade:

**Status** 

- Bruk et kablet ESD-håndleddsbånd som er skikkelig jordet. Bruk av trådløse antistatiske bånd er ikke lenger tillatt, da de ikke gir tilstrekkelig beskyttelse. Det er ikke nok å berøre kabinettet før du håndterer deler, da det ikke sikrer tilstrekkelig ESD-beskyttelse på deler med økt følsomhet for ESD-skade.
- Håndter alle komponenter som er følsomme for statisk elektrisitet på et sted som er sikret mot statisk elektrisitet. Hvis det er mulig, bør du bruke antistatiske gulvmatter og antistatisk underlag på arbeidsbenken.
- Når du pakker ut en komponent som er følsom overfor statisk elektrisitet, må du ikke fjerne komponenten fra den antistatiske emballasjen før du er klar til å installere komponenten. Før du åpner den antistatiske emballasjen, må du passe på å utlade statisk elektrisitet fra kroppen.
- Før du transporterer en følsom komponent, må du plassere den i en antistatisk beholder eller et antistatisk pakkemateriale.

| Identifier        | GUID-A48EDCBD-2D76-4460-B709-223F43658255 |
|-------------------|-------------------------------------------|
| Status            | Translated                                |
| ESD field service | kit (ESD-feltservicesett)                 |

Det uovervåkede feltservicesettet er de mest brukte servicesettet. Hvert feltservicesett inkluderer tre hovedkomponenter: Antistatisk matte, håndleddstropp, og jordingsledning.

#### Components of an ESD field service kit (Komponenter i et ESD-feltservicesett)

Komponentene i et ESD-feltservicesett er:

- Antistatiske matte den antistatiske matten er elektrisk avledende, og delene kan plasseres på matten under serviceprosedyrene. Når du bruker en antistatisk matte, skal håndleddstroppen være tettsittende og jordingsledningen skal kobles til matten og bart metall på systemet som du arbeider med. Når dette er gjort på riktig måte, kan reservedelene tas opp av ESD-posen og plasseres direkte på matten. ESD-sensitive artikler kan plasseres trygt i hånden, på ESD-matten, i systemet, eller i vesken.
- Håndleddstropp og jordingsledning håndleddstroppen og jordingsledningen kan være koblet enten direkte mellom håndleddet og bart metall på maskinvaren hvis det ikke er nødvendig med ESD-matte, eller koblet til antistatisk materiale for å beskytte maskinvaren som er plassert midlertidig på matten. Den fysiske tilkoblingen av håndleddstroppen og jordingsledingen mellom huden, ESD-matten og maskinvaren kalles jording. Bruk bare feltservicesett med håndleddstropp, matte og jordingsledning. Bruk aldri håndleddstropper uten ledning. Vær alltid klar over at de innebygde ledningene i håndleddstroppen er utsatt for skader på grunn av av normal slitasje, og må regelmessig kontrolleres ved hjelp av en håndleddstropptester for å unngå utilsiktet skade på ESD-maskinvaren. Det anbefales å teste håndleddstroppen og jordingsledningen minst én gang per uke.
- ESD håndleddstropptester ledningene inne i ESD-stroppen er utsatt for skader over tid. Når du bruker et uovervåket sett, er beste praksis å jevnlig teste stroppen før hver servicehenvendelse, og minst én gang per uke. En håndleddstropptester er den beste metoden for å utføre denne testen. Hvis du ikke har din egen håndleddstropptester, kontakt ditt regionkontor. For å utføre testen, plugger du håndleddstroppens jordingsledning inn i testeren mens stroppen er festet rundt håndleddet og trykker på knappen for å teste. En grønn LED-lampe lyser hvis testen er vellykket og en rød LED-lampe lyser og det høres en alarm hvis testen er mislykket.
- **Isolatorelementer** det er svært viktig å holde ESD-sensitive enheter, for eksempel varmeavlederens plastinnfatning borte fra de interne delene som er isolatorer og ofte svært strømførende.
- Arbeidsmiljø før du tar i bruk ESD-feltservicesettet, må du vurdere situasjonen hos kunden. Bruk av settet for et servermiljø er forskjellig fra et stasjonært eller bærbart miljø. Servere er normalt installert i et kabinett i et datasenter, stasjonære PC-er eller bærbare PC-er er vanligvis plassert på skrivebord eller i båser på kontoret. Finn alltid et stort og flatt arbeidsområde som er ryddig og stort nok til å plassere ESD-settet og med ekstra plass til systemet som skal repareres. Arbeidsområdet bør også være fritt for isolatorer som kan forårsake en ESD-hendelse. På arbeidsområdet, bør isolatorer som isopor og annen plast alltid flyttes minst 12 tommer eller 30 centimeter bort fra sensitive deler før du fysisk håndtere maskinvarekomponenter
- ESD-emballasje alle ESD-sensitive enheter må sendes og mottas i statisk sikker emballasje. Statisk beskyttede poser i
  metall er det beste. Du bør imidlertid alltid returnere den ødelagte delen i samme ESD-koffert og emballasje som ble brukt
  til den nye delen. ESD-posen bør brettes og tapes godt, og den samme isoporemballasjen skal brukes i originalesken som
  den nye delen ble sendt i. ESD-sensitive enheter bør bare fjernes fra emballasjen på et ESD-beskyttet arbeidsområde, og
  delene skal aldri plasseres på en ESD-pose fordi bare innsiden av posen er skjermet. Plasser alltid deler i hånden, på ESDmatten, i systemet eller i en antistatisk pose.
- **Transportere Sensitive komponenter** når du skal transportere ESD-sensitive komponenter som for eksempel reservedeler eller deler som skal returneres til Dell, er det viktig å plassere disse delene i en antistatisk pose for sikker transport.

#### ESD-beskyttelse – sammendrag

Det anbefales at alle feltserviceteknikere bruker den tradisjonelle, kablede ESD-jordede håndleddstroppen og beskyttende antistatisk materiell hele tiden ved service på Dell-produkter. I tillegg er det viktig at teknikerne holder sensitive deler atskilt fra alle isolasjonsdeler ved service, og at de bruker antistatiske poser for transport av sensitive komponenter.

| Identifier | GUID-0332D293-B3CC-4042-8A0D-795B07BE277E |
|------------|-------------------------------------------|
| Status     | Translated                                |
|            |                                           |

### Transportere følsomme komponenter

Når du skal transportere komponenter som er følsomme for statisk elektrisitet, f.eks. nye deler eller deler som skal returneres til Dell, er det svært viktig å legge disse i antistatiske poser for sikker transport.

#### Løfteutstyr

Følg følgende retningslinjer når du løfter tungt utstyr:

#### ∧ FORSIKTIG: Løft aldri mer enn 50 pund. Be om hjelp eller bruk en mekanisk løfteinnretning.

- 1 Sørg for å ha godt fotfeste. Stå med føttene et stykke fra hverandre og med tærne pekende utover.
- 2 Stram magemusklene. Magemusklene støtter ryggraden når du løfter, og jevner ut belastningen.
- 3 Løft med beina, ikke ryggen.
- 4 Holde børen tett inntil kroppen. Jo nærmere ryggsøylen du holder den, jo mindre belaster du ryggen.
- 5 Hold ryggen rett både når du løfter opp og setter fra deg børen. Ikke legg egen kroppsvekt til belastningen. Unngå å vri kroppen og ryggen.
- 6 Følg de samme teknikkene i omvendt rekkefølge når du skal sette fra deg børen.

Status

#### GUID-EA979CC8-84EC-4827-86C4-C80A8C31F4BF

Translated

## Anbefalte verktøy

Veiledningene i dette dokumentet kan kreve at du bruker følgende verktøy:

- Philips skrutrekker #1
- Senkskrujern
- Plastspiss

GUID-CC648B28-FBF9-4A6F-BB11-4C6C2FA3D08A

Status

#### Translated

MERK: Det anbefales å notere skruetype, antall skruer og deretter plassere dem i en oppbevaringsboks for skruer når du fjerner skruer fra en komponent. Dette er for å sikre at du bruker riktig antall skruer og riktig skruetype når komponenten settes inn.

MERK: Enkelte datamaskiner har magnetiske overflater. Kontroller at skruene ikke er festet til slike magnetiske overflater når du setter inn en komponent.

MERK: Fargen på skruen kan variere etter konfigurasjonen som er bestilt.

#### Tabell 1. Skrueliste

Skrueliste

| Komponent               | Festes til     | Type skrue | Antall | Skruebilde                                                                                                    |
|-------------------------|----------------|------------|--------|----------------------------------------------------------------------------------------------------|
| Grafikkdatterkort       | Håndleddstøtte | M2,5x2,5   | 3      | A.                                                                                                    |
| Batteri                 | Håndleddstøtte | M2,5x5     | 6      |                                                                                                    |
| Datamaskinbase          | Håndleddstøtte | M2.5x12    | 1      | 2 Julian and a start of the start of the sta |
| Datamaskinbase          | Håndleddstøtte | M2,5x8     | 14     |                                                                                                    |
| Brakett til skjermkabel | Grafikkort     | M2x3       | 1      | <b>@</b>                                                                                                    |
| Skjermenhet             | Datamaskinbase | M2,5x8     | 2      |                                                                                                    |
| Skjermenhet             | Håndleddstøtte | M2,5x2,5   | 4      | - the                                                                                                    |
| Grafikkort              | Hovedkort      | M2x3       | 3      | <b>P</b>                                                                                                    |
| Grafikkortkabel         | Grafikkort     | M2x3       | 2      | <b>P</b>                                                                                                    |
| Grafikkortkabel         | Hovedkort      | M2x3       | 2      | <b>P</b>                                                                                                    |
| Varmeavlederenhet       | Håndleddstøtte | M2,5x5     | 2      |                                                                                                    |
| Tastaturbrakett         | Håndleddstøtte | M2x3       | 15     | P                                                                                                    |

| Komponent                      | Festes til     | Type skrue | Antall | Skruebilde |
|--------------------------------|----------------|------------|--------|------------|
| Tastaturbrakett                | Tastatur       | M2,5x2,5   | 3      | All All    |
| Harddiskenhet                  | Håndleddstøtte | M2,5x5     | 4      |            |
| Harddiskbrakett                | Harddisk       | M3x3       | 4      | P          |
| Strømadapterportens<br>brakett | Håndleddstøtte | M2x3       | 1      | <b>9</b>   |
| Bakre I/U-deksel               | Datamaskinbase | M2,5x2,5   | 4      | MA.        |
| Bakre I/U-deksel               | Håndleddstøtte | M2,5x7     | 2      |            |
| Hovedkort                      | Håndleddstøtte | M2,5x5     | 2      |            |
| SSD-stasjon                    | Håndleddstøtte | M2x3       | 2      | 9          |
| Styreplatebrakett              | Håndleddstøtte | M2x3       | 5      |            |
| Brakett til trådløskortet      | Hovedkort      | M2x3       | 1      | <b>9</b>   |

GUID-98068FC2-1C1C-46DE-B3FA-DF9D488E9BA1

Status

#### Translated

## Ta av bunndekselet

ADVARSEL: Før du gjør noe arbeid inne i datamaskinen, må du lese sikkerhetsinformasjonen som fulgte med datamaskinen, og følge trinnene i <u>Før du arbeider inne i datamaskinen</u>. Etter at du har arbeidet inne i datamaskinen, må du følge instruksjonene i <u>Etter du arbeider inne i datamaskinen</u>. Hvis du vil ha mer informasjon om gode sikkerhetsrutiner, kan du gå til nettsiden på <u>www.dell.com/regulatory\_compliance.</u>

| Identifier | GUID-26F7AB53-3869-45D1-905B-B17BBE597FA9 |
|------------|-------------------------------------------|
| Status     | In Translation                            |
|            |                                           |

### Fremgangsmåte

- 1 Løsne de seks festeskruene som fester bunndekselet til datamaskinbasen.
- 2 Lirk nederst i midten for å åpne bunndekselet ved hjelp av en plastspiss.
- **3** Skyv bunndekselet fra datamaskinbasen.

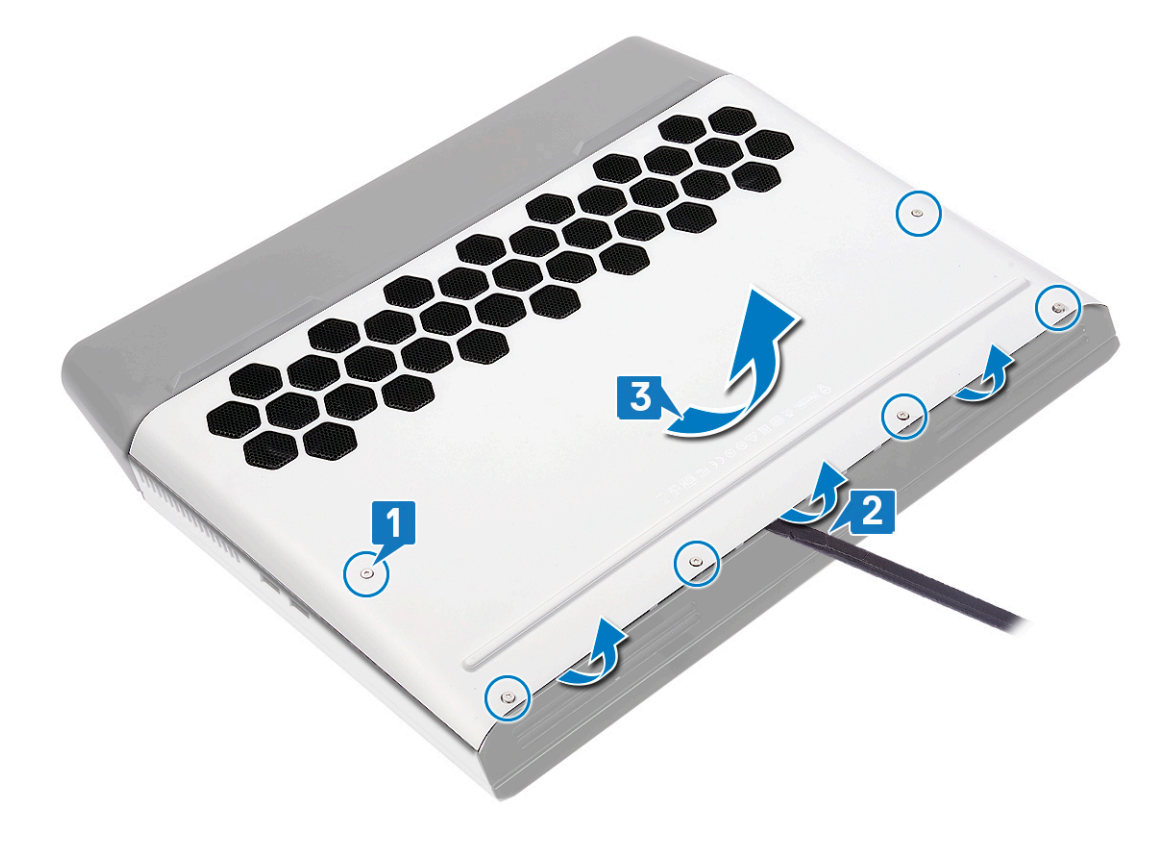

- 4 Koble batterikabelen fra hovedkortet.
- 5 Trykk og hold inne strømknappen i fem sekunder for å jorde hovedkortet.

GUID-27446428-82D7-4881-9220-9EB090B046EA

Status

Translated

## Sette på bunndekselet

ADVARSEL: Før du gjør noe arbeid inne i datamaskinen, må du lese sikkerhetsinformasjonen som fulgte med datamaskinen, og følge trinnene i <u>Før du arbeider inne i datamaskinen</u>. Etter at du har arbeidet inne i datamaskinen, må du følge instruksjonene i <u>Etter du arbeider inne i datamaskinen</u>. Hvis du vil ha mer informasjon om gode sikkerhetsrutiner, kan du gå til nettsiden på <u>www.dell.com/regulatory\_compliance.</u>

| Identifier | GUID-9338B73A-CB49-4D11-99EE-FC2FF461D56F |
|------------|-------------------------------------------|
| Status     | In Translation                            |

### Fremgangsmåte

1 Koble batterikabelen til hovedkortet.

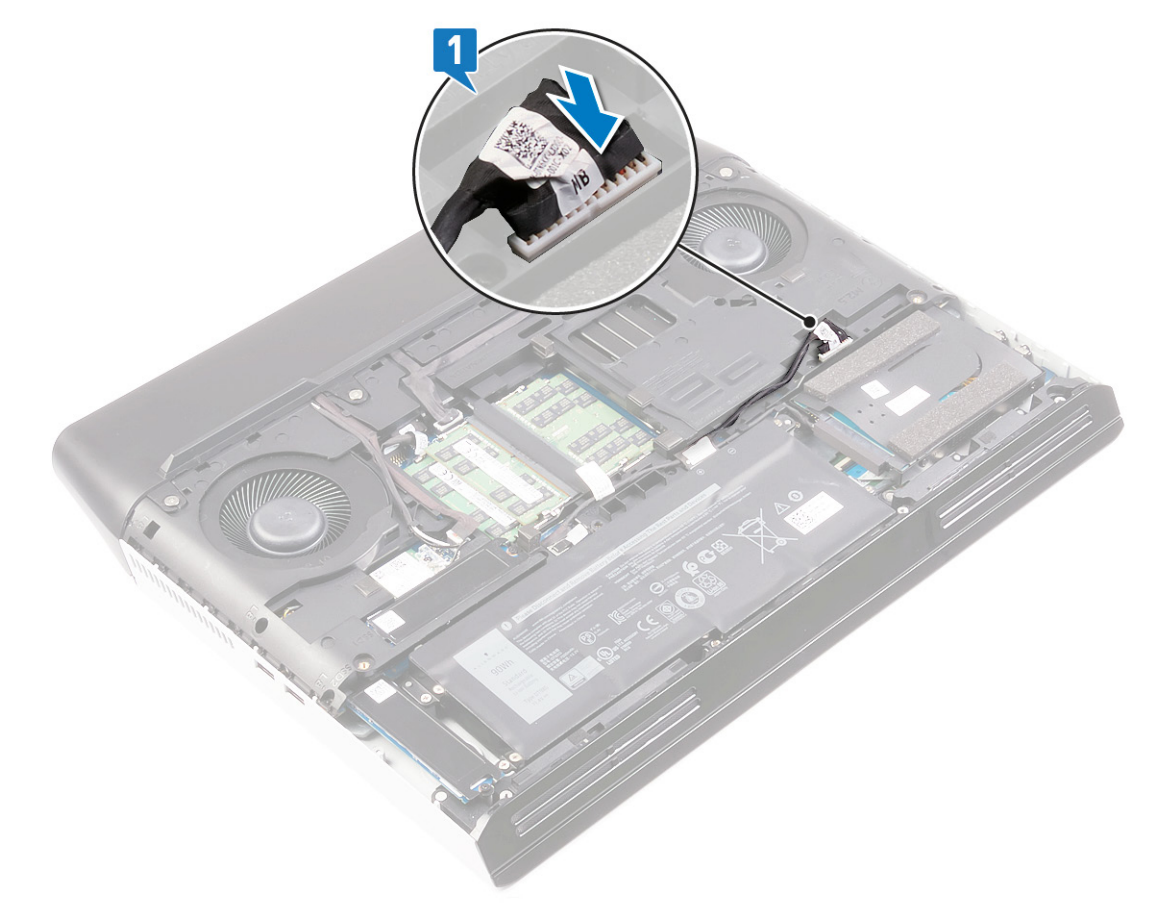

2 Skyv tappene på bunndekselet inn i sporene på datamaskinbasen, og klikk dekselet på plass.

**3** Stram de seks festeskruene som fester bunndekselet til datamaskinbasen.

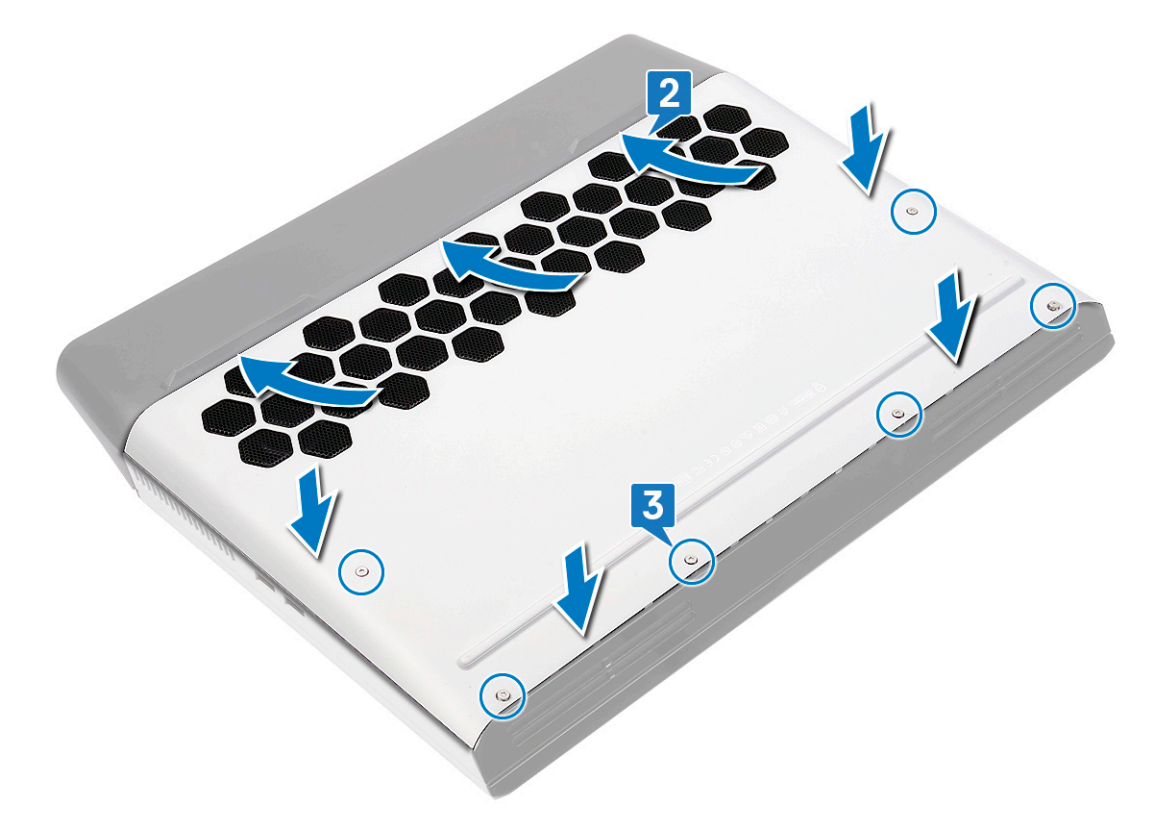

GUID-D9015C06-6CEE-42EA-9215-9D0FD7B827D5

Status

Translated

### a ut batteriet

ADVARSEL: Før du gjør noe arbeid inne i datamaskinen, må du lese sikkerhetsinformasjonen som fulgte med datamaskinen, og følge trinnene i <u>Før du arbeider inne i datamaskinen</u>. Etter at du har arbeidet inne i datamaskinen, må du følge instruksjonene i <u>Etter du arbeider inne i datamaskinen</u>. Hvis du vil ha mer informasjon om gode sikkerhetsrutiner, kan du gå til nettsiden på <u>www.dell.com/regulatory\_compliance.</u>

Identifier

Status

GUID-22C7DCB3-8D29-41D7-8D51-D90ABC7C2D63

Translated

### Lithium-ion battery precautions (Forholdsregler for litium-ionbatteri)

### ∧ FORSIKTIG:

- Vær forsiktig når du håndterer litium-ion-batterier.
- Lad ut batteriet så mye som mulig før du tar det ut av systemet. Dette kan gjøres ved å koble strømadapteren fra systemet for at batteriet skal lades ut.
- Ikke knus, slipp, ødelegg eller gjennombore batteriet ved bruk av fremmedlegemer.
- Ikke utsett batteriet for høye temperaturer, eller demontere batteripakker og celler.
- Ikke trykk på overflaten av batteriet.
- Ikke bøy batteriet.
- Ikke bruk verktøy av noe slag for å lirke på eller mot batteriet.
- Hvis batteriet sitter fast i en enhet som et resultat av oppsvulming, må du ikke prøve å løsne batteriet, da punktering, bøying, eller knusing av et litium-ion-batteri kan være farlig. Hvis dette skjer, bør hele systemet skiftes ut. Kontakt <u>https://www.dell.com/support</u> for å få hjelp og ytterligere instruksjoner.
- Kjøp alltid genuine batterier fra <u>https://www.dell.com</u> eller autoriserte Dell-partnere og videreforhandlere.

| Identifier | GUID-A01821F4-5286-47E9-BE73-4FB22D51FE82 |  |
|------------|-------------------------------------------|--|
| Status     | In Translation                            |  |
| Førjobben  |                                           |  |

### 

Ta av <u>bunndekslet</u>.

| Eromannanåto |                                           |
|--------------|-------------------------------------------|
| Status       | In Translation                            |
| Identifier   | GUID-85E23C8D-0324-4D17-9EDD-90976ABC4AD4 |

#### Fremgangsmåte

- 1 Koble batterikabelen fra kontakten på hovedkortet, og ta den ut av kabelføringene på datamaskinbasen ved hjelp av uttrekkstappen (gjelder bare hvis den ikke er koblet fra tidligere).
- 2 Fjern (M2.5x5)-skruene som fester batteriet til håndleddstøtten.

Løft batteriet av håndleddstøtten.

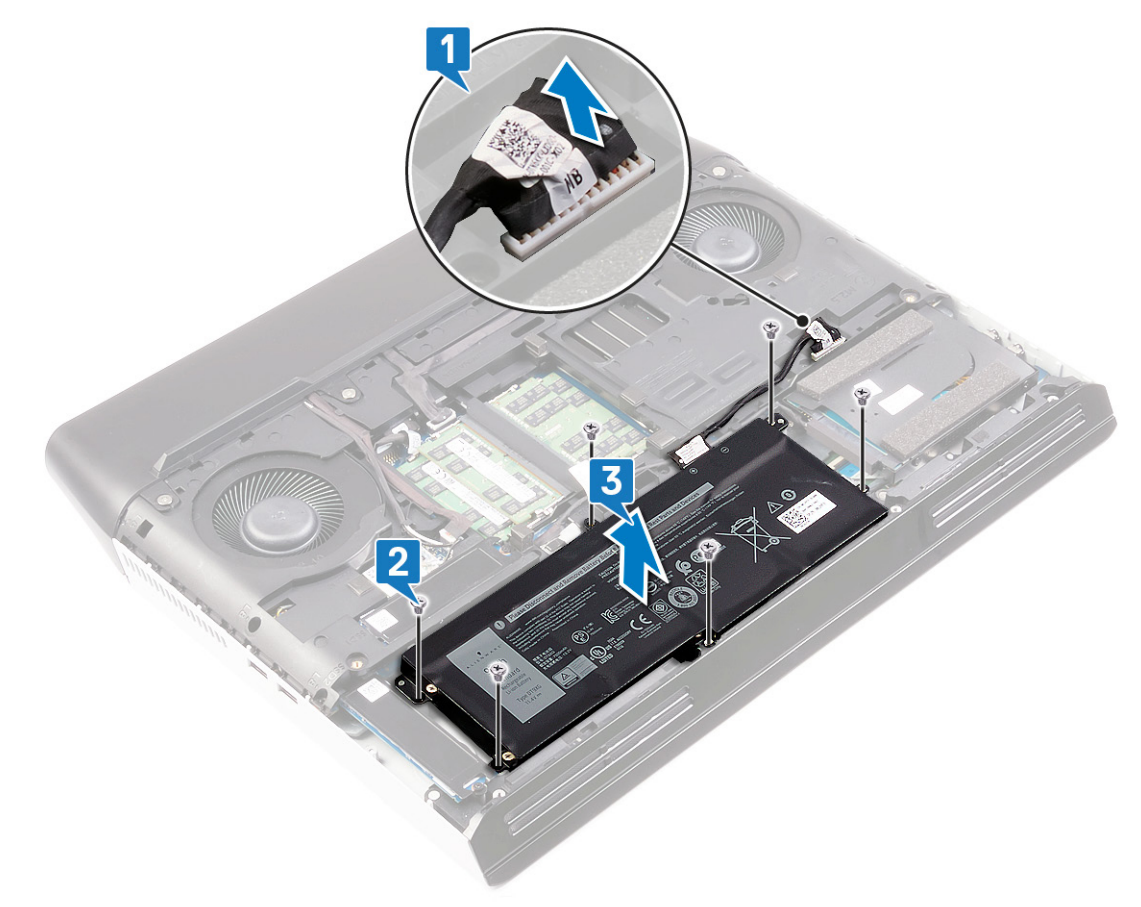

GUID-E15EE482-44FD-4E71-91FC-899D4B61532E

Status

Translated

## Sette inn batteriet

ADVARSEL: Før du gjør noe arbeid inne i datamaskinen, må du lese sikkerhetsinformasjonen som fulgte med datamaskinen, og følge trinnene i <u>Før du arbeider inne i datamaskinen</u>. Etter at du har arbeidet inne i datamaskinen, må du følge instruksjonene i <u>Etter du arbeider inne i datamaskinen</u>. Hvis du vil ha mer informasjon om gode sikkerhetsrutiner, kan du gå til nettsiden på <u>www.dell.com/regulatory\_compliance.</u>

| Identifier                              | GUID-FD9D275D-68B7-456F-9A35-3AFF103B5ED6 |
|-----------------------------------------|-------------------------------------------|
| Status                                  | In Translation                            |
| • - · · · · · · · · · · · · · · · · · · |                                           |

### Fremgangsmåte

- 1 Juster skruehullene på batteriet etter skruehullene på håndleddstøtten.
- 2 Fest (M2.5x5)-skruene som fester batteriet til håndleddstøtten.
- 3 Før batterikabelen gjennom kabelføringene på datamaskinbasen, og koble batterikabelen til hovedkortet.

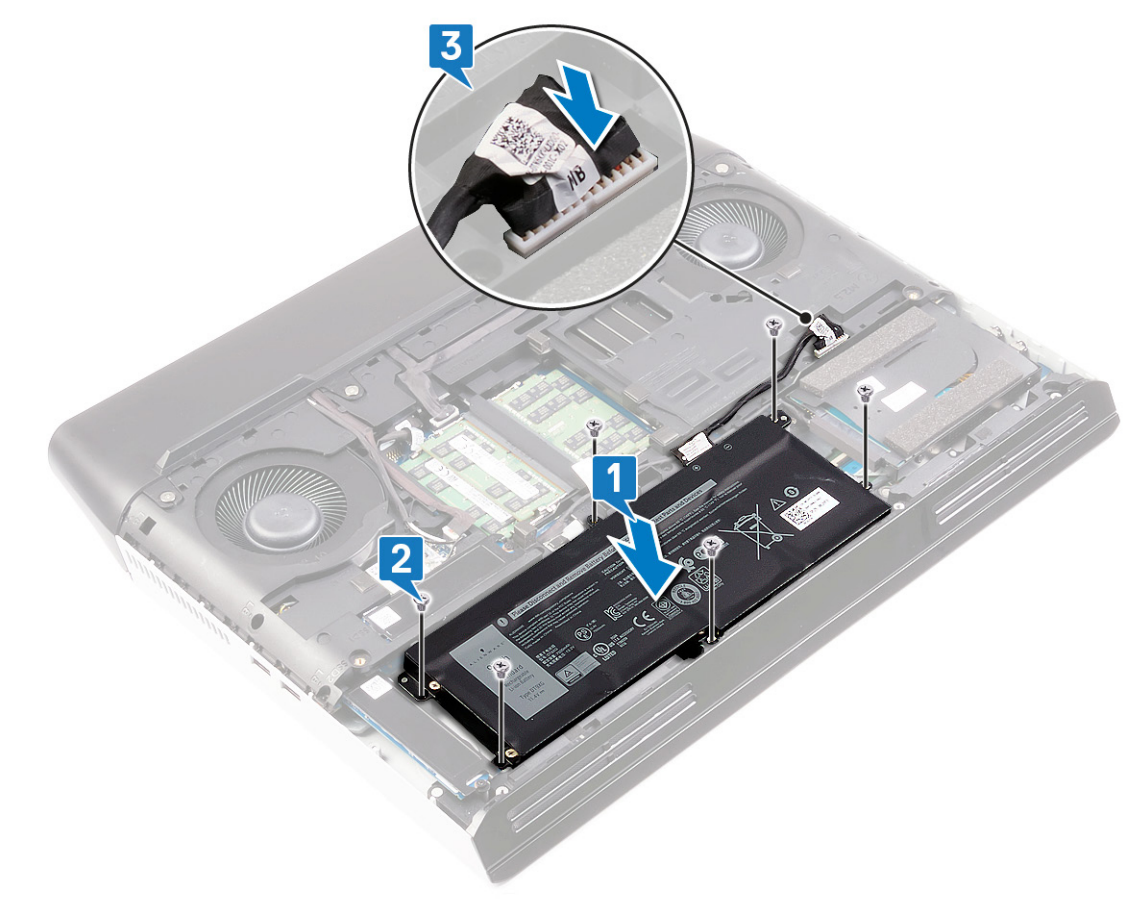

Status

#### GUID-FB4A0598-CC04-47AC-97EA-1A2BDE31A1FD

In Translation

## Etter jobben

Sett på <u>bunndekselet</u>.

GUID-AAC0DC5A-1680-492D-804F-52F812D409C2

Status

## Ta ut minnemodulene

Translated

ADVARSEL: Før du gjør noe arbeid inne i datamaskinen, må du lese sikkerhetsinformasjonen som fulgte med datamaskinen, og følge trinnene i <u>Før du arbeider inne i datamaskinen</u>. Etter at du har arbeidet inne i datamaskinen, må du følge instruksjonene i <u>Etter du arbeider inne i datamaskinen</u>. Hvis du vil ha mer informasjon om gode sikkerhetsrutiner, kan du gå til nettsiden på <u>www.dell.com/regulatory\_compliance.</u>

| Status     | In Translation                            |
|------------|-------------------------------------------|
| Identifier | GUID-A01821F4-5286-47E9-BE73-4FB22D51FE82 |

### Før jobben

Ta av <u>bunndekslet</u>.

| Identifier    | GUID-5694363A-17FB-4172-8BCA-D6C5157473DA |
|---------------|-------------------------------------------|
| Status        | In Translation                            |
| Fremgangsmåte |                                           |

1 Finn minnemodulene på datamaskinen.

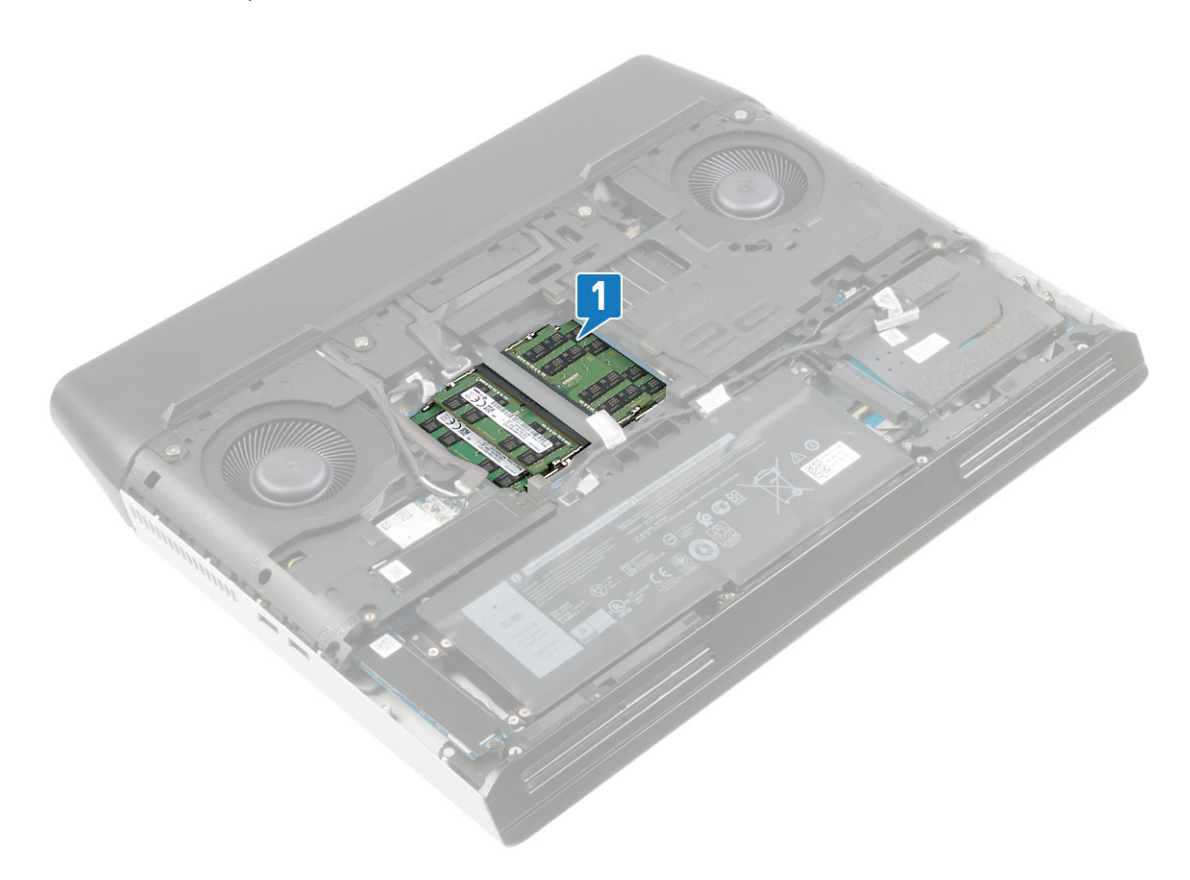

2 Bruk fingertuppene til å skille festeklipsene forsiktig fra hverandre på hver ende av minnemodulkontakten, helt til minnemodulen spretter opp.

**3** Ta minnemodulen ut av minnemodulsporet.

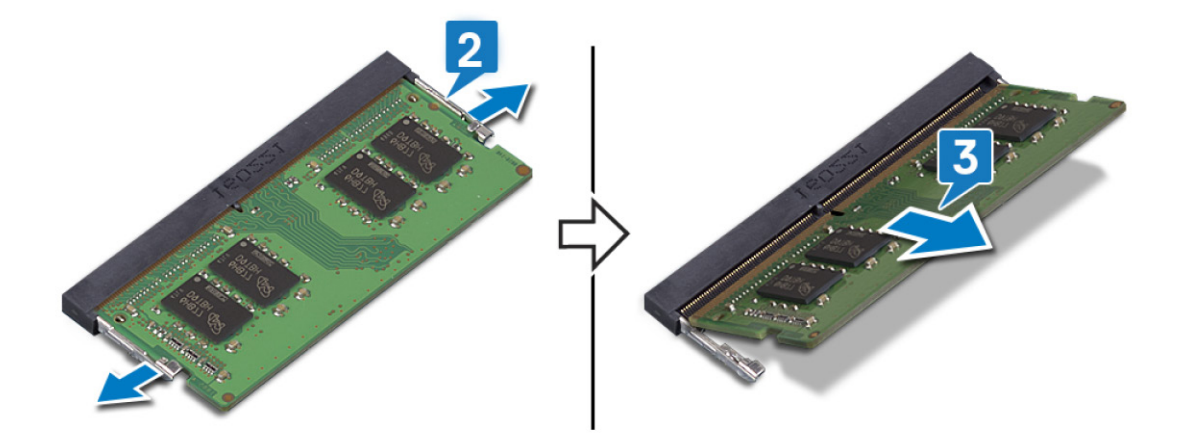

GUID-1F5023F5-9868-4AAF-A9F5-BFB400CD890A

Status

Translated

## Sette inn minnemodulene

ADVARSEL: Før du gjør noe arbeid inne i datamaskinen, må du lese sikkerhetsinformasjonen som fulgte med datamaskinen, og følge trinnene i <u>Før du arbeider inne i datamaskinen</u>. Etter at du har arbeidet inne i datamaskinen, må du følge instruksjonene i <u>Etter du arbeider inne i datamaskinen</u>. Hvis du vil ha mer informasjon om gode sikkerhetsrutiner, kan du gå til nettsiden på <u>www.dell.com/regulatory\_compliance.</u>

| Identifier | GUID-E70198A2-4778-424E-81B2-C4A5A40AC7BA |
|------------|-------------------------------------------|
| Status     | In Translation                            |
|            |                                           |

### Fremgangsmåte

- 1 Juster hakket på minnemodulen med tappen på minnemodulsporet.
- 2 Skyv minnemodulen bestemt i vinkel inn i sporet
- 3 Trykk minnebrikken ned helty til den låse spå plass med et klikk.

### MERK: Hvis du ikke hører et klikk, må du ta ut minikortet og sette det inn på nytt.

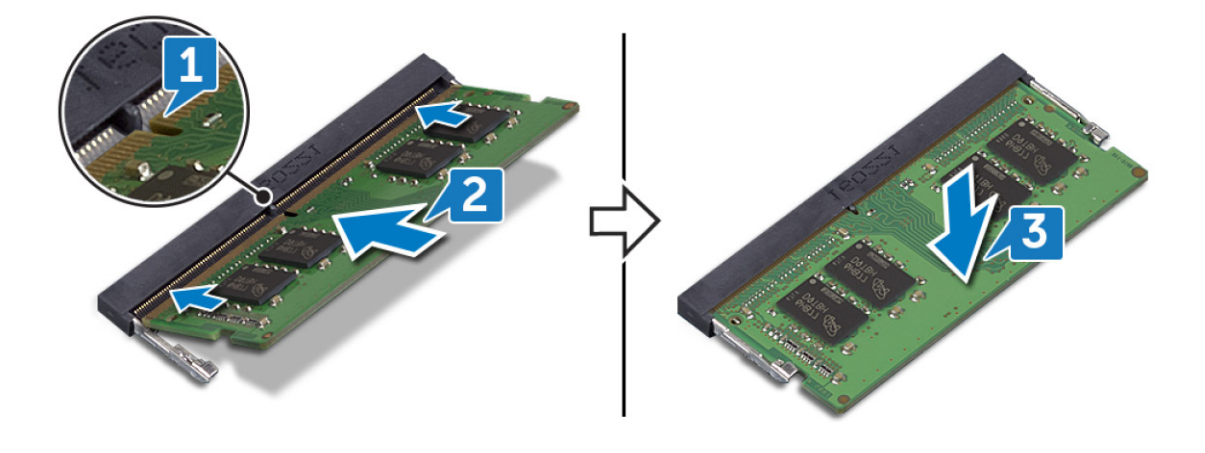

| Identifier   | GUID-FB4A0598-CC04-47AC-97EA-1A2BDE31A1FD |
|--------------|-------------------------------------------|
| Status       | In Translation                            |
| Etter jobben |                                           |

Sett på <u>bunndekselet</u>.

GUID-4AF7A7F4-79DC-43F4-A4DF-63362F890FB6

Status

#### Translated

## Ta ut trådløskortet

ADVARSEL: Før du gjør noe arbeid inne i datamaskinen, må du lese sikkerhetsinformasjonen som fulgte med datamaskinen, og følge trinnene i <u>Før du arbeider inne i datamaskinen</u>. Etter at du har arbeidet inne i datamaskinen, må du følge instruksjonene i <u>Etter du arbeider inne i datamaskinen</u>. Hvis du vil ha mer informasjon om gode sikkerhetsrutiner, kan du gå til nettsiden på <u>www.dell.com/regulatory\_compliance.</u>

| Status     | GUID-AU1821F4-9286-4/E3-BE/3-4FB22D91FE82 |
|------------|-------------------------------------------|
| For jobbon |                                           |

### Før jobben

Ta av <u>bunndekslet</u>.

| Identifier    | GUID-14FF700F-F9C5-427D-987C-2655A91E317D |
|---------------|-------------------------------------------|
| Status        | In Translation                            |
| Fremgangsmåte |                                           |

1 Finn trådløskortet på datamaskinen.

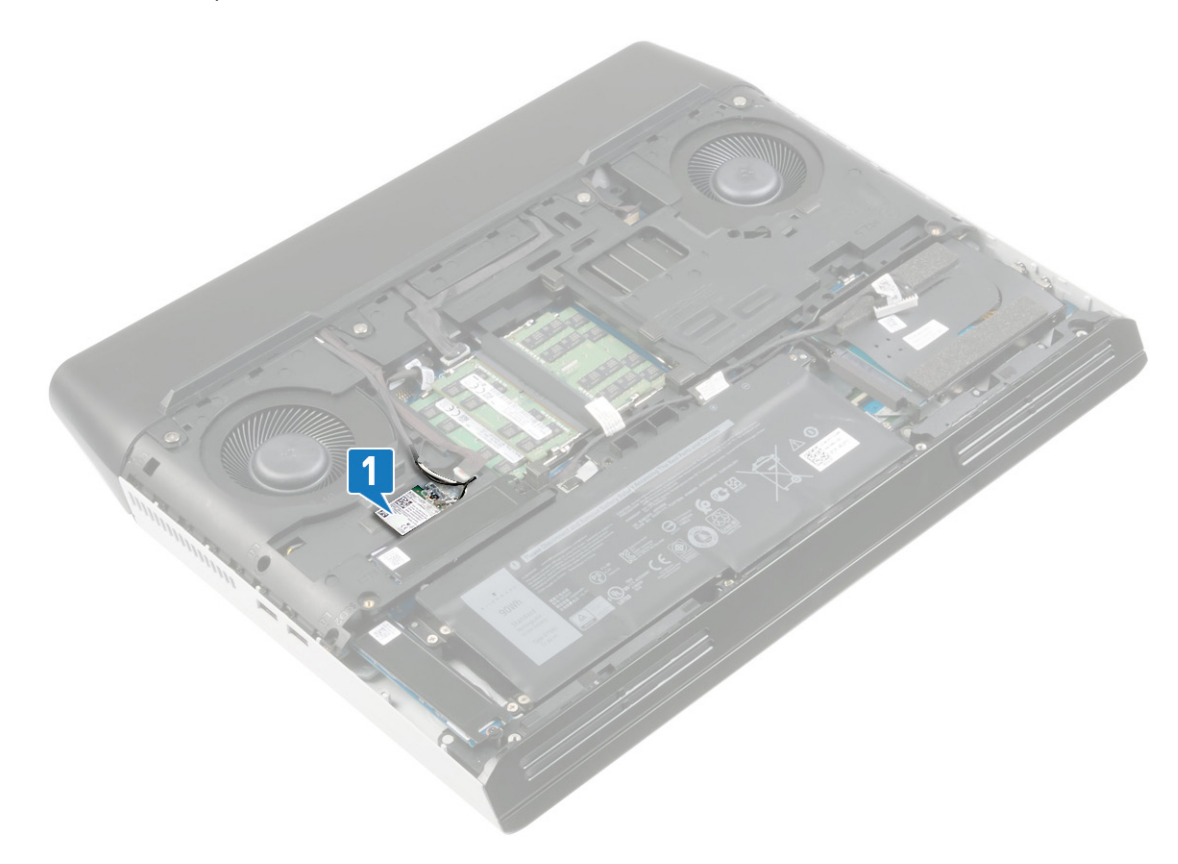

- 2 Fjern (M2x3)-skruen som fester trådløskortbraketten til hovedkortet.
- **3** Skyv og fjern trådløskortbraketten fra trådløskortet.

- 4 Skyv og fjern det trådløse kortet ut av sporet til trådløskortet.
- 5 Koble antennekablene fra trådløskortet.

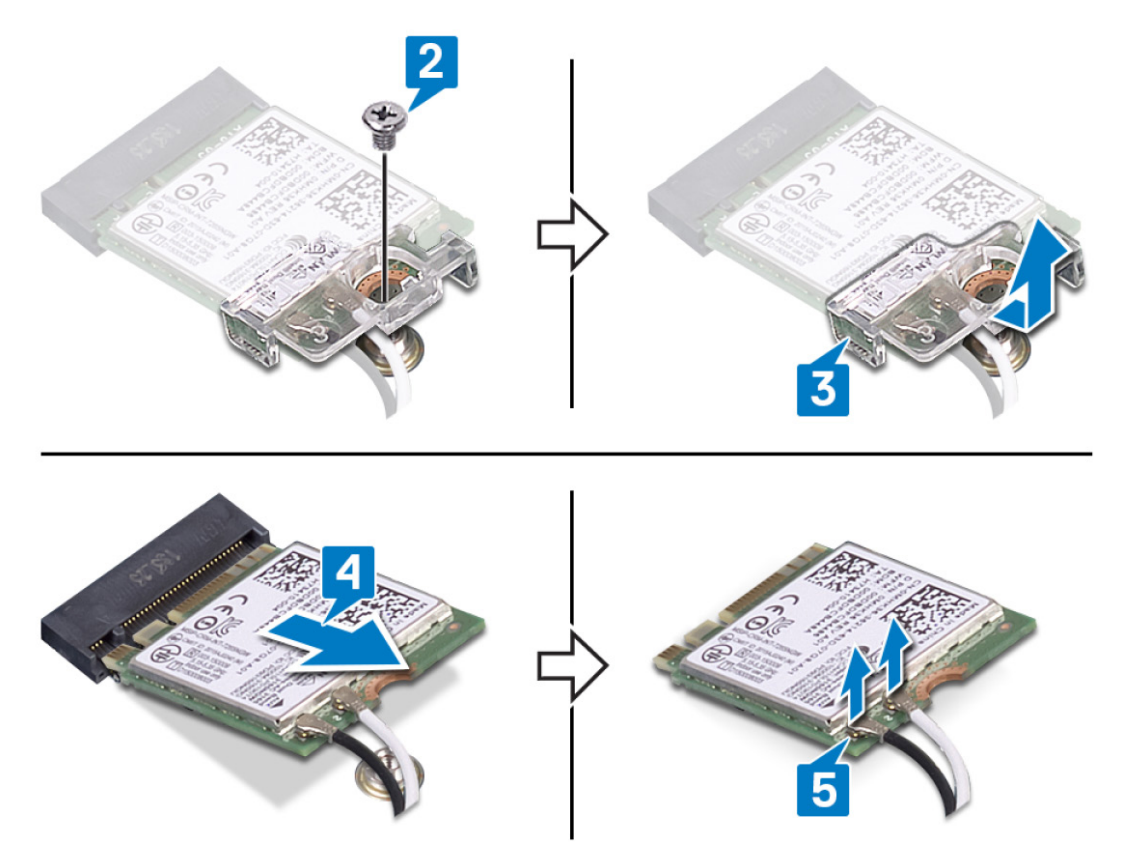

GUID-94E88AEC-6F12-4B0E-AA6A-B28D8E200225

Status

Translated

## Sette inn trådløskortet

ADVARSEL: Før du gjør noe arbeid inne i datamaskinen, må du lese sikkerhetsinformasjonen som fulgte med datamaskinen, og følge trinnene i <u>Før du arbeider inne i datamaskinen</u>. Etter at du har arbeidet inne i datamaskinen, må du følge instruksjonene i <u>Etter du arbeider inne i datamaskinen</u>. Hvis du vil ha mer informasjon om gode sikkerhetsrutiner, kan du gå til nettsiden på <u>www.dell.com/regulatory\_compliance.</u>

| Identifier | GUID-EF0DF0F3-0104-45DF-B93A-A5AF39552349 |
|------------|-------------------------------------------|
| Status     | In Translation                            |
| · · ·      |                                           |

### Fremgangsmåte

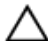

FORSIKTIG: For å unngå skade på trådløskortet må du ikke legge noen kabler under det.

1 Koble antennekablene til det trådløskortet.

Følgende tabell inneholder fargeplanen for antennekablene til trådløskortet som støttes av datamaskinen. Tabell 2. Fargeplan for antennekabler

| Kontakter på det trådløskortet | Farge antennekabel |
|--------------------------------|--------------------|
| Hoved (hvit trekant)           | Hvit               |
| Hjelpekontakt (svart trekant)  | Svart              |

2 Skyv og sett trådløskortbraketten på trådløskortet.

3 Juster hakket på trådløskortet etter tappen på trådløskortsporet, og sett trådløskortet i vinkel inn i trådløskortsporet.

4 Fest (M2x3)-skruen som fester trådløskortbraketten til hovedkortet.

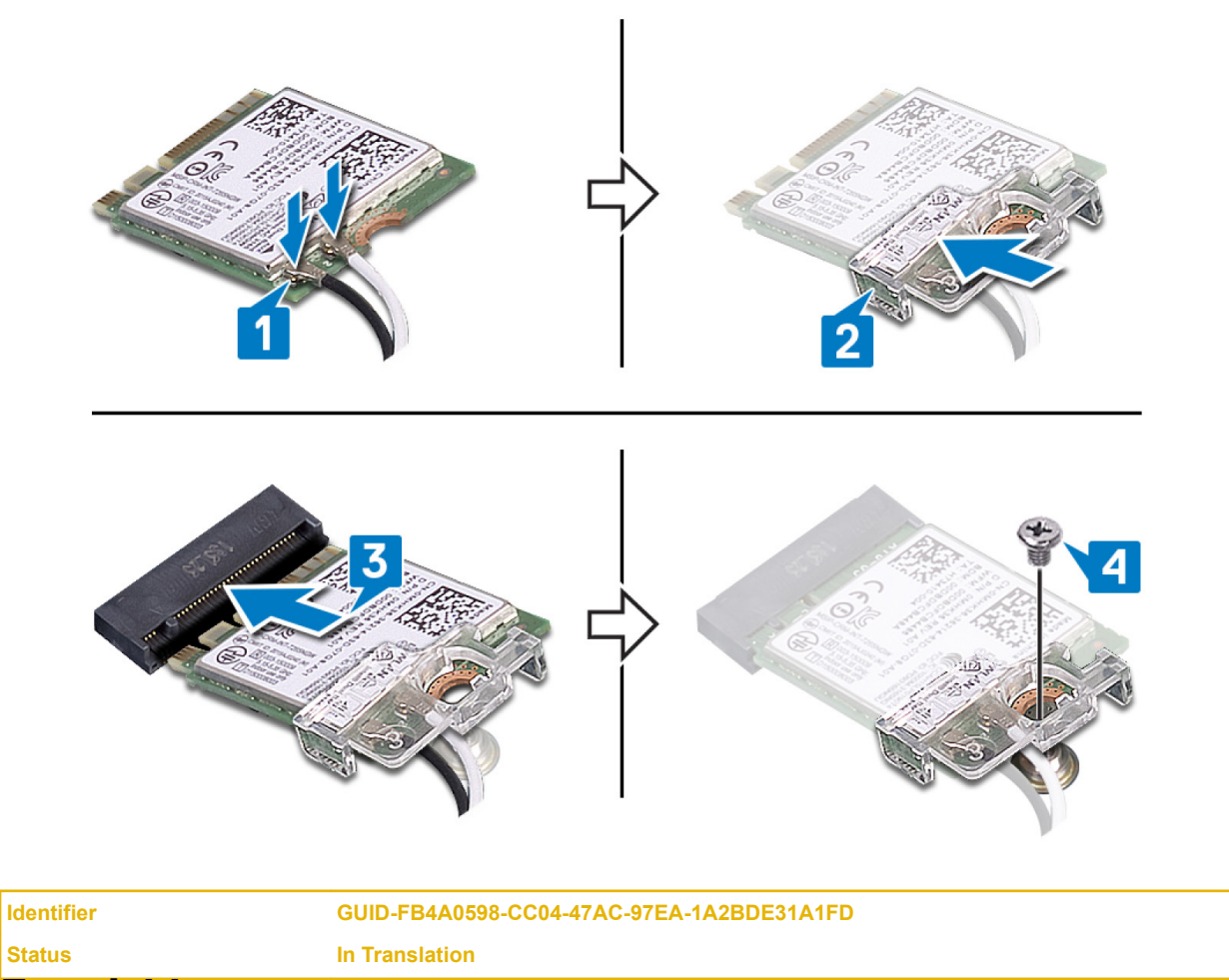

## Etter jobben

Sett på <u>bunndekselet</u>.

| Identifie |
|-----------|
| Status    |

In Translation

## Removing the solid-state drives (Ta ut SSD-diskene)

ADVARSEL: Før du gjør noe arbeid inne i datamaskinen, må du lese sikkerhetsinformasjonen som fulgte med datamaskinen, og følge trinnene i <u>Før du arbeider inne i datamaskinen</u>. Etter at du har arbeidet inne i datamaskinen, må du følge instruksjonene i <u>Etter du arbeider inne i datamaskinen</u>. Hvis du vil ha mer informasjon om gode sikkerhetsrutiner, kan du gå til nettsiden på <u>www.dell.com/regulatory\_compliance.</u>

FORSIKTIG: SSD-disker er skjøre. Vær forsiktig når du håndterer SSD-disken.

FORSIKTIG: For å unngå tap av data må du ikke ta ut SSD mens datamaskinen er slått på eller i hvilemodus.

| Identifier | GUID-A01821F4-5286-47E9-BE73-4FB22D51FE82 |
|------------|-------------------------------------------|
| Status     | In Translation                            |
| Førjobben  |                                           |

Ta av bunndekslet.

Ű

IJ

| Identifier                                | GUID-BC529F2C-687B-4283-A80A-A59FF1D4CEFC |  |
|-------------------------------------------|-------------------------------------------|--|
| Status                                    | In Translation                            |  |
| Fremgangsmåte for å ta ut M 2 2230-kortet |                                           |  |

### Fremgangsmåte for å ta ut M.2 2230-kortet

MERK: Denne fremgangsmåten gjelder bare for systemer som leveres med M.2 2230-kort installert.

MERK: Avhengig av konfigurasjonen som er bestilt, kan datamaskinen ha opptil to M.2-kort installert. Kortkonfigurasjoner som støttes per M.2-kortspor:

- M.2 2230 SSD-disk
- M.2 2280 SSD-disk/Intel Optane-lagring
- 1 Fjern (M2x3)-skruene som fester M.2-varmevernet til håndleddstøtten og hovedkortet.
- 2 Løft M.2-varmevernet fra håndleddstøtten og hovedkortet.

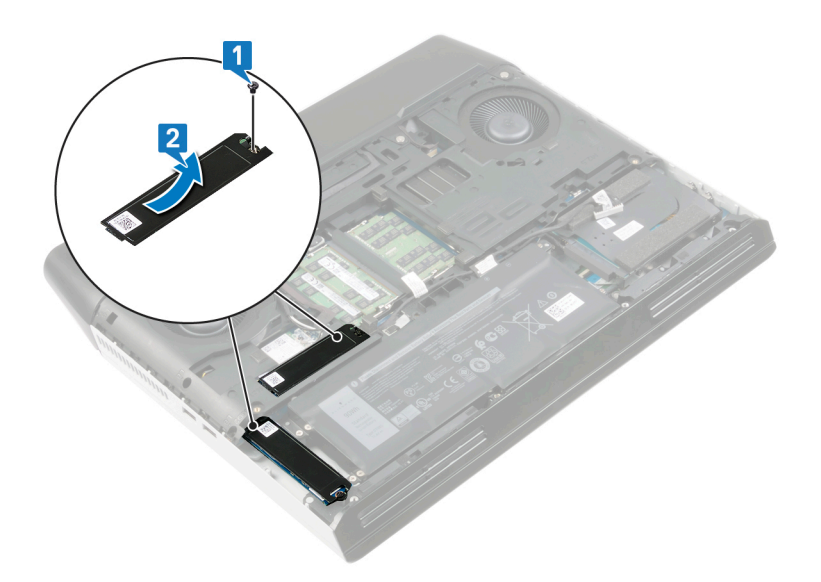

- 3 Fjern (M2x3)-skruen som fester M.2 2230-kortet til håndleddstøtten.
- 4 Skyv og ta ut M.2 2230 SSD-disken fra M.2 SSD-disksporet på hovedkortet.

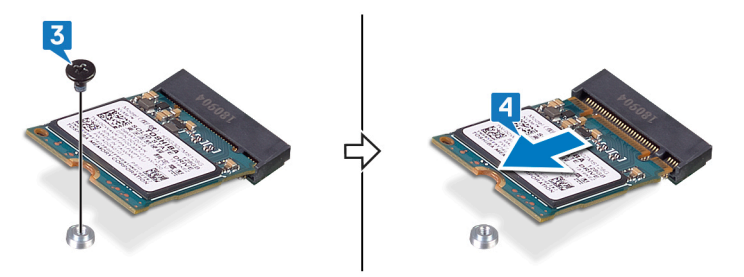

# Identifier GUID-48B71A0A-075B-4DD2-9010-223785B44865 Status In Translation

## Fremgangsmåte for å ta ut M.2 2280-kortet

MERK: Denne fremgangsmåten gjelder bare for systemer som leveres med M.2 2280-kort installert.

MERK: Avhengig av konfigurasjonen som er bestilt, kan datamaskinen ha opptil to M.2-kort installert. Kortkonfigurasjoner som støttes per M.2-kortspor:

- M.2 2230 SSD-disk
- M.2 2280 SSD-disk/Intel Optane-lagring
- 1 Fjern (M2x3)-skruen som fester varmevernet og SSD-disken til datamaskinbasen.
- 2 Skyv og løft varmevernet fra datamaskinbasen.

**3** Skyv og ta ut M.2 2280 SSD-disken fra M.2 SSD-disksporet på hovedkortet.

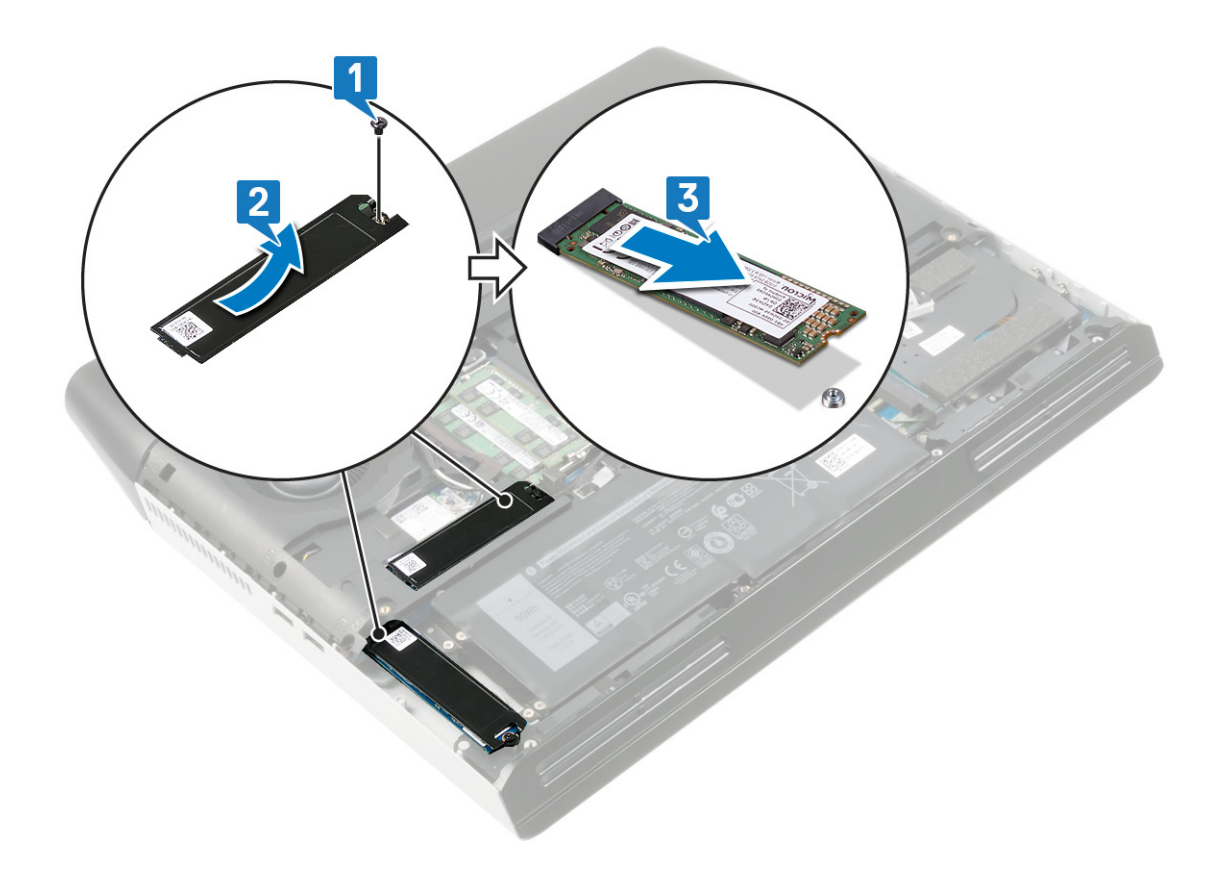

GUID-9CE3DBCE-991F-4FD9-A0C5-F0D96AF1B126

Status

#### In Translation

## Replacing the solid-state drives (Sette inn SSDdiskene)

ADVARSEL: Før du gjør noe arbeid inne i datamaskinen, må du lese sikkerhetsinformasjonen som fulgte med datamaskinen, og følge trinnene i <u>Før du arbeider inne i datamaskinen</u>. Etter at du har arbeidet inne i datamaskinen, må du følge instruksjonene i <u>Etter du arbeider inne i datamaskinen</u>. Hvis du vil ha mer informasjon om gode sikkerhetsrutiner, kan du gå til nettsiden på <u>www.dell.com/regulatory\_compliance.</u>

FORSIKTIG: SSD-disker er skjøre. Vær forsiktig når du håndterer SSD-disken.

Identifier Status GUID-1CB60E47-3A09-494B-AD2E-2D3D2D856BB6

In Translation

### Fremgangsmåte for å sette inn M.2 2230-kortet

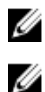

MERK: Denne fremgangsmåten gjelder bare for systemer som leveres med M.2 2230-kort installert.

MERK: Avhengig av konfigurasjonen som er bestilt, kan datamaskinen ha opptil to M.2-kort installert. Kortkonfigurasjoner som støttes per M.2-kortspor:

- M.2 2230 SSD-disk
- M.2 2280 SSD-disk/Intel Optane-lagring
- 1 Juster hakket på M.2 2230 SSD-disken etter tappen på M.2 SSD-disksporet på hovedkortet.
- 2 Skyv M.2 2230 SSD-disken inn i M.2 SSD-disksporet på hovedkortet.
- 3 Fest (M2x3)-skruene som fester M.2 2230 SSD-disken til håndleddstøtten.

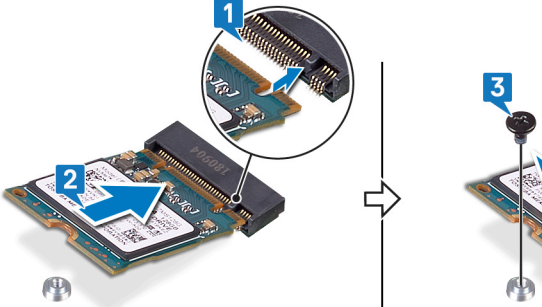

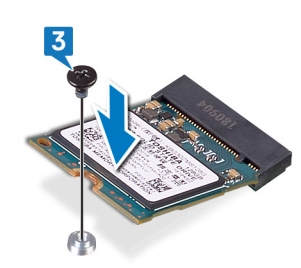

4 Juster skruehullene på M.2-varmevernet etter skruehullene på håndleddstøtten og hovedkortet.

5 Fest (M2x3)-skruene som fester M.2-varmevernet til håndleddstøtten og hovedkortet.

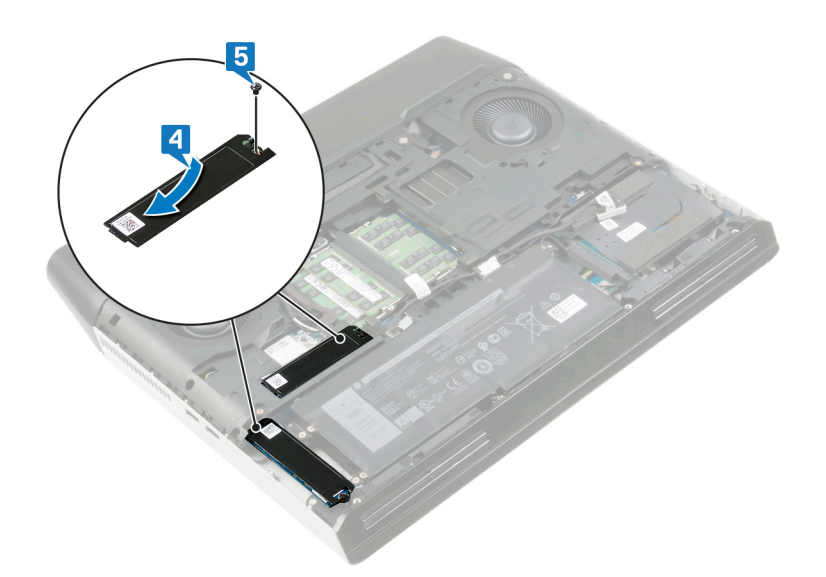

| Identifier                                    | GUID-B4CC3DA7-7FD0-49BA-B5BF-A30F180ED0B9 |  |
|-----------------------------------------------|-------------------------------------------|--|
| Status                                        | In Translation                            |  |
| Fremgangsmåte for å sette inn M 2 2280-kortet |                                           |  |

MERK: Denne fremgangsmåten gjelder bare for systemer som leveres med M.2 2280-kort installert.

MERK: Avhengig av konfigurasjonen som er bestilt, kan datamaskinen ha opptil to M.2-kort installert. Kortkonfigurasjoner som støttes per M.2-kortspor:

M.2 2230 SSD-disk

IJ

M.2 2280 SSD-disk/Intel Optane-lagring

MERK: Sett inn SSD-disken i SSD1-sporet før du setter inn SSD-disken i SSD2-sporet på hovedkortet.

- 1 Juster hakket på M.2 2280 SSD-disken etter tappen på M.2 SSD-disksporet på hovedkortet.
- 2 Skyv M.2 2280 SSD-disken inn i M.2 SSD-disksporet på hovedkortet.
- **3** Juster skruehullene på varmevernet etter skruehullene på datamaskinbasen.

4 Fest (M2x3)-skruen som fester SSD-disken og varmevernet til datamaskinbasen.

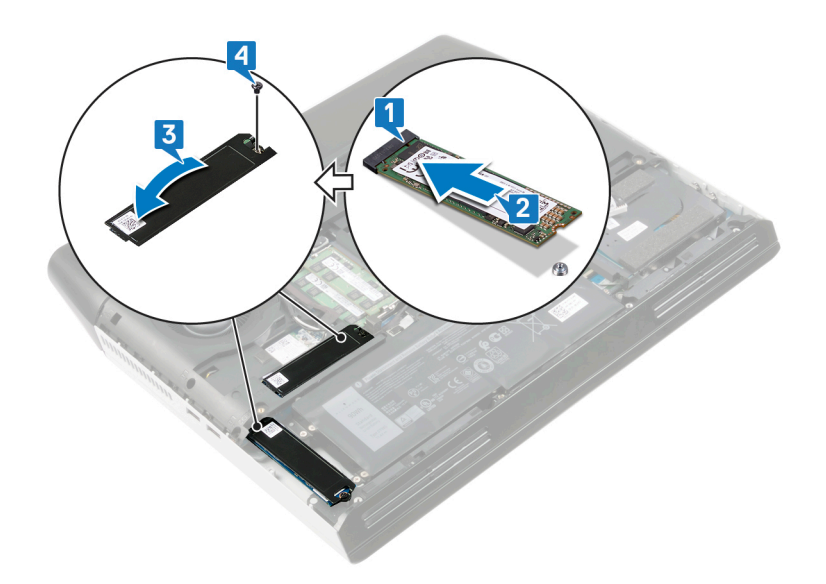

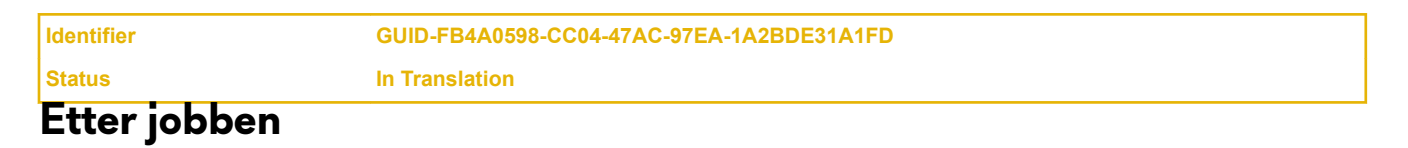

Sett på <u>bunndekselet</u>.

GUID-5DE1E07B-4633-4536-ACBF-4A3067007FE0

Status

Translated

## Ta ut harddisken

ADVARSEL: Før du gjør noe arbeid inne i datamaskinen, må du lese sikkerhetsinformasjonen som fulgte med datamaskinen, og følge trinnene i <u>Før du arbeider inne i datamaskinen</u>. Etter at du har arbeidet inne i datamaskinen, må du følge instruksjonene i <u>Etter du arbeider inne i datamaskinen</u>. Hvis du vil ha mer informasjon om gode sikkerhetsrutiner, kan du gå til nettsiden på <u>www.dell.com/regulatory\_compliance.</u>

FORSIKTIG: Harddisker er skjøre. Vær varsom når du håndterer harddisken.

FORSIKTIG: For å unngå tap av data må du ikke ta ut harddisken mens datamaskinen er slått på eller i hvilemodus.

| Identifier | GUID-A01821F4-5286-47E9-BE73-4FB22D51FE82 |
|------------|-------------------------------------------|
| Status     | In Translation                            |
| Før jobben |                                           |

Ta av <u>bunndekslet</u>.

| Eveneration |                                           |
|-------------|-------------------------------------------|
| Status      | In Translation                            |
| Identifier  | GUID-FC3AEF66-F1E3-40C8-A8F6-597C8EEAF882 |

#### Fremgangsmåte

1 Koble harddiskkabelen fra hovedkortet ved hjelp av uttrekkstappen.

2 Fjern harddiskkabelen fra kabelføringene på datamaskinbasen.

3 Fjern (M2.5x5)-skruene som fester harddiskenheten til håndleddstøtten.
4 Løft harddiskenheten sammen med kabelen fra håndleddstøtten.

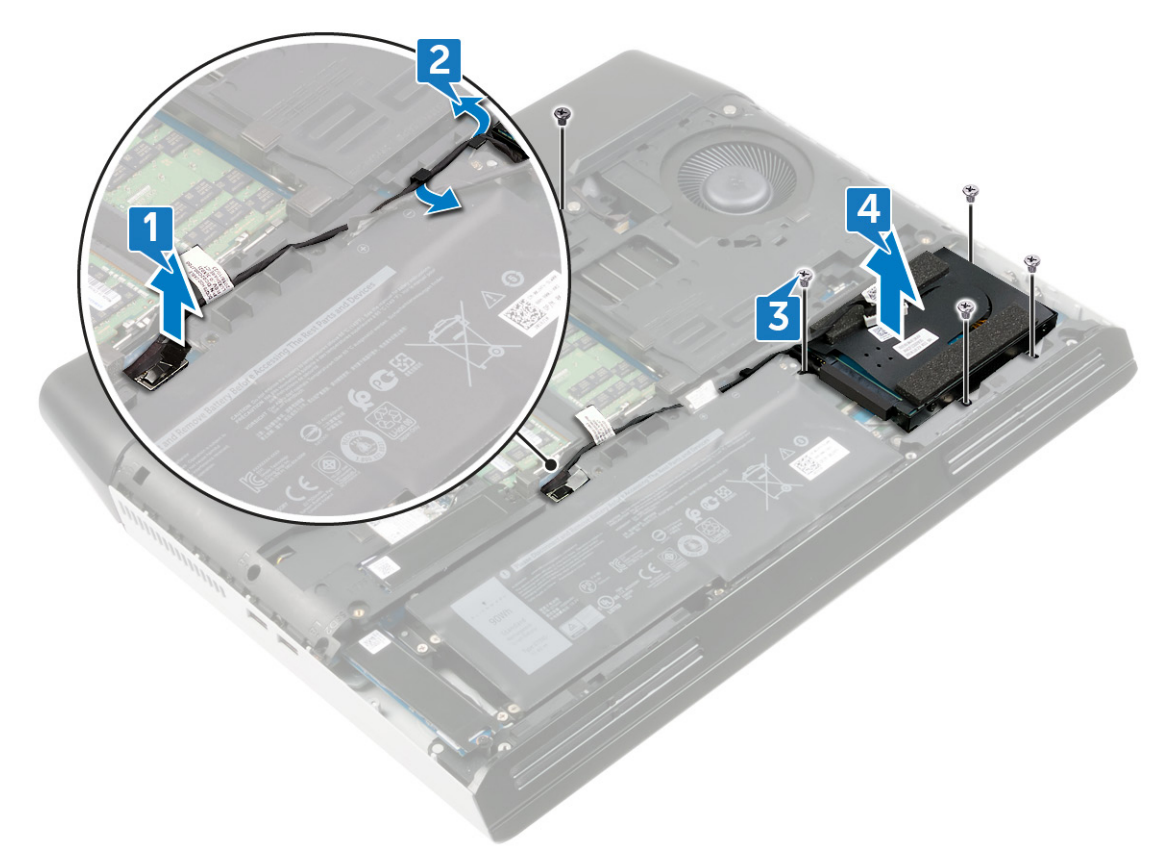

5 Koble mellomstykket fra harddiskenheten.

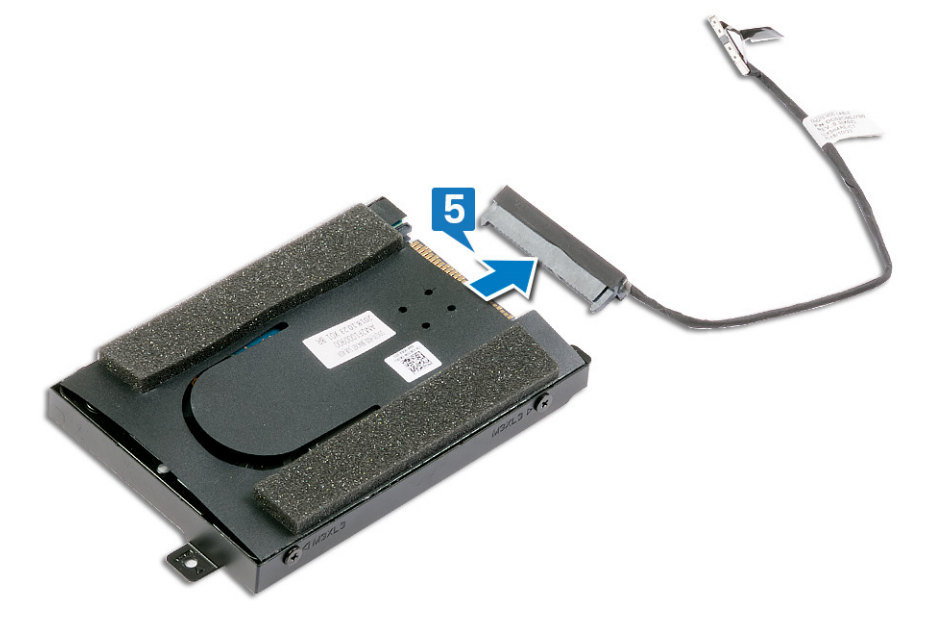

**6** Fjern de fire skruene (M3x3) som fester harddiskbraketten til harddisken.

7 Løft harddisken av harddiskbraketten.

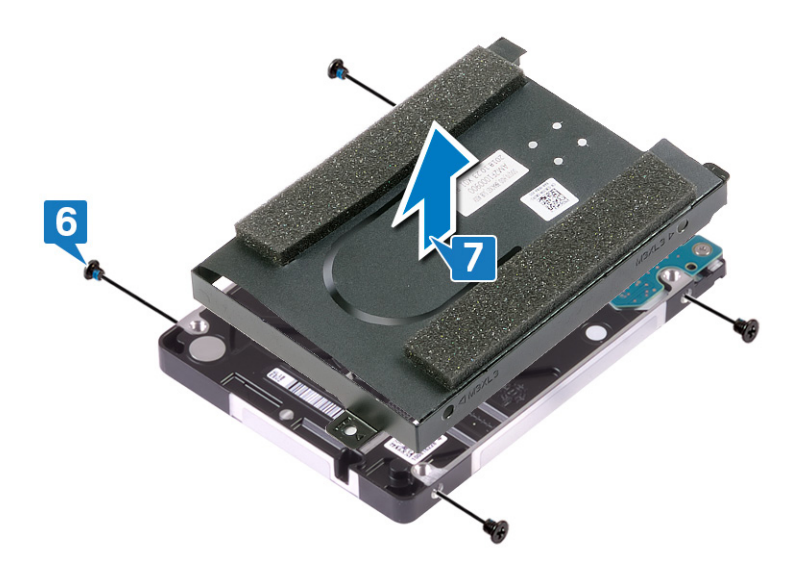

| Identifie |
|-----------|
| Status    |

#### GUID-8D72BB77-0F8B-428E-A98E-FF7DA2CDA899

Translated

## Sette inn harddisken

ADVARSEL: Før du gjør noe arbeid inne i datamaskinen, må du lese sikkerhetsinformasjonen som fulgte med datamaskinen, og følge trinnene i <u>Før du arbeider inne i datamaskinen</u>. Etter at du har arbeidet inne i datamaskinen, må du følge instruksjonene i <u>Etter du arbeider inne i datamaskinen</u>. Hvis du vil ha mer informasjon om gode sikkerhetsrutiner, kan du gå til nettsiden på <u>www.dell.com/regulatory\_compliance.</u>

FORSIKTIG: Harddisker er skjøre. Vær varsom når du håndterer harddisken.

| Identifier   | GUID-FB35868D-FF99-4636-B6B5-8507911B11F8 |
|--------------|-------------------------------------------|
| Status       | In Translation                            |
| Eromannanåto |                                           |

- 1 Sett harddisken på harddiskbraketten, og juster skruehullene på harddisbraketten etter skruehullene på harddisken.
- 2 Skru inn de fire skruene (M3x3) som fester harddiskbraketten til harddisken.

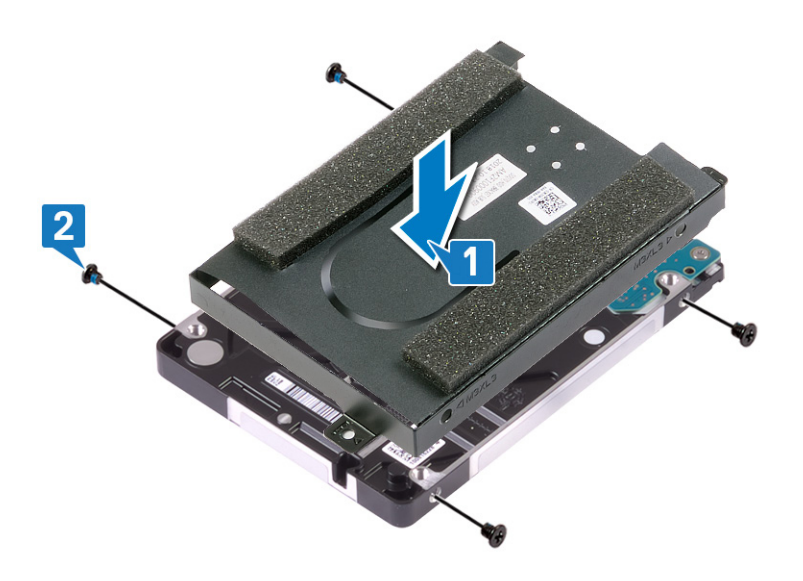

#### **3** Koble mellomstykket til harddiskenheten.

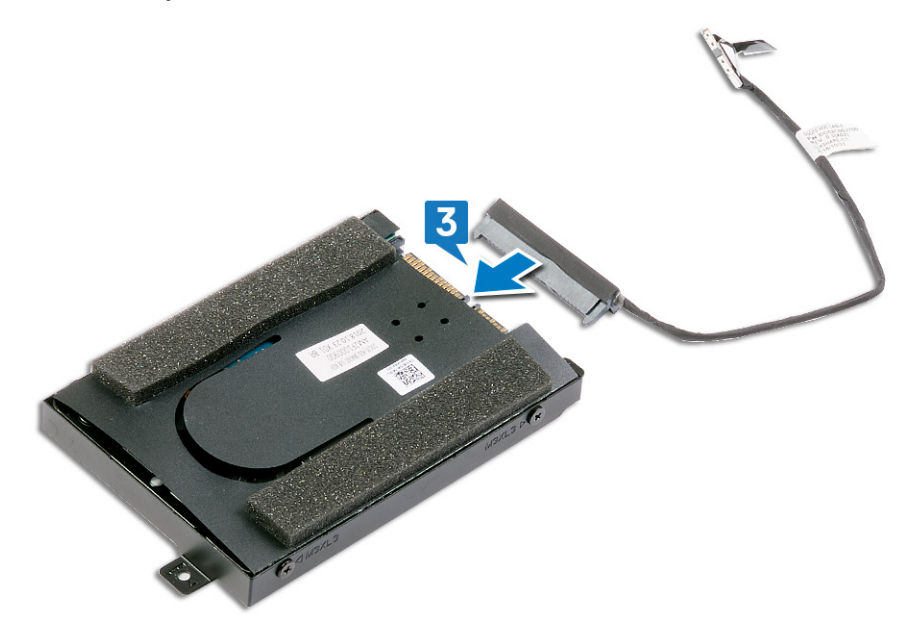

- 4 Innrett skruehullene på harddiskenheten med skruehullene på håndleddsstøtten.
- 5 Fest (M2.5x5)-skruene som fester harddiskenheten til håndleddstøtten.
- 6 Før harddiskkabelen gjennom kabelføringene på datamaskinbasen.
- 7 Koble harddiskkabelen til hovedkortet.

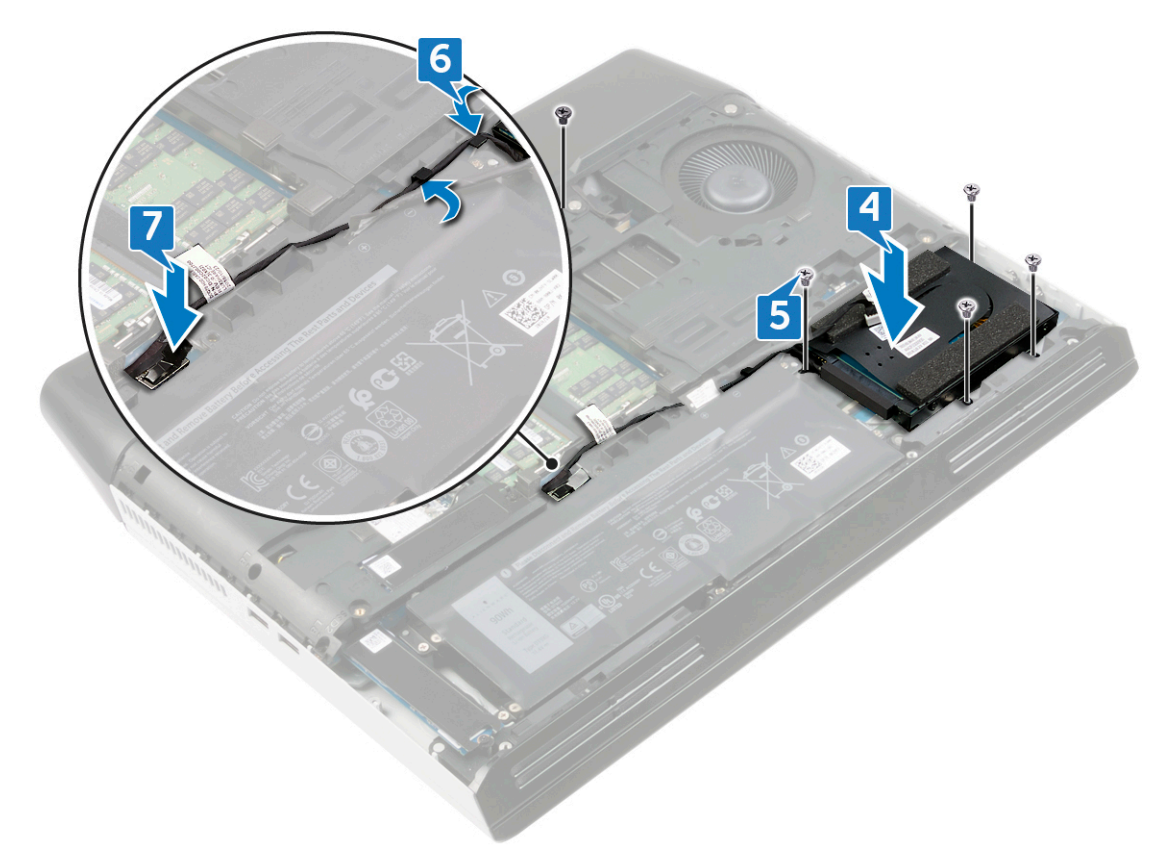

Status

#### GUID-FB4A0598-CC04-47AC-97EA-1A2BDE31A1FD

In Translation

# Etter jobben

Sett på <u>bunndekselet</u>.

GUID-6C27350D-3EC5-48CB-87D0-972F35808095

Status

Translated

# Ta av det bakre I/U-dekselet

ADVARSEL: Før du gjør noe arbeid inne i datamaskinen, må du lese sikkerhetsinformasjonen som fulgte med datamaskinen, og følge trinnene i <u>Før du arbeider inne i datamaskinen</u>. Etter at du har arbeidet inne i datamaskinen, må du følge instruksjonene i <u>Etter du arbeider inne i datamaskinen</u>. Hvis du vil ha mer informasjon om gode sikkerhetsrutiner, kan du gå til nettsiden på <u>www.dell.com/regulatory\_compliance.</u>

| Identifier | GUID-A01821F4-5286-4/E9-BE/3-4FB22D51FE82 |
|------------|-------------------------------------------|
| Status     | in Translation                            |

### Før jobben

Ta av <u>bunndekslet</u>.

| Identifier    | GUID-D56D31E3-2C92-4EC6-99A2-AE7C08CD824D |
|---------------|-------------------------------------------|
| Status        | In Translation                            |
| Fremgangsmåte |                                           |

- 1 Koble tronlyskabelen fra hovedkortet, og løsne den fra datamaskinbasen.
- 2 Fjern (M2.5x2.5)-skruene som fester bakre I/O-deksel til datamaskinbasen.
- Fjern (M2.5x7)-skruene som fester bakre I/O-deksel til håndleddstøtten.
- 4 Skyv gummiføttene på bakre I/O-deksel for å ta det ut av håndleddstøtten.

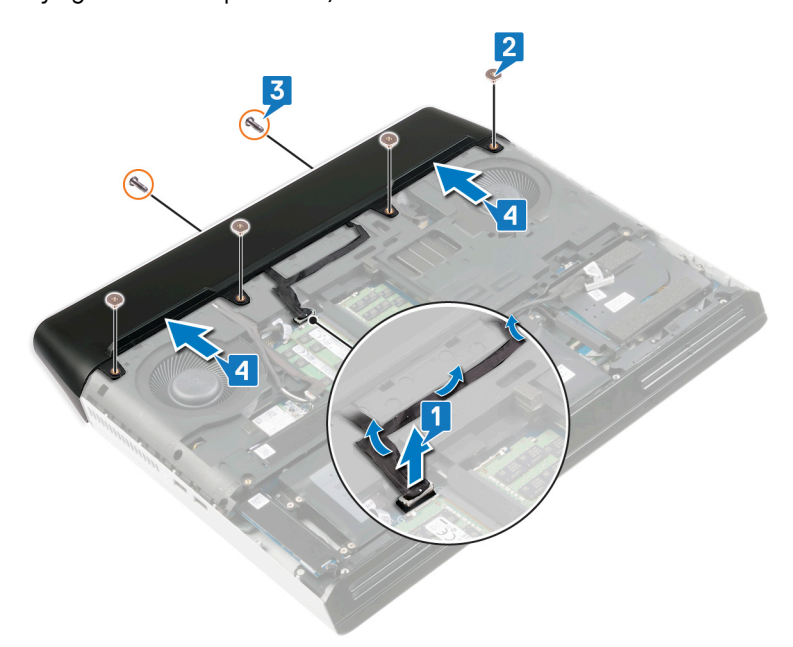

GUID-B723BCCE-51BE-4FF9-9DC7-9F88482EA486

Status

# Sette på det bakre I/U-dekselet.

**Translated** 

ADVARSEL: Før du gjør noe arbeid inne i datamaskinen, må du lese sikkerhetsinformasjonen som fulgte med datamaskinen, og følge trinnene i <u>Før du arbeider inne i datamaskinen</u>. Etter at du har arbeidet inne i datamaskinen, må du følge instruksjonene i <u>Etter du arbeider inne i datamaskinen</u>. Hvis du vil ha mer informasjon om gode sikkerhetsrutiner, kan du gå til nettsiden på <u>www.dell.com/regulatory\_compliance.</u>

| Identifier | GUID-3402CE1D-2F14-44A8-A086-0780C8CA5221 |
|------------|-------------------------------------------|
| Status     | In Translation                            |
| P 0_       |                                           |

### Fremgangsmåte

- 1 Juster tappene på bakre I/O-deksel etter sporene på datamaskinbasen, og klikk bakre I/O-deksel på plass.
- 2 Fest (M2.5x7)-skruene som fester bakre I/O-deksel til håndleddstøtten.
- **3** Fest (M2.5x2.5)-skruene som fester bakre I/O-deksel til datamaskinbasen.
- 4 Fest tronlyskabelen til datamaskinbasen, og koble tronlyskabelen til hovedkortet.

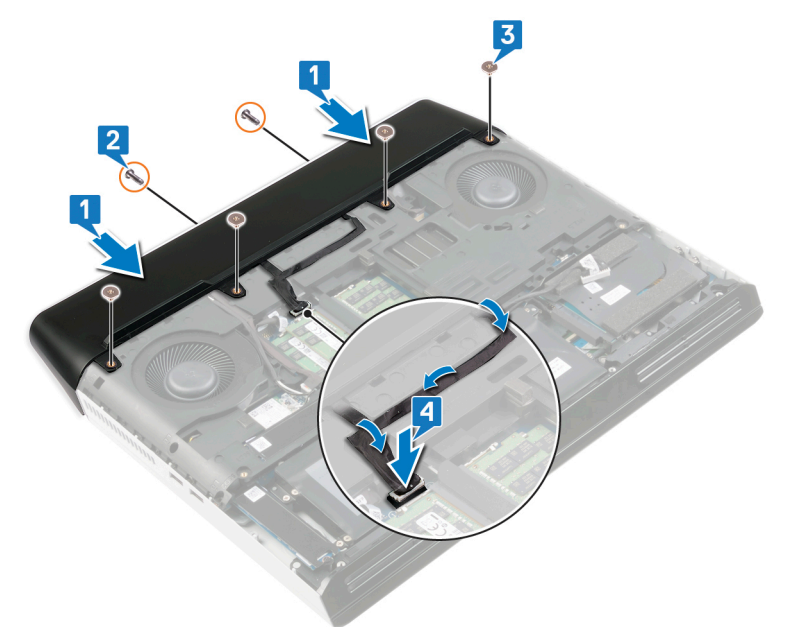

| Identifier   | GUID-FB4A0598-CC04-47AC-97EA-1A2BDE31A1FD |
|--------------|-------------------------------------------|
| Status       | In Translation                            |
| Etter jobben |                                           |

Sett på <u>bunndekselet</u>.

GUID-3C23730D-19FE-4A80-8998-9A85C2DCE934

Status

Translated

## Fjerne lyddatterkortet

ADVARSEL: Før du gjør noe arbeid inne i datamaskinen, må du lese sikkerhetsinformasjonen som fulgte med datamaskinen, og følge trinnene i <u>Før du arbeider inne i datamaskinen</u>. Etter at du har arbeidet inne i datamaskinen, må du følge instruksjonene i <u>Etter du arbeider inne i datamaskinen</u>. Hvis du vil ha mer informasjon om gode sikkerhetsrutiner, kan du gå til nettsiden på <u>www.dell.com/regulatory\_compliance.</u>

| Identifier | GUID-FAB3F27B-7168-4678-8B2A-62EEE97F0ACC |
|------------|-------------------------------------------|
| Status     | In Translation                            |
|            |                                           |

### Før jobben

- 1 Ta av <u>bunndekslet</u>.
- 2 Følg fremgangmåten fra trinn 1 til trinn 4 i <u>Ta ut harddisken</u>.

| Identifier    | GUID-426E11D6-17D0-4231-BAAA-22F99BB4010E |
|---------------|-------------------------------------------|
| Status        | In Translation                            |
| Fremgangsmåte |                                           |

- 1 Koble høyttalerkabelen fra lydtilleggskortet.
- 2 Fjern tapen som fester kabelen for lydtilleggskortet til lydtilleggskortet.
- 3 Åpne låsen, og koble kabelen for lydtilleggskortet fra lydtilleggskortet.
- 4 Fjern (M2.5x2.5)-dkruene som fester lydtilleggskortet til håndleddstøtten.

5 Løft lydtilleggskortet i vinkel fra håndleddstøtten.

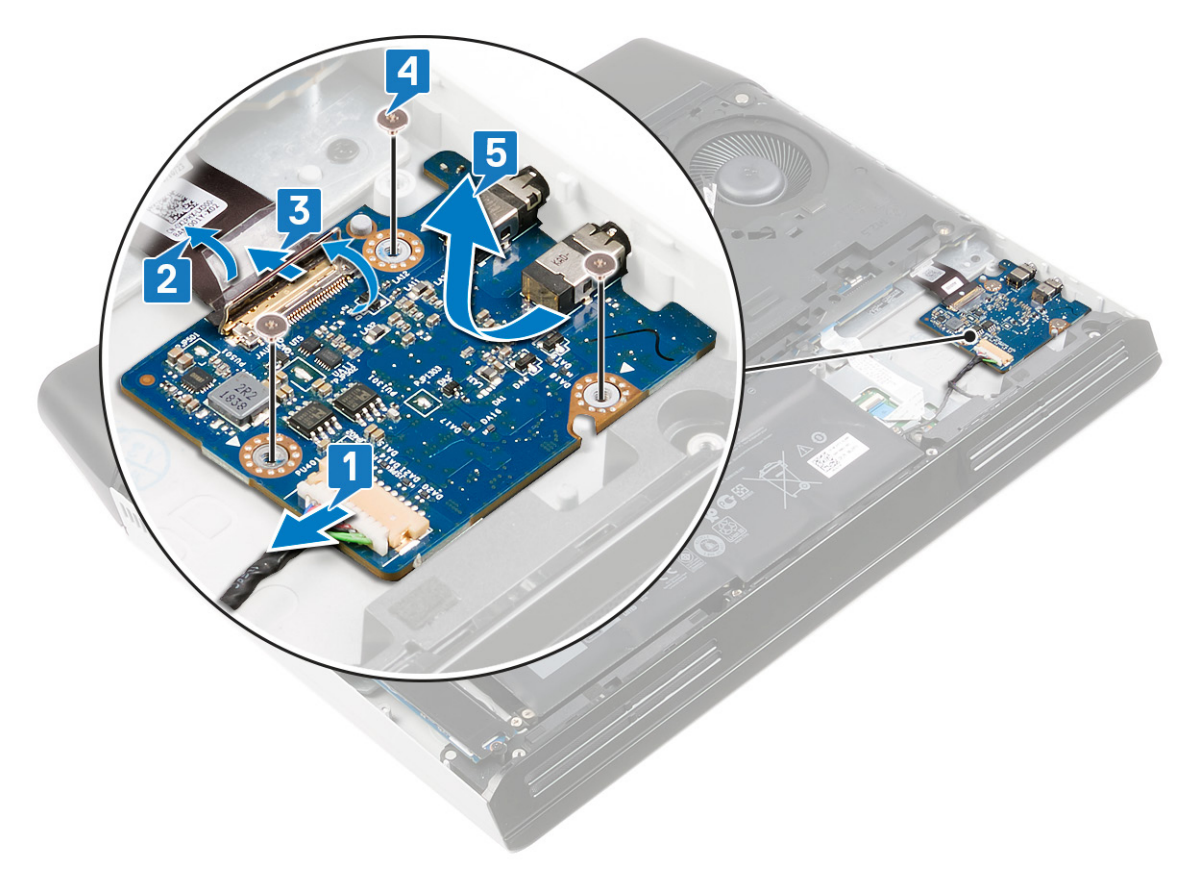

GUID-14B28E08-E8D1-4B67-83F3-85BFE7AA7937

Status

Translated

# Sette inn lyddatterkortet

ADVARSEL: Før du gjør noe arbeid inne i datamaskinen, må du lese sikkerhetsinformasjonen som fulgte med datamaskinen, og følge trinnene i <u>Før du arbeider inne i datamaskinen</u>. Etter at du har arbeidet inne i datamaskinen, må du følge instruksjonene i <u>Etter du arbeider inne i datamaskinen</u>. Hvis du vil ha mer informasjon om gode sikkerhetsrutiner, kan du gå til nettsiden på <u>www.dell.com/regulatory\_compliance.</u>

| Identifier | GUID-569ED740-A8FD-4DAD-8916-DF20C77B026F |
|------------|-------------------------------------------|
| Status     | In Translation                            |

- 1 Skyv lydtilleggskortet i vinkel inn i sporet på håndleddstøtten.
- 2 Fest (M2.5x2.5)-skruene som fester lydtilleggskortet til håndleddstøtten.
- **3** Koble kabelen for lydtilleggskortet til kontakten på lydtilleggskortet, og lukk låsen som fester kabelen.
- 4 Fest tapen som fester kabelen for lydtilleggskortet.
- **5** Koble høyttalerkabelen til lydtilleggskortet.

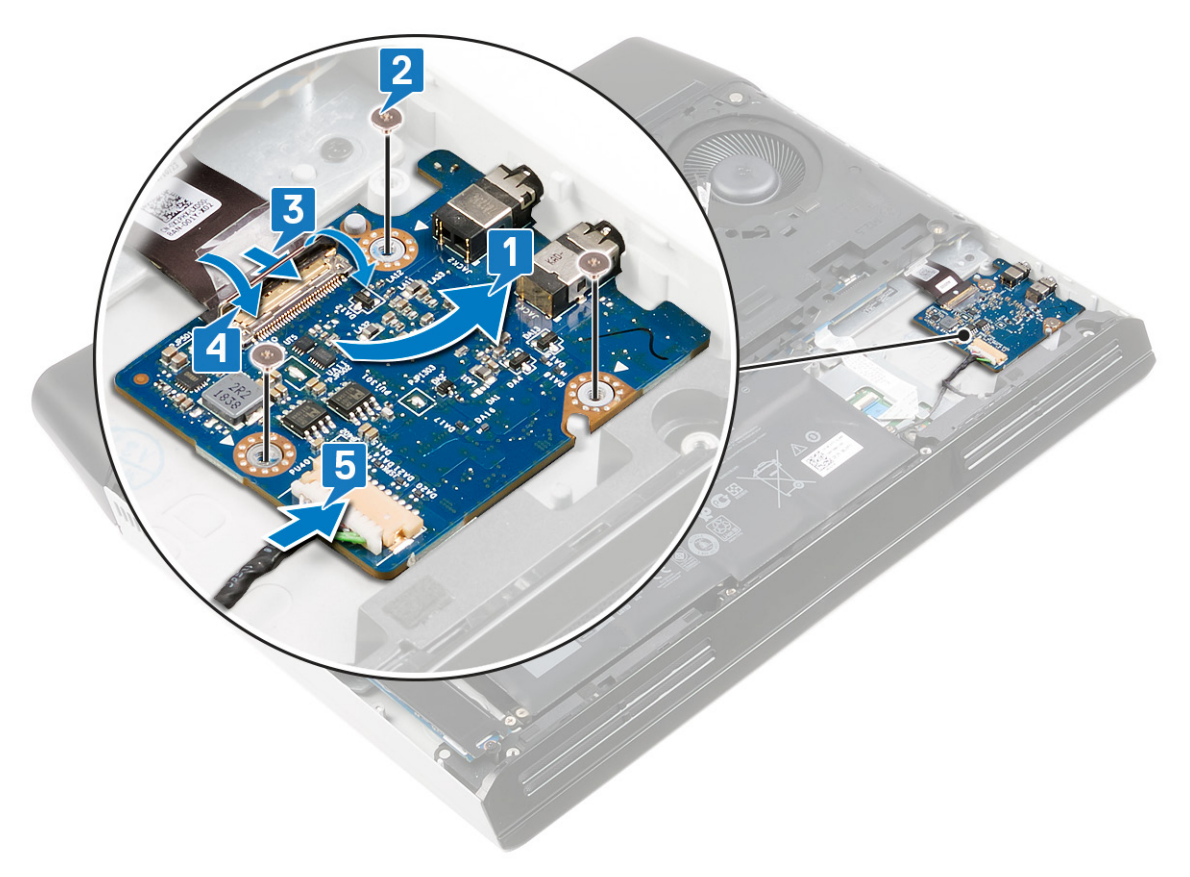

Status

#### GUID-3F96A2F5-0397-477B-BE29-A5686A52CED4 In Translation

# Etter jobben

- 1 Sett på <u>bunndekselet</u>.
- 2 Følg fremgangsmåten fra trinn 4 til trinn 7 i <u>Sette inn harddisken</u>.

GUID-BF7F1ECA-BC62-4949-B1BE-EC64E351719E

Status

Translated

### Ta av høyttalerne

ADVARSEL: Før du gjør noe arbeid inne i datamaskinen, må du lese sikkerhetsinformasjonen som fulgte med datamaskinen, og følge trinnene i <u>Før du arbeider inne i datamaskinen</u>. Etter at du har arbeidet inne i datamaskinen, må du følge instruksjonene i <u>Etter du arbeider inne i datamaskinen</u>. Hvis du vil ha mer informasjon om gode sikkerhetsrutiner, kan du gå til nettsiden på <u>www.dell.com/regulatory\_compliance.</u>

| Identifier | GUID-75B5C466-A3D7-402C-9422-3738BBC8B657 |
|------------|-------------------------------------------|
| Status     | In Translation                            |
| Før jobben |                                           |

- 1 Ta av <u>bunndekslet</u>.
- 2 Ta ut <u>batteriet</u>.
- **3** Ta ut <u>SSD-disken</u> (i SSD2-sporet).
- 4 Følg fremgangmåten fra trinn 1 til trinn 4 i <u>Ta ut harddisken</u>.

| Identifier | GUID-3BD78919-5D7F-4C89-83B3-25503A7E713E |
|------------|-------------------------------------------|
| Status     | In Translation                            |
|            |                                           |

- 1 Koble høyttalerkabelen fra lydtilleggskortet.
- 2 Trekk høyre høyttaler litt oppover for å løsne den fra håndleddstøtten ved hjelp av tappen på høyre høyttaler. Skyv høyre høyttaler med klokken for å ta den ut fra håndleddstøtten.
- 3 Merk deg føringen av høyttalerkabelen, og ta høyttalerkabelen fra kabelføringene på håndleddstøtten.

4 Trekk venstre høyttaler litt oppover for å løsne den fra håndleddstøtten ved hjelp av tappen på venstre høyttaler. Skyv venstre høyttaler med klokken for å ta den ut fra håndleddstøtten.

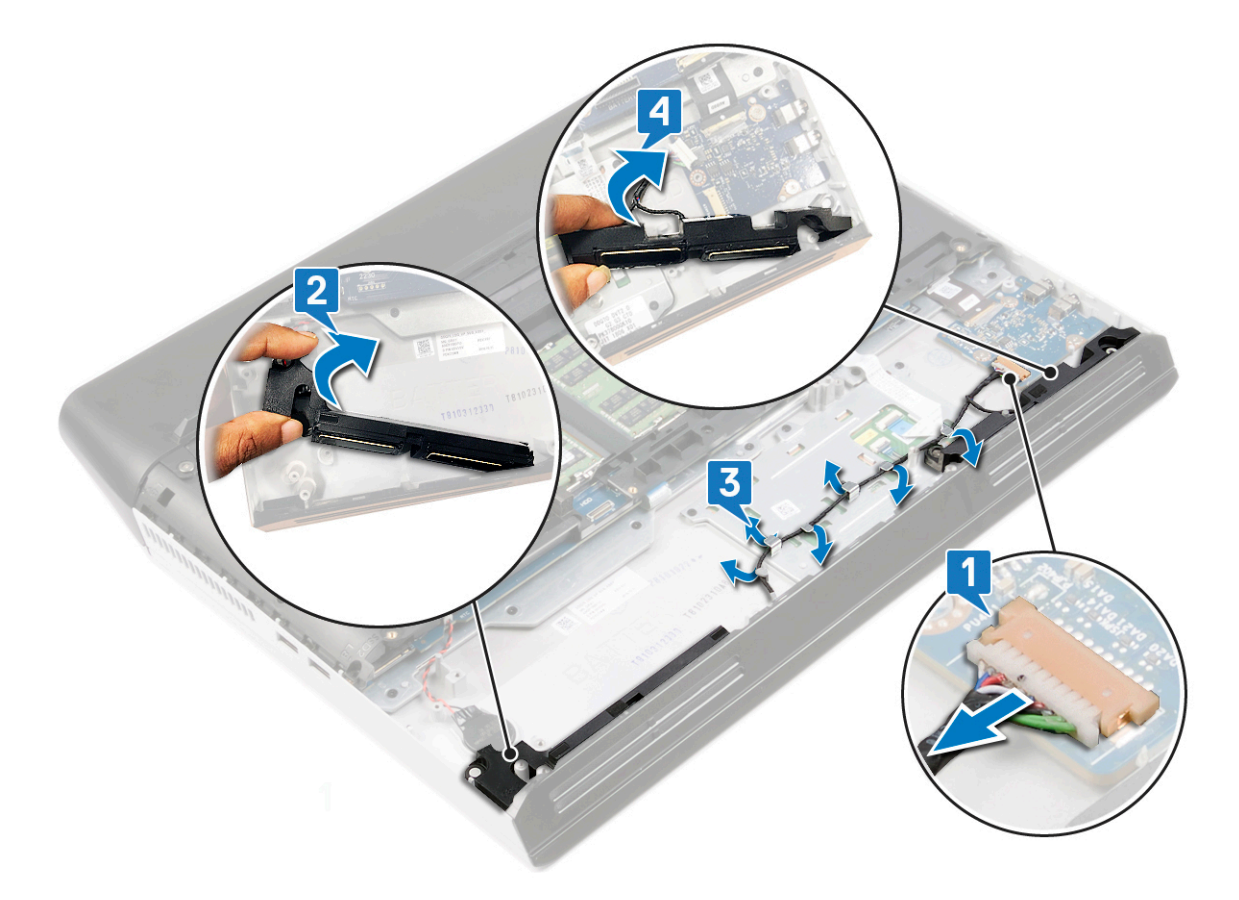

GUID-40DC76F7-B3EC-450A-848E-632D68C352E2

Status

Translated

## Sette inn høyttalerne

ADVARSEL: Før du gjør noe arbeid inne i datamaskinen, må du lese sikkerhetsinformasjonen som fulgte med datamaskinen, og følge trinnene i <u>Før du arbeider inne i datamaskinen</u>. Etter at du har arbeidet inne i datamaskinen, må du følge instruksjonene i <u>Etter du arbeider inne i datamaskinen</u>. Hvis du vil ha mer informasjon om gode sikkerhetsrutiner, kan du gå til nettsiden på <u>www.dell.com/regulatory\_compliance.</u>

| Identifier    | GUID-20286750-2B67-424E-860B-BBC3F5758ECD |
|---------------|-------------------------------------------|
| Status        | In Translation                            |
| Fromgongsmåto |                                           |

### Fremgangsmåte

MERK: Hvis gummistroppene er skjøvet ut av høyttalerne når du tar ut høyttalerne, må du skyve dem tilbake før du setter inn høyttalerne.

- 1 Sett inn høyttalerne i sporene på håndleddstøtten ved hjelp av justeringsstolpene og gummistroppene.
- 2 Hold tappen på høyre høyttaler, og vri høyre høyttaler på plass for å feste den ved hjelp av justeringsstolpene.
- **3** Før høyttalerkabelen gjennom kabelføringene på håndleddsstøtten.
- 4 Sett venstre høyttaler i sporet på håndleddstøtten ved hjelp av justeringsstolpene og gummistroppene.
- 5 Hold tappen på venstre høyttaler, og vri venstre høyttaler på plass for å feste den ved hjelp av justeringsstolpene.
- **6** Koble høyttalerkabelen til hovedkortet.

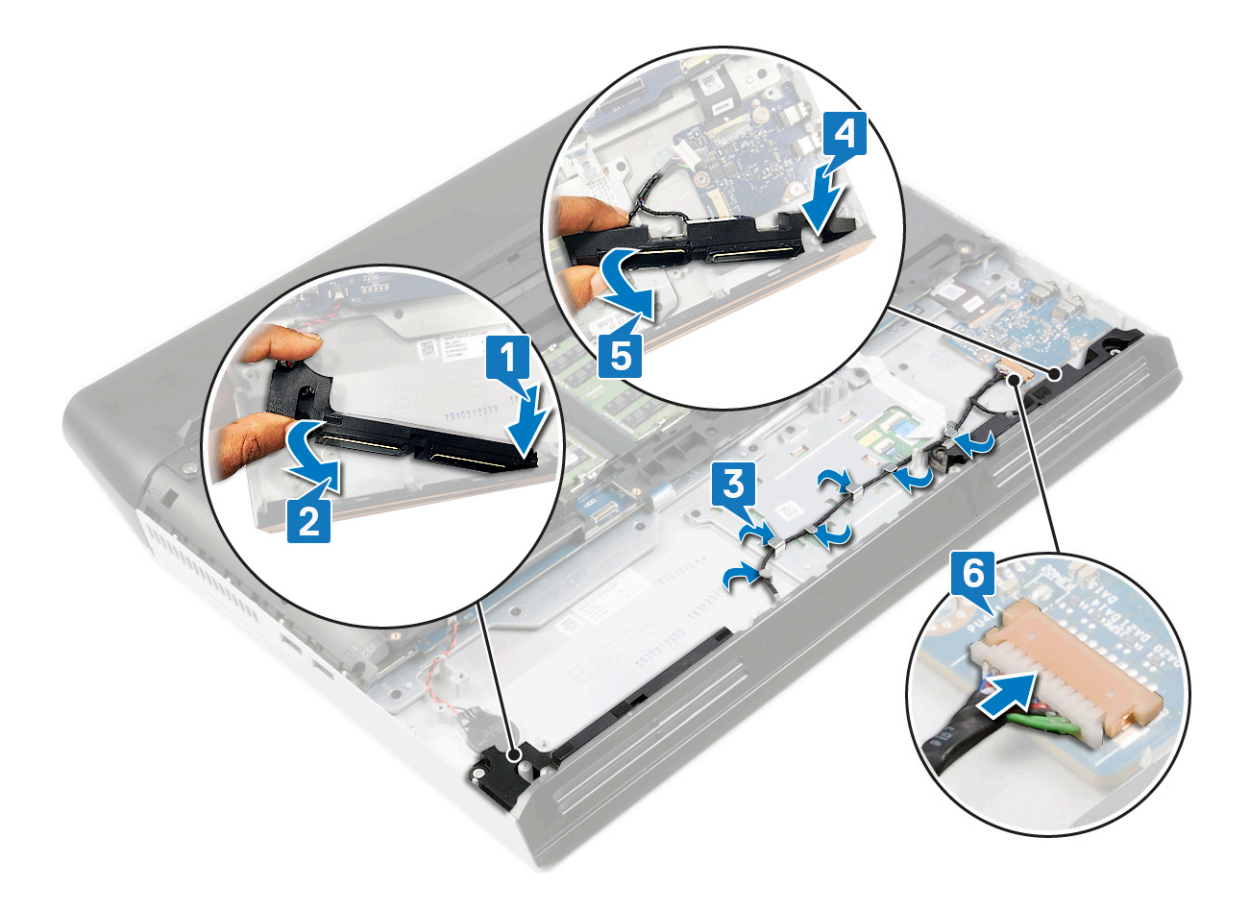

Status

#### GUID-715DC9C3-CED8-45FE-87B5-3AB3D45A896B

In Translation

## Etter jobben

- 1 Følg fremgangsmåten fra trinn 4 til trinn 7 i <u>Sette inn harddisken</u>.
- 2 Sett inn <u>SSD-disken</u> (i SSD2-sporet).
- **3** Sett inn <u>batteriet</u>.
- 4 Sett på <u>bunndekselet</u>.

| ld | er | ntif | fier |
|----|----|------|------|
|----|----|------|------|

GUID-30EEBC49-DE3E-4C3F-8226-86CE5F32F388

Status

Translated

# Ta ut klokkebatteriet

ADVARSEL: Før du gjør noe arbeid inne i datamaskinen, må du lese sikkerhetsinformasjonen som fulgte med datamaskinen, og følge trinnene i <u>Før du arbeider inne i datamaskinen</u>. Etter at du har arbeidet inne i datamaskinen, må du følge instruksjonene i <u>Etter du arbeider inne i datamaskinen</u>. Hvis du vil ha mer informasjon om gode sikkerhetsrutiner, kan du gå til nettsiden på <u>www.dell.com/regulatory\_compliance.</u>

Source for the second structure of the second structure of the second structur

| Identifier                         | GUID-6E9EF2EC-BB42-4C9C-9AA5-DA4ACDE786EA |  |
|------------------------------------|-------------------------------------------|--|
| Status                             | In Translation                            |  |
| Før jobben                         |                                           |  |
| 1 Ta av <u>bunndekslet</u> .       |                                           |  |
| 2 Ta ut <u>batteriet</u> .         |                                           |  |
| <b>3</b> Ta ut <u>SSD-disken</u> ( | i SSD2-sporet).                           |  |
| Identifier                         | GUID-C2BB8AC1-F05E-436D-8B89-F495A6E220BF |  |
|                                    |                                           |  |

1 Koble kabelen til klokkebatteriet fra hovedkortet.

2 Lirk knappcellebatteriet fra hovedkortet ved hjelp av en plastspiss.

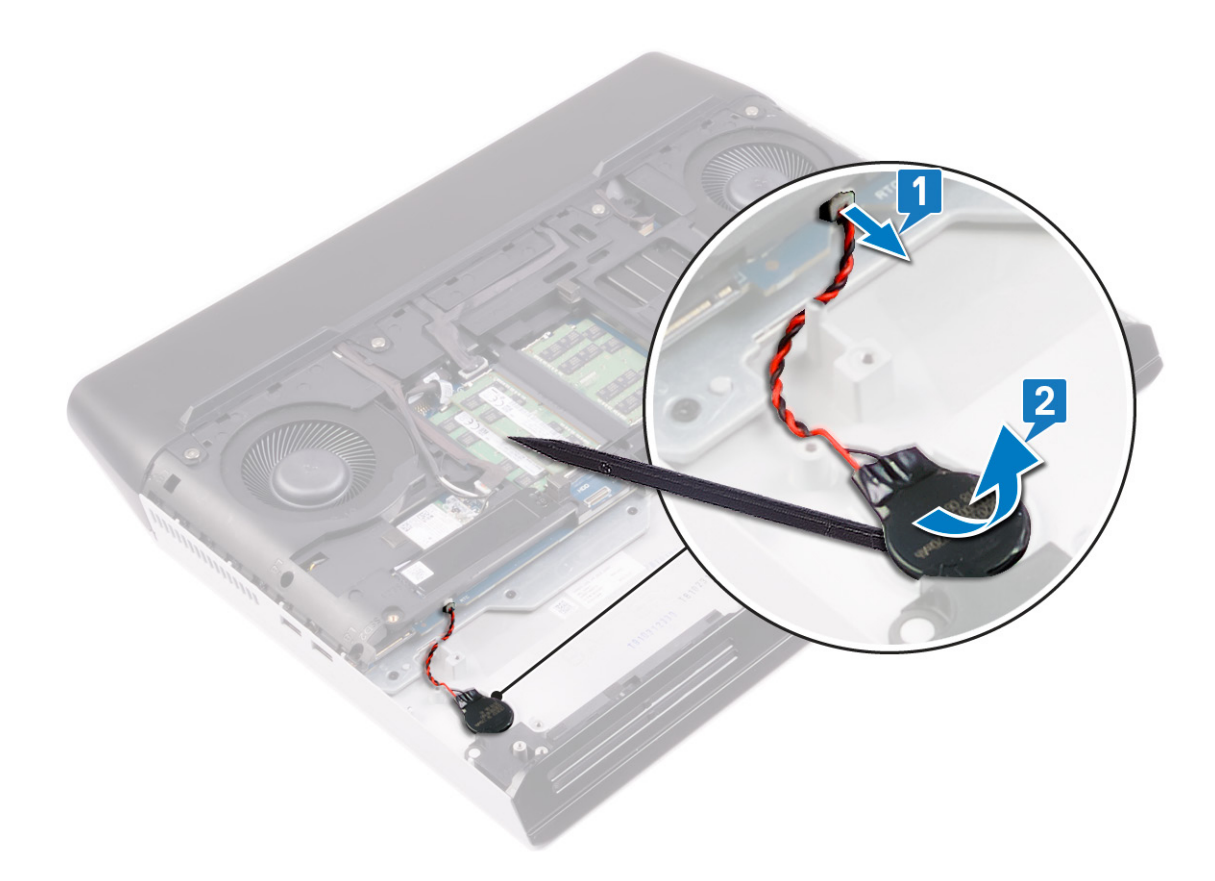

GUID-5E22F4A0-F01F-4522-8155-BE22A8CA6E5F

Status

Translated

## Sette inn klokkebatteriet

ADVARSEL: Før du gjør noe arbeid inne i datamaskinen, må du lese sikkerhetsinformasjonen som fulgte med datamaskinen, og følge trinnene i <u>Før du arbeider inne i datamaskinen</u>. Etter at du har arbeidet inne i datamaskinen, må du følge instruksjonene i <u>Etter du arbeider inne i datamaskinen</u>. Hvis du vil ha mer informasjon om gode sikkerhetsrutiner, kan du gå til nettsiden på <u>www.dell.com/regulatory\_compliance.</u>

| Identifier | GUID-5F111805-3BE2-491B-A593-B7458CCA6126 |
|------------|-------------------------------------------|
| Status     | In Translation                            |
|            |                                           |

### Fremgangsmåte

- 1 Fest knappcellebatteriet til sporet på håndleddstøtten.
- 2 Koble knappcellebatteriet til hovedkortet.

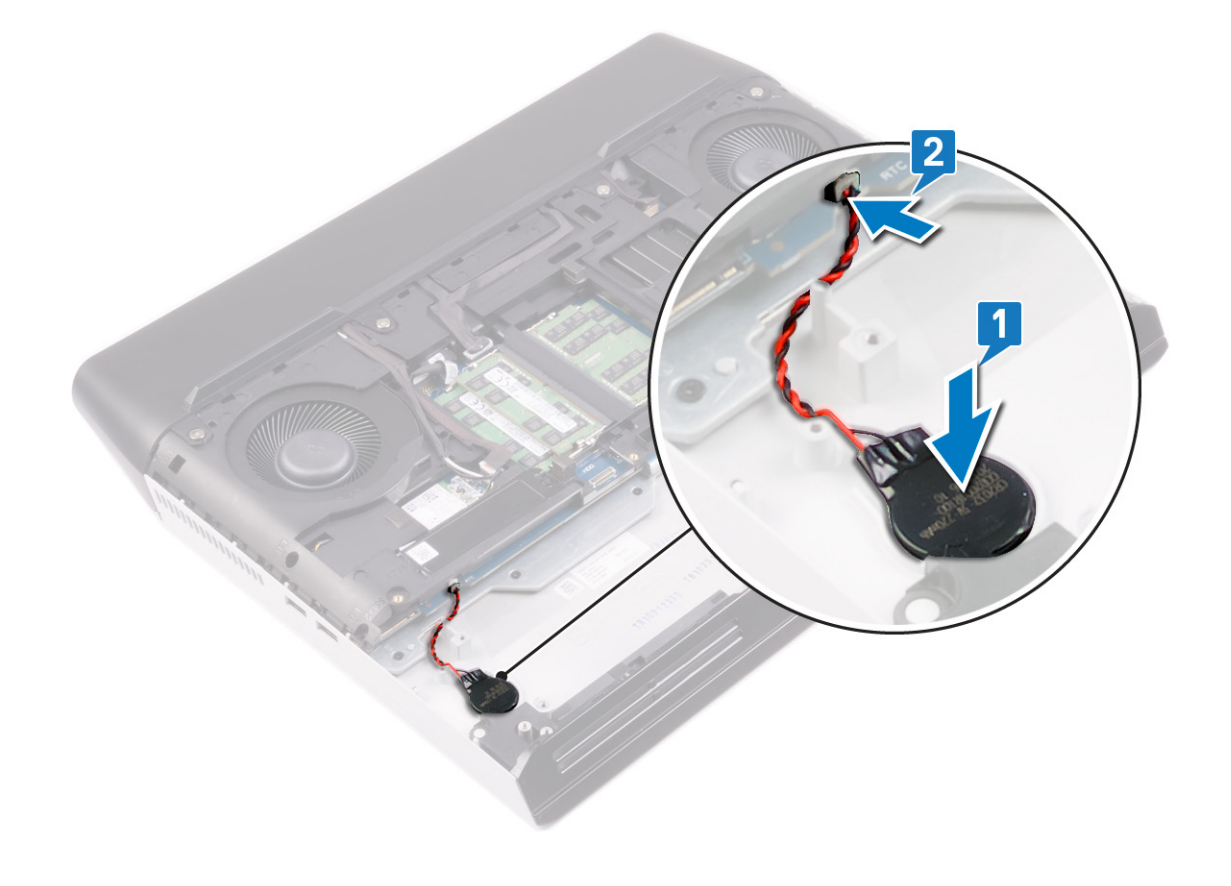

| Identifier   | GUID-E697633B-1250-46ED-B5B0-E408B3F81B23 |
|--------------|-------------------------------------------|
| Status       | In Translation                            |
| Etter jobben |                                           |

Sett inn <u>SSD-disken</u> (i SSD2-sporet).

- 2 Sett på <u>bunndekselet</u>.
- **3** Sett inn <u>batteriet</u>.

GUID-8D2AE471-594B-46FC-808B-9037BC410EC5

Status

Translated

## Fjerne styreplaten

ADVARSEL: Før du gjør noe arbeid inne i datamaskinen, må du lese sikkerhetsinformasjonen som fulgte med datamaskinen, og følge trinnene i <u>Før du arbeider inne i datamaskinen</u>. Etter at du har arbeidet inne i datamaskinen, må du følge instruksjonene i <u>Etter du arbeider inne i datamaskinen</u>. Hvis du vil ha mer informasjon om gode sikkerhetsrutiner, kan du gå til nettsiden på <u>www.dell.com/regulatory\_compliance.</u>

| Identifier                 | GUID-C99F3DE8-0838-40CE-9CF5-CD09966E95C1 |  |
|----------------------------|-------------------------------------------|--|
| Status                     | In Translation                            |  |
| Før jobben                 |                                           |  |
| Ta av <u>bunndekslet</u> . |                                           |  |

- 2 Ta ut <u>batteriet</u>.
- **3** Ta ut <u>SSD-disken</u> (i SSD2-sporet).
- **4** Følg fremgangmåten fra trinn 1 til trinn 4 i <u>Ta ut harddisken</u>.
- 5 Ta av <u>høyttalerne</u>.
- 6 Fjern <u>datamaskinsokkelen</u>.

```
Identifier
```

GUID-B9A70A7E-FA71-4B26-81A0-53186A0E8DDB

Status

In Translation

- 1 Åpne låsen, og koble styreplatekabelen fra hovedkortet.
- 2 Løsne styreplatekabelen fra styreplatebraketten.
- 3 Åpne låsen, og koble kabelen for styreplateknappen fra styreplaten.
- 4 Fjern (M2x2.5)-skruene som fester styreplatebraketten til håndleddstøtten.
- 5 Skyv styreplatebraketten i vinkel, og løft den fra håndleddstøtten.

### Løft styreplaten fra håndleddstøtten.

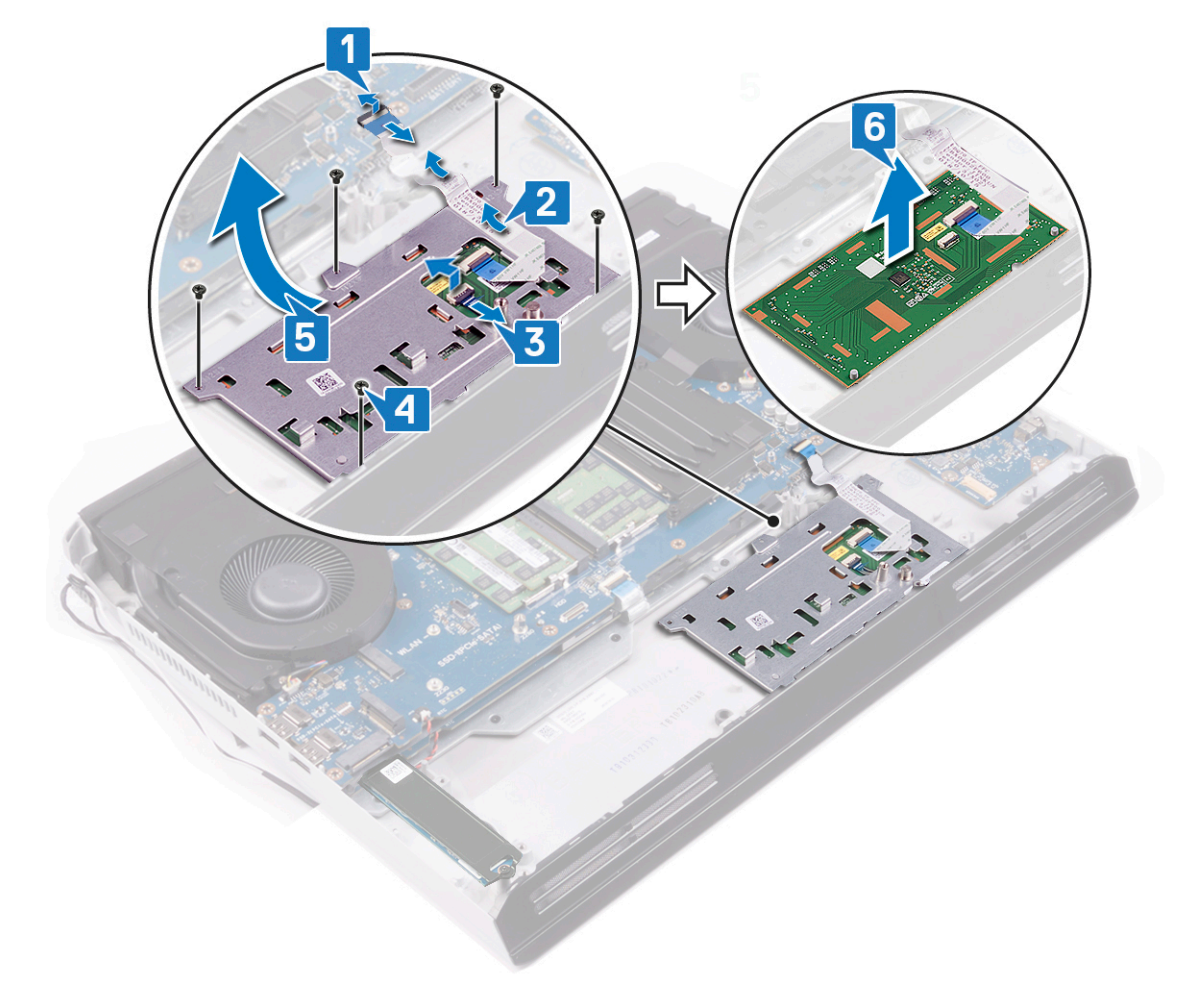

GUID-B55423C5-03BB-46A2-9B5F-B8F3B4C854AB

Status

Translated

# Sette på styreplaten

ADVARSEL: Før du gjør noe arbeid inne i datamaskinen, må du lese sikkerhetsinformasjonen som fulgte med datamaskinen, og følge trinnene i <u>Før du arbeider inne i datamaskinen</u>. Etter at du har arbeidet inne i datamaskinen, må du følge instruksjonene i <u>Etter du arbeider inne i datamaskinen</u>. Hvis du vil ha mer informasjon om gode sikkerhetsrutiner, kan du gå til nettsiden på <u>www.dell.com/regulatory\_compliance.</u>

| Identifier | GUID-64C2C96B-FE72-4479-9D21-901503F9886C |
|------------|-------------------------------------------|
| Status     | In Translation                            |
| •          |                                           |

- 1 Sett styreplaten inn i sporet på håndleddstøtten. Sørg for å justere styreplaten ved hjelp av justeringspinnene på håndleddstøtten.
- 2 Skyv og sett styreplatebraketten inn i sporet på håndleddstøtten.
- **3** Fest (M2x2.5)-skruene som fester styreplatebraketten til håndleddstøtten.
- 4 Skyv kabelen for styreplateknappen inn i kontakten på styreplaten, og lukk låsen som fester kabelen for styreplateknappen.
- 5 Fest styreplatekabelen til styreplatebraketten.

**6** Skyv styreplatekabelen inn i kontakten på hovedkortet, og lukk låsen som fester styreplatekabelen.

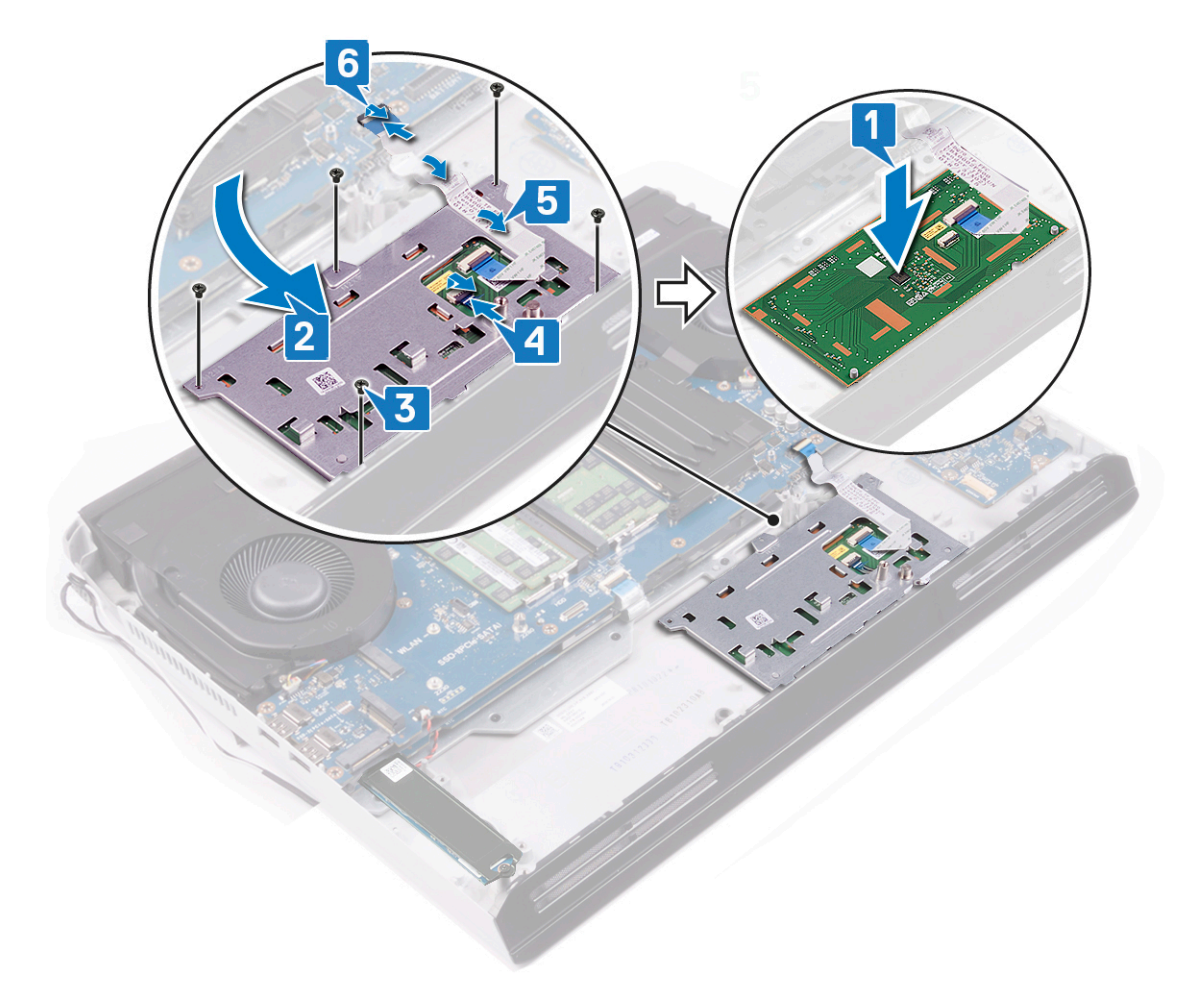

| Identifier | GUID-580298A3-1E13-4F45-94EF-58D9222280F0 |
|------------|-------------------------------------------|
| Status     | In Translation                            |
|            |                                           |

### Etter jobben

- 1 Sett på <u>datamaskinsokkelen</u>.
- 2 Sett inn <u>høyttalerne</u>.
- **3** Følg fremgangsmåten fra trinn 4 til trinn 7 i <u>Sette inn harddisken</u>.
- 4 Sett inn <u>SSD-disken</u> (i SSD2-sporet).
- 5 Sett inn <u>batteriet</u>.
- 6 Sett på <u>bunndekselet</u>.

GUID-AB1F153B-621B-42FC-89BE-0E1105FF1786

Status

Translated

## Ta av skjermenheten

ADVARSEL: Før du gjør noe arbeid inne i datamaskinen, må du lese sikkerhetsinformasjonen som fulgte med datamaskinen, og følge trinnene i <u>Før du arbeider inne i datamaskinen</u>. Etter at du har arbeidet inne i datamaskinen, må du følge instruksjonene i <u>Etter du arbeider inne i datamaskinen</u>. Hvis du vil ha mer informasjon om gode sikkerhetsrutiner, kan du gå til nettsiden på <u>www.dell.com/regulatory\_compliance.</u>

| Identifier | GUID-44BCE817-EFC5-4F1C-91EC-64939CB8F480 |
|------------|-------------------------------------------|
| Status     | In Translation                            |
| Før jobben |                                           |

### Før jobben

- 1 Ta av <u>bunndekslet</u>.
- 2 Ta ut <u>trådløskortet</u>.
- 3 Ta av <u>bakre I/U-dekselet</u>.

| Identifier | GUID-97F53FD7-BE96-4A31-B1B2-4FF3967E425C |
|------------|-------------------------------------------|
| Status     | In Translation                            |
|            |                                           |

- 1 Fjern skruen (M2x3) som fester skjermkabelbraketten til hovedkortet.
- 2 Løft skjermkabelens brakett av hovedkortet.
- **3** Koble skjermkabelen fra hovedkortet ved hjelp av uttrekkstappen.
- 4 Koble kamerakabelen fra hovedkortet.
- 5 Løsne skjermkabelen og kamerakabelen fra datamaskinbasen.
- **6** Koble tobiikabelen fra hovedkortet.
- 7 Fjern antennekablene fra kabelføringene på datamaskinbasen.
- 8 Løsne tobiikabelen fra datamaskinbasen.

9 Fjern (M2.5x8)-skruene som fester datamaskinbasen til skjermenheten.

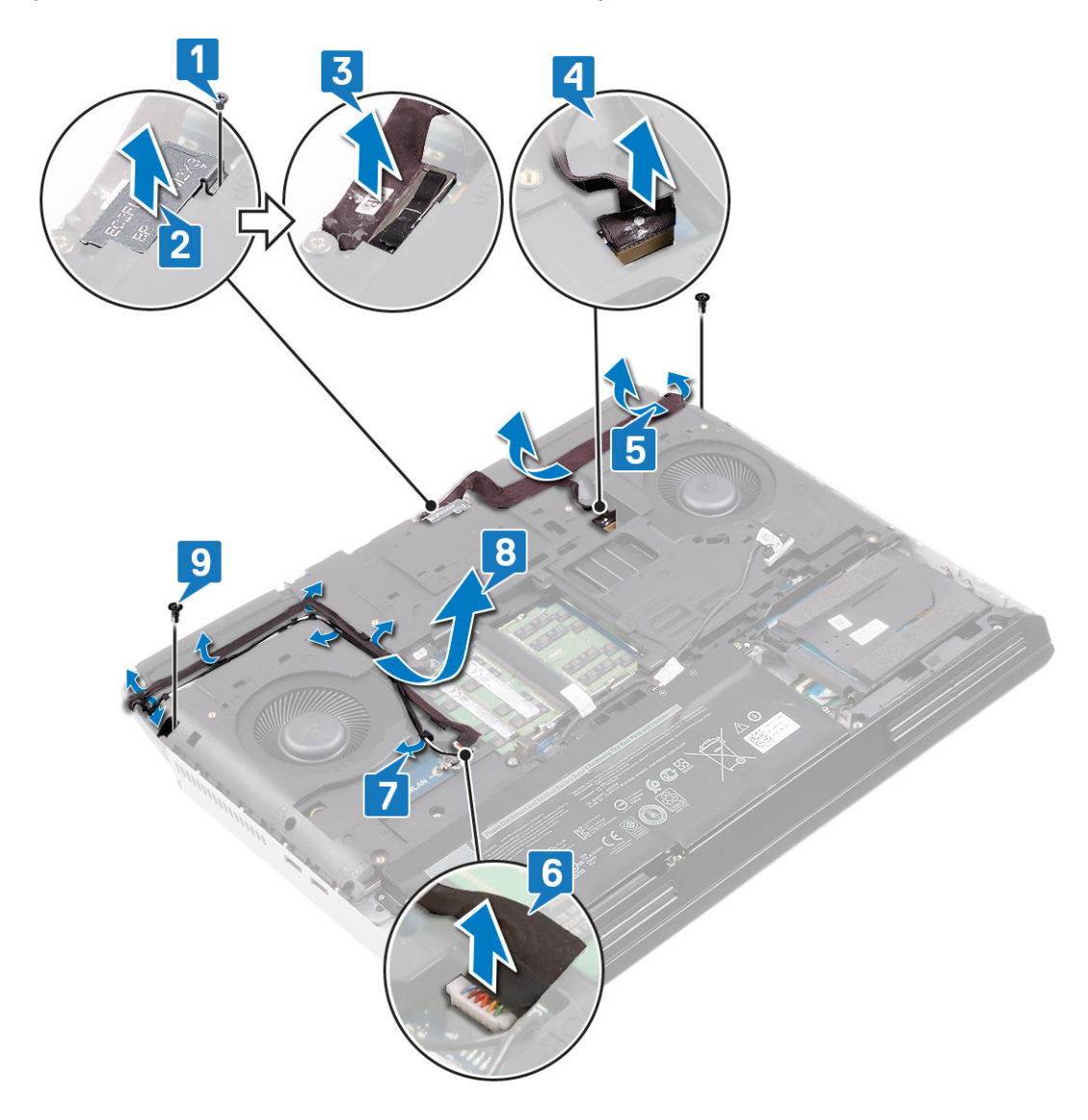

- 10 Snu datamaskinen.
- 11 Fjern (M2.5x2.5)-skruene som fester skjermhengslene til håndleddstøtten.

12 Løft skjermenheten av håndleddstøtten.

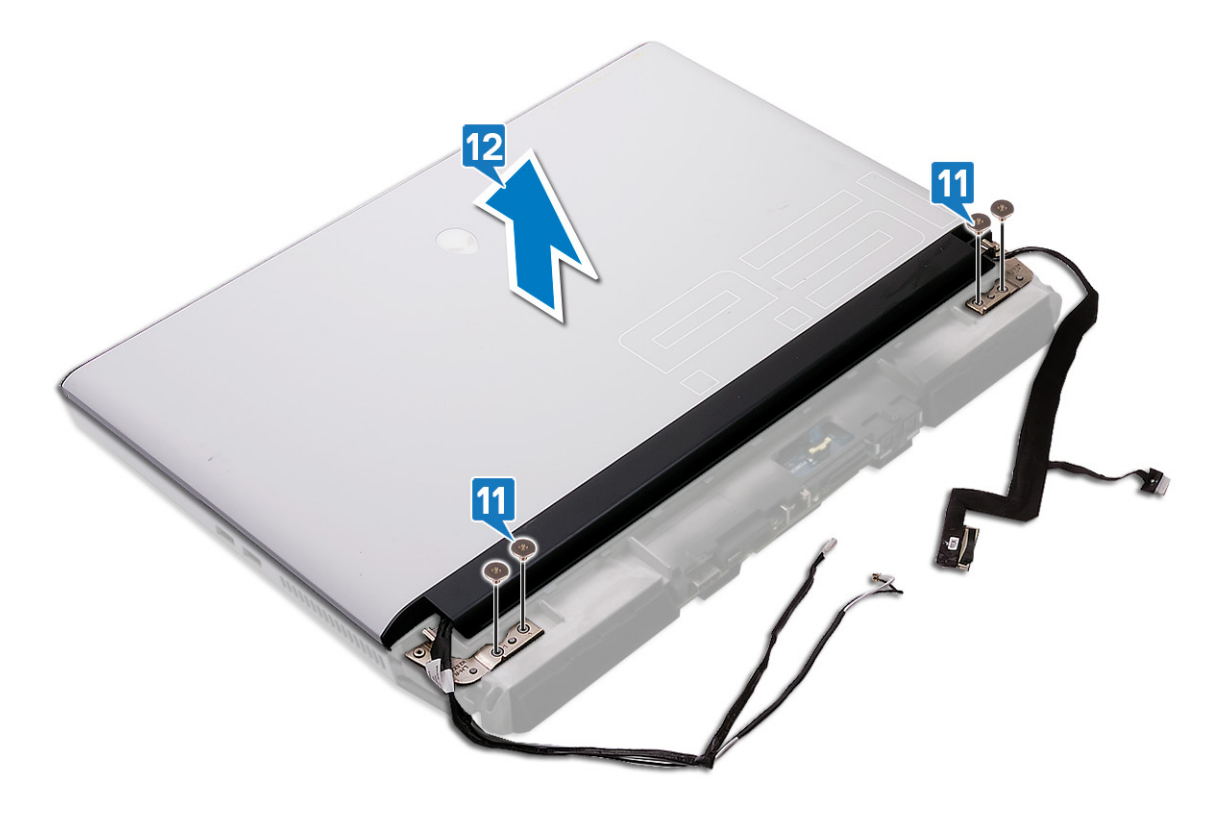

GUID-2DF70EB1-9D26-4051-8B7C-FB14A89925D8

Status

Translated

## Sette på skjermenheten

ADVARSEL: Før du gjør noe arbeid inne i datamaskinen, må du lese sikkerhetsinformasjonen som fulgte med datamaskinen, og følge trinnene i <u>Før du arbeider inne i datamaskinen</u>. Etter at du har arbeidet inne i datamaskinen, må du følge instruksjonene i <u>Etter du arbeider inne i datamaskinen</u>. Hvis du vil ha mer informasjon om gode sikkerhetsrutiner, kan du gå til nettsiden på <u>www.dell.com/regulatory\_compliance.</u>

| Identifier | GUID-42877463-8CFB-44C6-9EBB-88ED1BC0B548 |  |
|------------|-------------------------------------------|--|
| Status     | In Translation                            |  |
| Status     | In Translation                            |  |

- 1 Juster skruehullene på skjermhengslene med skruehullene på håndleddsstøtten.
- 2 Fest (M2.5x2.5)-skruene som fester skjermenheten til håndleddstøtten.

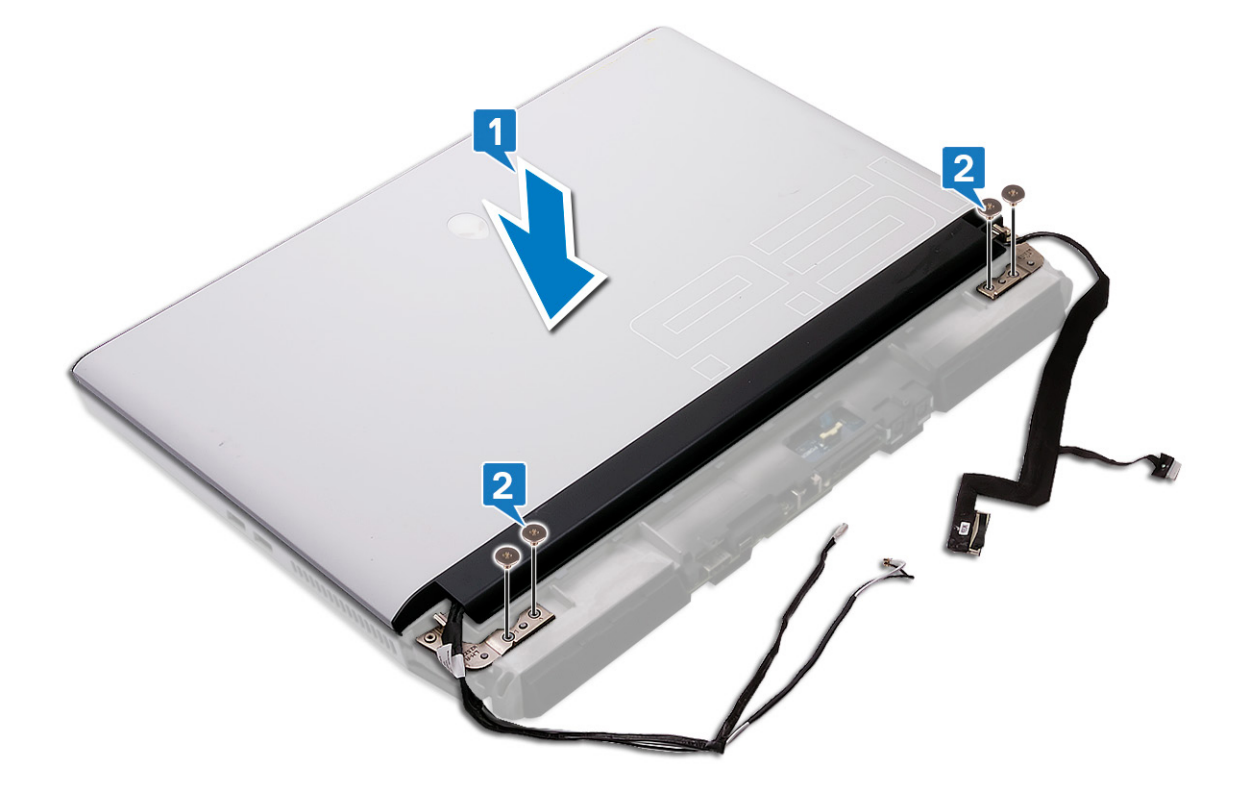

- 3 Snu datamaskinen.
- 4 Fest (M2.5x8)-skruene som fester datamaskinbasen til skjermenheten.
- 5 Fest tobii-kabelen til datamaskinbasen.
- 6 Før antennekabelen gjennom kabelføringene på datamaskinbasen.
- 7 Koble tobii-kabelen til hovedkortet.
- 8 Fest skjermkabelen og kamerakabelen til datamaskinbasen.
- **9** Koble kamerakabelen til hovedkortet.
- 10 Koble skjermkabelen til hovedkortet.
- 11 Juster skruehullet på skjermkabelbraketten etter skruehullet på hovedkortet.

12 Sett inn skruen (M2x3) som fester skjermkabelbraketten til hovedkortet. Bilde: Koble kablene til hovedkortet.

| Identifier   | GUID-65FA7981-C7B4-4E23-B40E-1F7D98D7A616 |
|--------------|-------------------------------------------|
| Status       | In Translation                            |
| Etter jobben |                                           |

- 1 Sett på det <u>bakre I/U-dekselet</u>
- 2 Sett inn <u>trådløskortet</u>.
- 3 Sett på <u>bunndekselet</u>.

GUID-9688293F-8D74-48E4-A8DD-4696624BAD12

Status

Translated

### Fjerne datamaskinbasen

ADVARSEL: Før du gjør noe arbeid inne i datamaskinen, må du lese sikkerhetsinformasjonen som fulgte med datamaskinen, og følge trinnene i <u>Før du arbeider inne i datamaskinen</u>. Etter at du har arbeidet inne i datamaskinen, må du følge instruksjonene i <u>Etter du arbeider inne i datamaskinen</u>. Hvis du vil ha mer informasjon om gode sikkerhetsrutiner, kan du gå til nettsiden på <u>www.dell.com/regulatory\_compliance.</u>

| lde    | entifier                     | GUID-B1C7ECFD-E703-4A0C-8D68-FA48D35100CB |  |
|--------|------------------------------|-------------------------------------------|--|
| Status |                              | In Translation                            |  |
| F      | Før jobben                   |                                           |  |
| 1      | Ta av <u>bunndekslet</u> .   |                                           |  |
| 2      | Ta ut <u>batteriet</u> .     |                                           |  |
| 3      | Ta ut <u>trådløskortet</u> . |                                           |  |
| Δ      | Taut SSD-disken (i SSD1-s    | sporet)                                   |  |

- 4 la ut <u>SSD-disken</u> (i SSDI-sporet).
- 5 Ta av <u>bakre I/U-dekselet</u>.

| Identifier |
|------------|
| Status     |

GUID-FD0067C1-D950-4927-9AFE-39BA0CC77330

In Translation

- 1 Koble fra harddiskkabelen ved hjelp av uttrekkstappen.
- 2 Fjern harddiskkabelen fra kabelføringene på datamaskinbasen.
- **3** Koble tobiikabelen fra hovedkortet.
- 4 Fjern antennekablene fra kabelføringene på datamaskinbasen.
- 5 Løsne tobiikabelen fra hovedkortet.
- 6 Fjern (M2x3)-skruen som fester skjermkabelbraketten til hovedkortet.
- 7 Løft skjermkabelens brakett av hovedkortet.
- 8 Koble skjermkabelen fra hovedkortet ved hjelp av uttrekkstappen.
- 9 Koble kamerakabelen fra hovedkortet.

10 Løsne skjermkabelen og kamerakabelen fra datamaskinbasen.

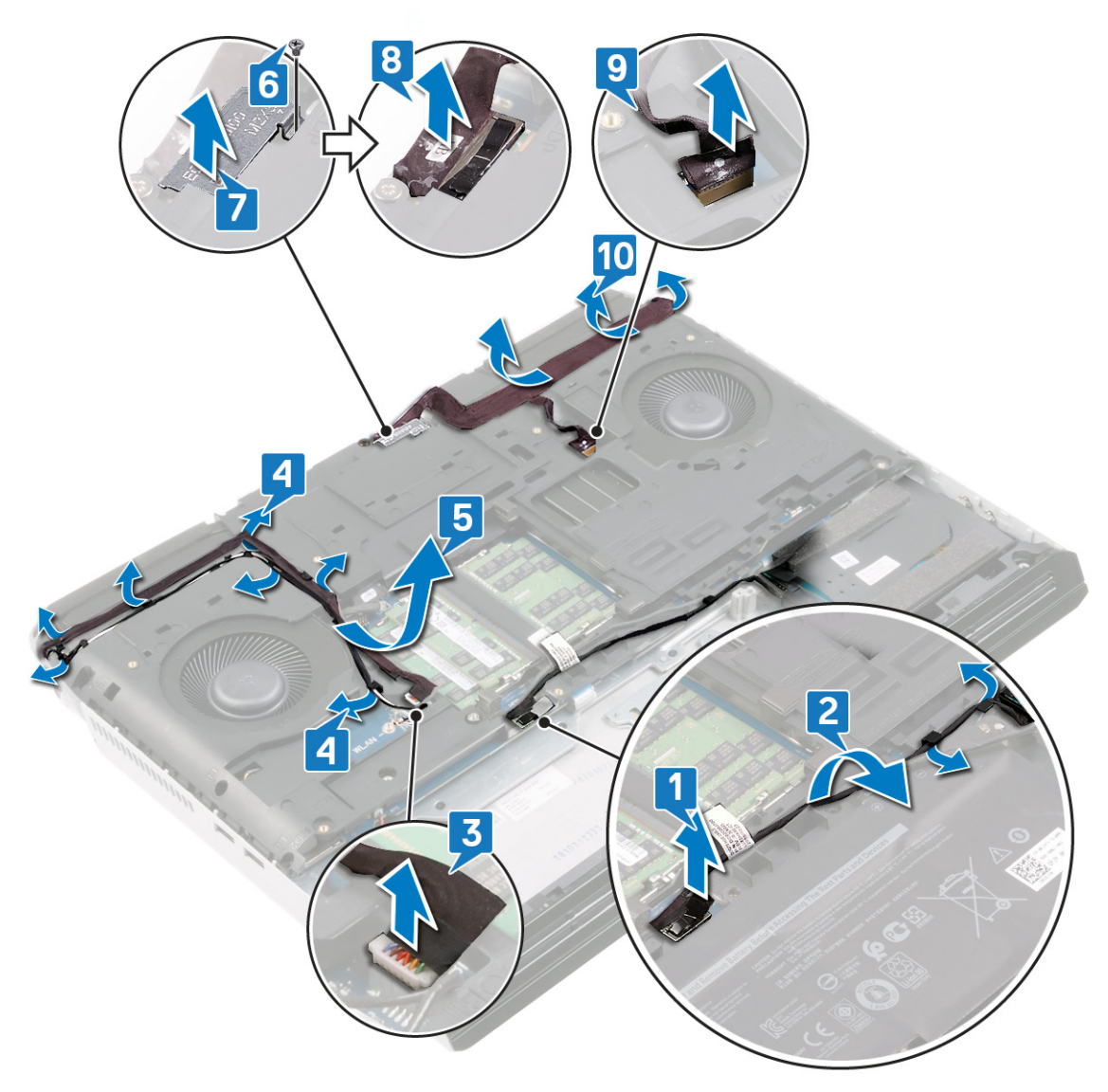

- 11 Fjern (M2.5x12)-skruen som fester datamaskinbasen til håndleddstøtten.
- 12 Fjern (M2.5x8)-skruene som fester datamaskinbasen til håndleddstøtten.

#### 13 Løft bunndekselet av håndleddstøtten.

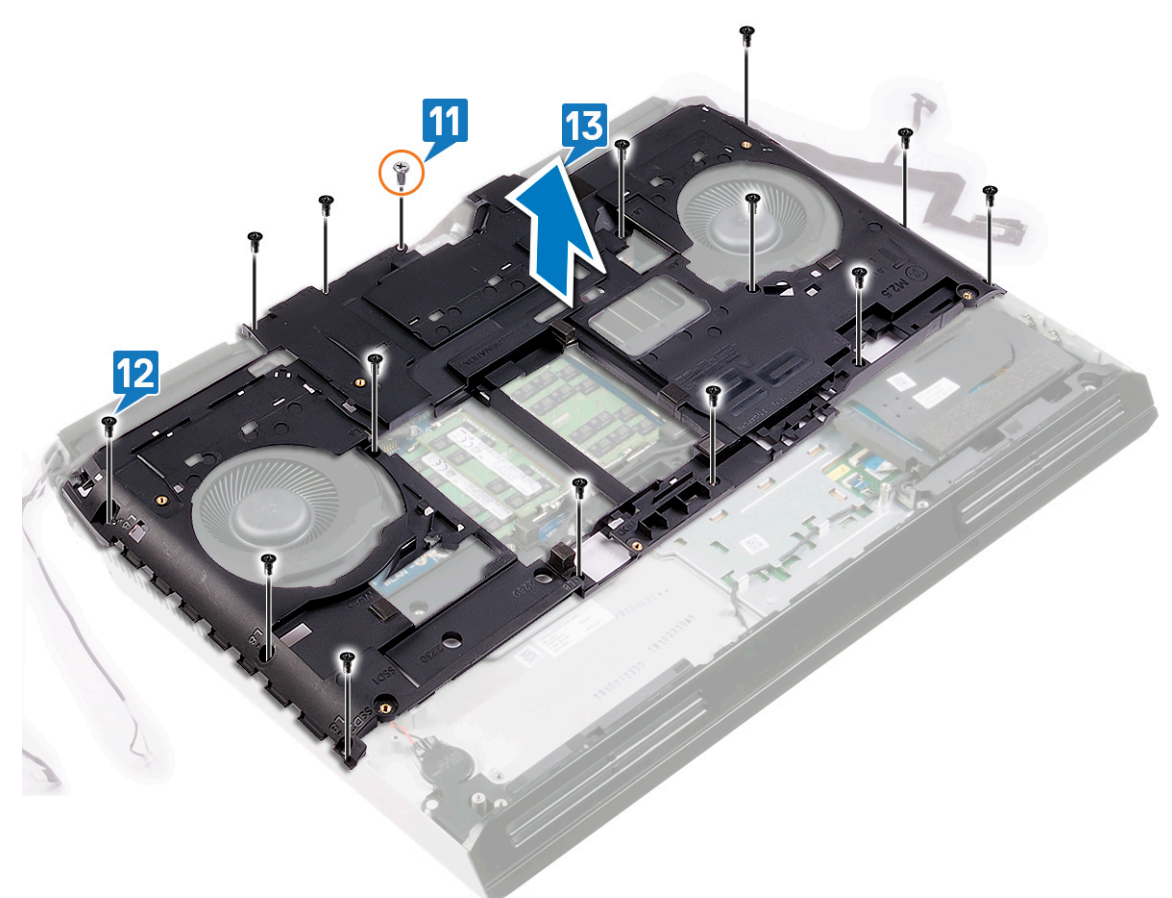

GUID-BD8F2FF7-9861-42AD-82C7-DF6983529215

Status

Translated

### Sette på datamaskinbasen

ADVARSEL: Før du gjør noe arbeid inne i datamaskinen, må du lese sikkerhetsinformasjonen som fulgte med datamaskinen, og følge trinnene i <u>Før du arbeider inne i datamaskinen</u>. Etter at du har arbeidet inne i datamaskinen, må du følge instruksjonene i <u>Etter du arbeider inne i datamaskinen</u>. Hvis du vil ha mer informasjon om gode sikkerhetsrutiner, kan du gå til nettsiden på <u>www.dell.com/regulatory\_compliance.</u>

| Identifier | GUID-AD5BA772-9D6A-48E5-A9C5-22B4A0904AB4 |
|------------|-------------------------------------------|
| Status     | In Translation                            |

- 1 Juster skruehullene på datamaskinbasen etter skruehullene på håndleddstøtten.
- 2 Fest (M2.5x12)-skruen som fester datamaskinbasen til håndleddstøtten.
- **3** Fest (M2.5x8)-skruene som fester datamaskinbasen til håndleddstøtten.

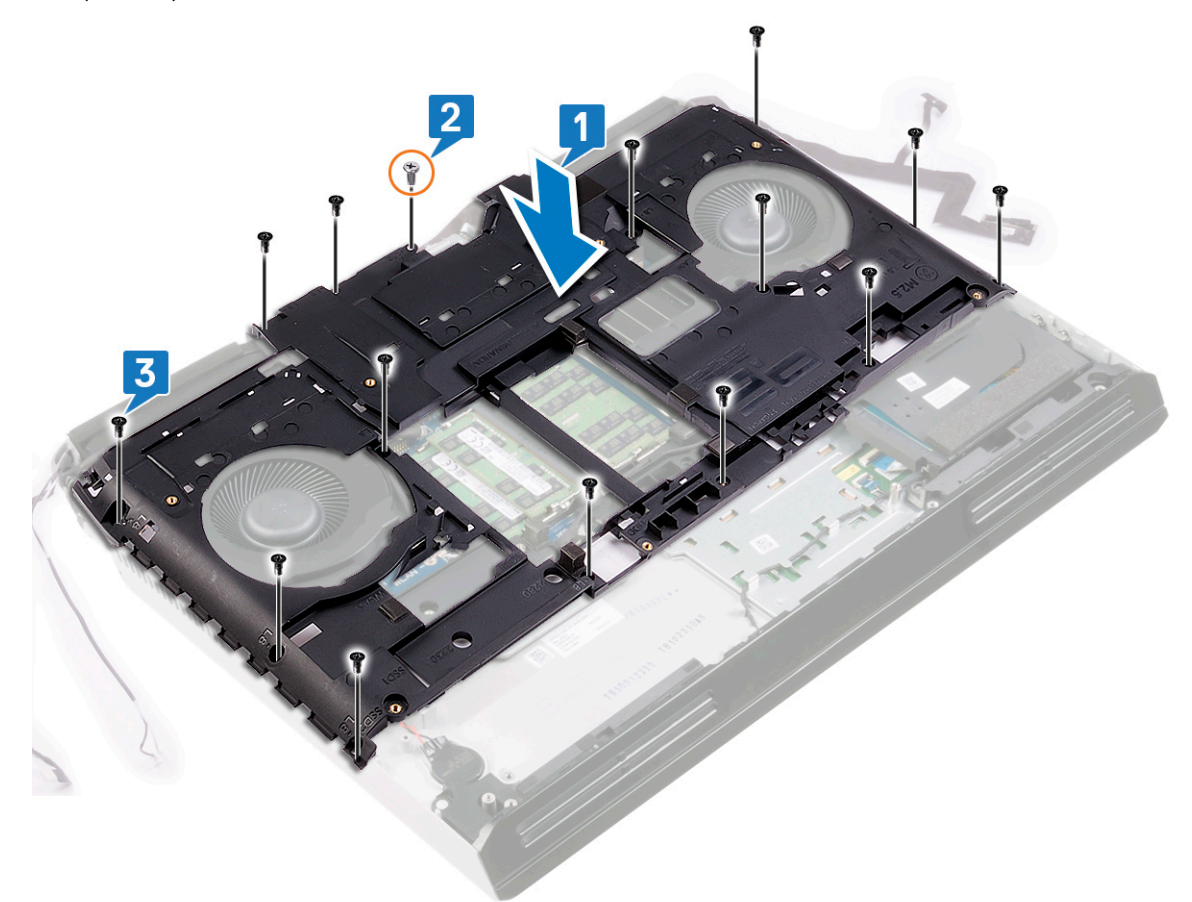

- 4 Fest skjermkabelen og kamerakabelen til datamaskinbasen.
- 5 Koble kamerakabelen til hovedkortet.
- **6** Koble skjermkabelen til hovedkortet.
- 7 Juster skruehullet på skjermkabelbraketten etter skruehullet på hovedkortet.
- 8 Sett inn skruen (M2x3) som fester skjermkabelbraketten til hovedkortet.

- **9** Fest tobii-kabelen til datamaskinbasen.
- 10 Før antennekabelen gjennom kabelføringene på datamaskinbasen.
- 11 Koble tobii-kabelen til hovedkortet.
- 12 Før harddiskkabelen gjennom kabelføringene på datamaskinbasen.
- **13** Koble harddiskkabelen til hovedkortet.

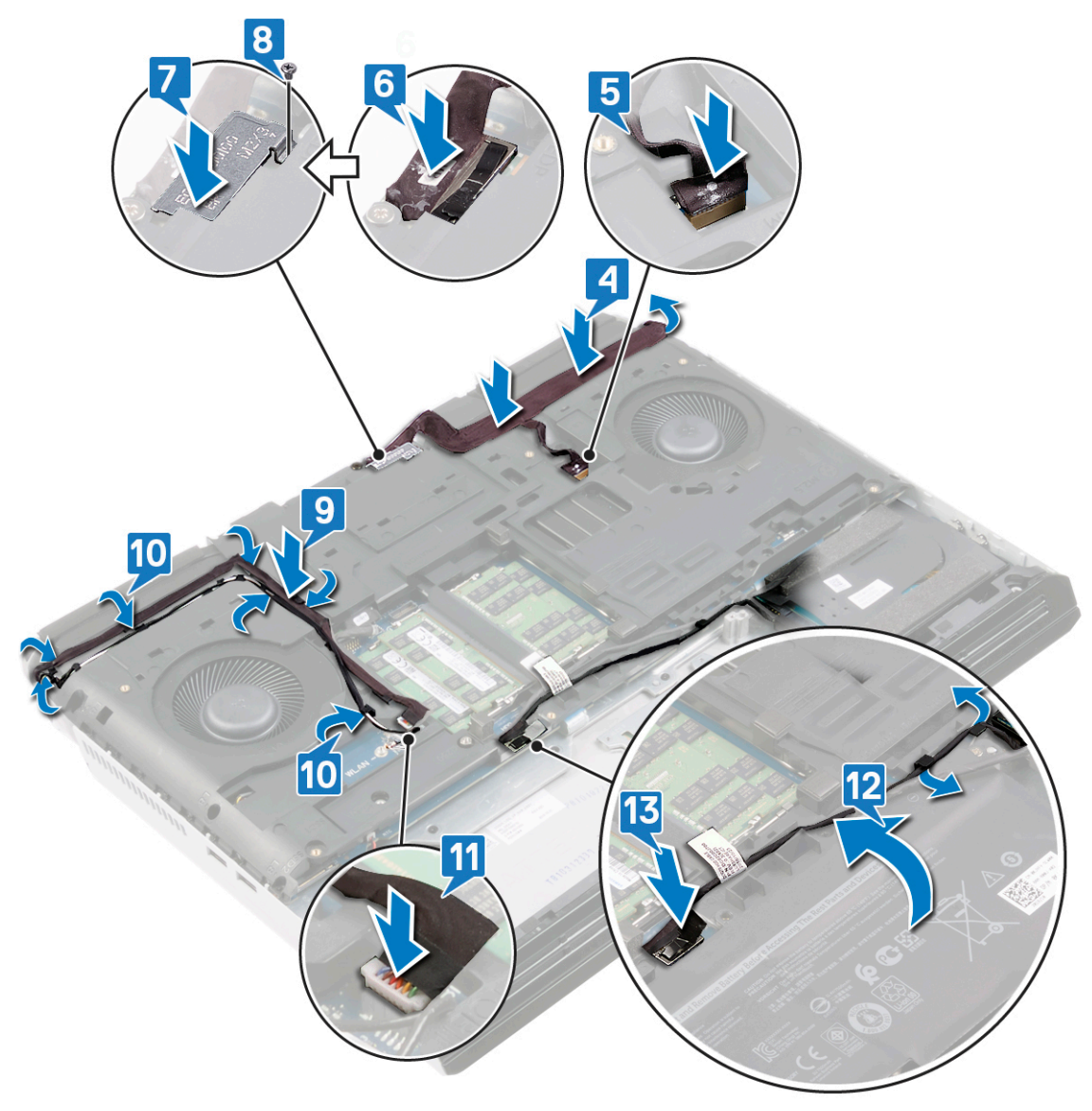

| Identitier |  |
|------------|--|
| lacitation |  |
|            |  |

GUID-C35CF9DD-4F0B-42DA-8811-11C9BAD5A640

In Translation

#### Status

## Etter jobben

- 1 Sett på det <u>bakre I/U-dekselet</u>
- 2 Sett inn <u>SSD-disken</u> (i SSD1-sporet).
- 3 Sett inn <u>trådløskortet</u>.
- 4 Sett inn <u>batteriet</u>.
- 5 Sett på <u>bunndekselet</u>.

GUID-A4C65F77-E1D1-4595-B52B-D281E90F786D

Status

Translated

## Ta ut varmeavlederenheten

| ⚠           | ADVARSEL: Før du gjør noe arbeid inne i datamaskinen, må du lese sikkerhetsinformasjonen som fulgte med<br>datamaskinen, og følge trinnene i <u>Før du arbeider inne i datamaskinen</u> . Etter at du har arbeidet inne i datamaskinen,<br>må du følge instruksjonene i <u>Etter du arbeider inne i datamaskinen</u> . Hvis du vil ha mer informasjon om gode<br>sikkerhetsrutiner, kan du gå til nettsiden på <u>www.dell.com/regulatory_compliance</u> . |
|-------------|----------------------------------------------------------------------------------------------------|
| ⚠           | ADVARSEL: Varmeavlederenheten kan bli svært varm under normal drift. La det gå nok tid at varmeavlederenheten<br>er avkjølt før du berører den.                                                                                                    |
| $\triangle$ | FORSIKTIG: For at prosessoren skal avkjøles maksimalt må du ikke berøre varmeoverføringsområdene på<br>prosessorens varmeavleder. Olje fra huden din kan redusere varmeoverføringsegenskapene til det termiske fettet.                                                                                                    |

| lde | ntifier                      | GUID-0F717391-6837-4E42-AC2C-AB63B0492DBD |
|-----|------------------------------|-------------------------------------------|
| Sta | tus                          | In Translation                            |
| Fø  | or jobben                    |                                           |
| 1   | Ta av bunndekslet.           |                                           |
| 2   | Ta ut <u>batteriet</u> .     |                                           |
| 3   | Ta ut <u>trådløskortet</u> . |                                           |

- **4** Ta ut <u>SSD-disken</u> (i SSD1-sporet).
- 5 Ta av <u>bakre I/U-dekselet</u>.
- 6 Fjern <u>datamaskinsokkelen</u>.

| Identifier | GUID-292A396E-EC96-4F0D-B668-CE6EDA3C30F3 |
|------------|-------------------------------------------|
| Status     | In Translation                            |

- 1 Koble viftekabelen fra hovedkortet.
- 2 Fjern (M2.5x5)-skruene som fester varmeavlederenheten til håndleddstøtten.
- 3 Løsne i motsatt rekkefølge (8>7>6>5>4>3>2>1), de åtte festeskruene som fester varmeavlederenheten til hovedkortet.

#### 4 Løft varmelederenheten vekk fra hovedkortet.

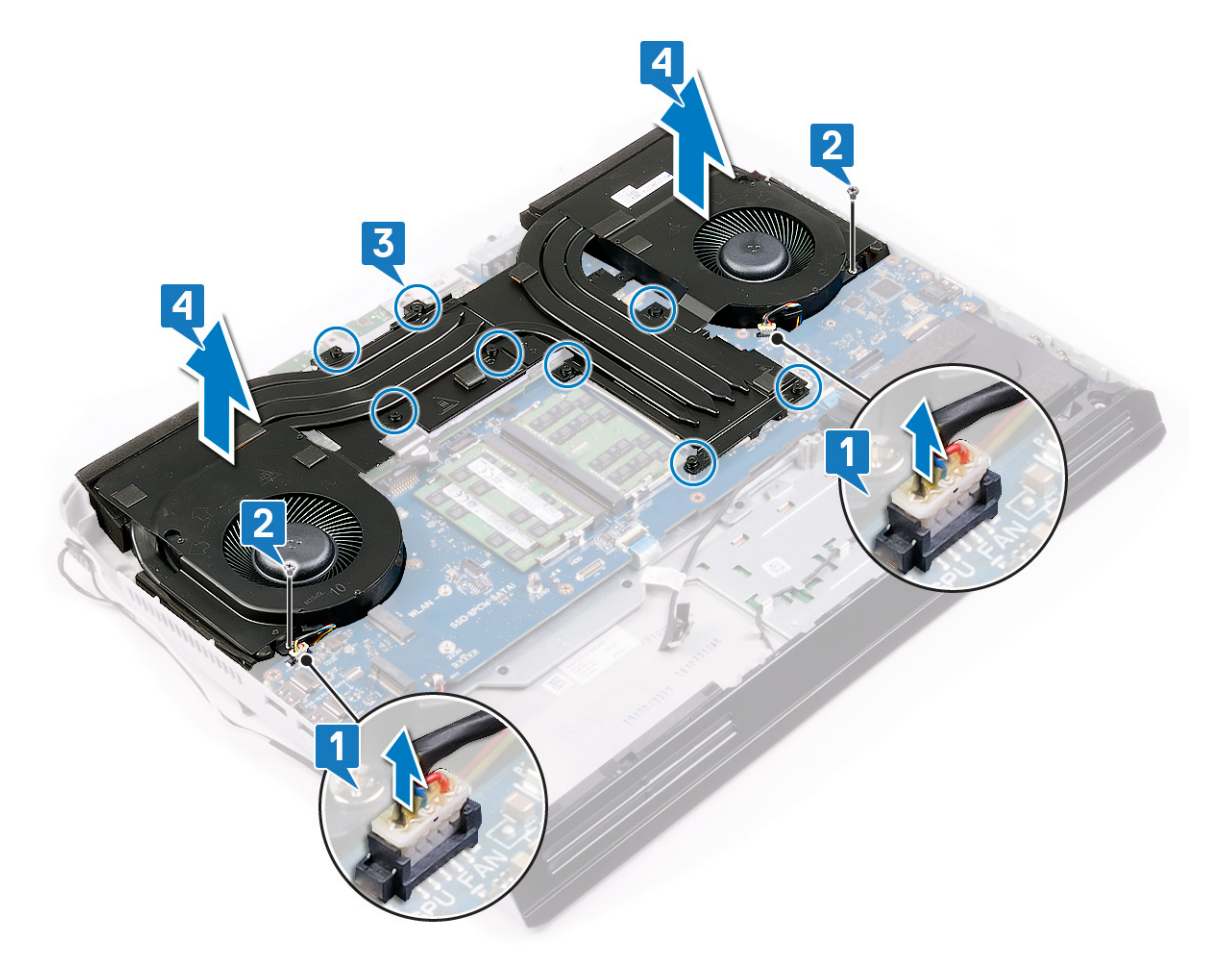

| Identifie |
|-----------|
|-----------|

GUID-9847FD24-88EC-4F5A-BCCF-D9D9830B777A

Status

Translated

### Sette inn varmeavlederenheten

ADVARSEL: Før du gjør noe arbeid inne i datamaskinen, må du lese sikkerhetsinformasjonen som fulgte med datamaskinen, og følge trinnene i <u>Før du arbeider inne i datamaskinen</u>. Etter at du har arbeidet inne i datamaskinen, må du følge instruksjonene i <u>Etter du arbeider inne i datamaskinen</u>. Hvis du vil ha mer informasjon om gode sikkerhetsrutiner, kan du gå til nettsiden på <u>www.dell.com/regulatory\_compliance</u>.

FORSIKTIG: Feil justering av varmeavlederen kan forårsake skade på hovedkortet og prosessoren.

MERK: Hvis enten hovedkortet eller viften og varmeavlederenheten byttes ut, må du bruke varmeputen som fulgte med i pakken slik at termisk konduktivitet oppnås.

| Status        | In Translation |
|---------------|----------------|
| Fremgangsmåte |                |

- 1 Sett varmeavlederenheten i håndleddstøtten, og juster skruehullene på varmeavlederenheten etter skruehullene på håndleddstøtten.
- 2 Stram festeskruene i rekkefølgen (1>2>3>4>5>6>7) for å feste varmeavlederenheten til håndleddstøtten.
- **3** Fest (M2.5x5)-skruene som fester varmeavlederenheten til håndleddstøtten.
#### Koble viftekablene til hovedkortet. 4

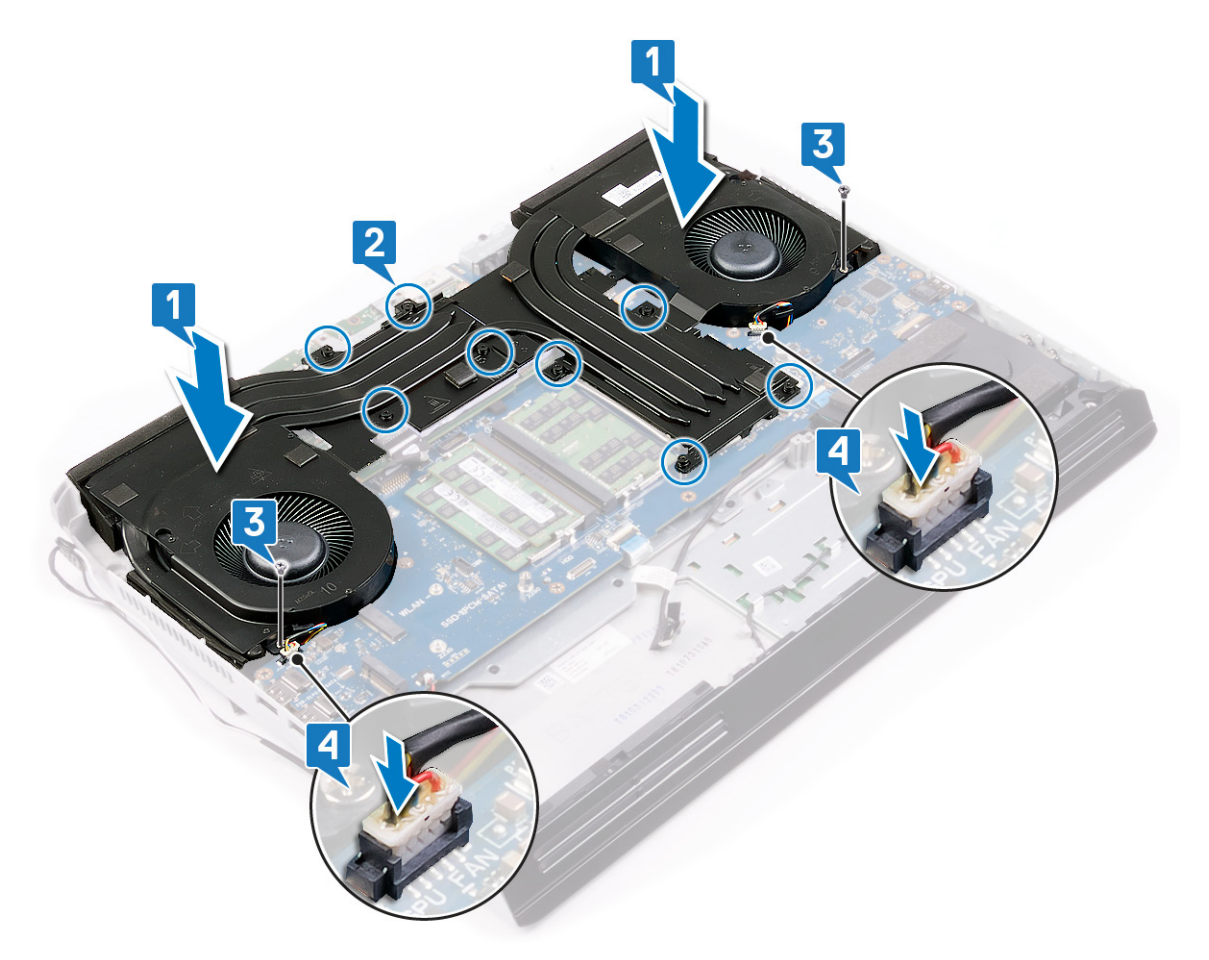

Identifier Status

GUID-76A7C67D-2F85-4990-B769-D5686CDDE444

In Translation

Etter jobben

- 1 Sett på <u>datamaskinsokkelen</u>.
- 2 Sett på det <u>bakre I/U-dekselet</u>
- 3 Sett inn <u>trådløskortet</u>.
- Sett inn <u>SSD-disken</u> (i SSD1-sporet). 4
- Sett inn <u>batteriet</u>. 5
- Sett på <u>bunndekselet</u>. 6

**Status** 

#### In Translation

# Removing the left power-adapter port (Ta ut venstre strømadapterport)

ADVARSEL: Før du gjør noe arbeid inne i datamaskinen, må du lese sikkerhetsinformasjonen som fulgte med datamaskinen, og følge trinnene i <u>Før du arbeider inne i datamaskinen</u>. Etter at du har arbeidet inne i datamaskinen, må du følge instruksjonene i <u>Etter du arbeider inne i datamaskinen</u>. Hvis du vil ha mer informasjon om gode sikkerhetsrutiner, kan du gå til nettsiden på <u>www.dell.com/regulatory\_compliance.</u>

| Ide                                               | entifier                          | GUID-7DAEB70A-6EC9-41F2-AF5F-1D84780ADE03 |
|---------------------------------------------------|-----------------------------------|-------------------------------------------|
| St                                                | atus                              | In Translation                            |
| F                                                 | ør jobben                         |                                           |
| 1                                                 | Ta av <u>bunndekslet</u> .        |                                           |
| 2                                                 | Ta ut <u>batteriet</u> .          |                                           |
| 3                                                 | Ta ut <u>trådløskortet</u> .      |                                           |
| <b>4</b> Ta ut <u>SSD-disken</u> (i SSD1-sporet). |                                   | sporet).                                  |
| 5                                                 | Ta av <u>bakre I/U-dekselet</u> . |                                           |
| 6 Fjern <u>datamaskinsokkelen</u> .               |                                   |                                           |
| 7                                                 | Ta ut <u>varmeavlederenhete</u>   | <u>n</u> .                                |
| Ide                                               | entifier                          | GUID-344262DC-C253-439A-BBCD-64D5395B7303 |
| Status                                            |                                   | In Translation                            |
| Fremgangsmåte                                     |                                   |                                           |

- 1 Skru ut skruen (M2x3) som fester braketten til strømadapterporten til håndleddsstøtten.
- 2 Skyv braketten for strømadapterporten fra håndleddstøtten.
- 3 Løft begge strømadapterportene fra håndleddstøtten slik at du ikke krysser kablene.

4 Koble kabelen for høyre strømadapterport fra hovedkortet.

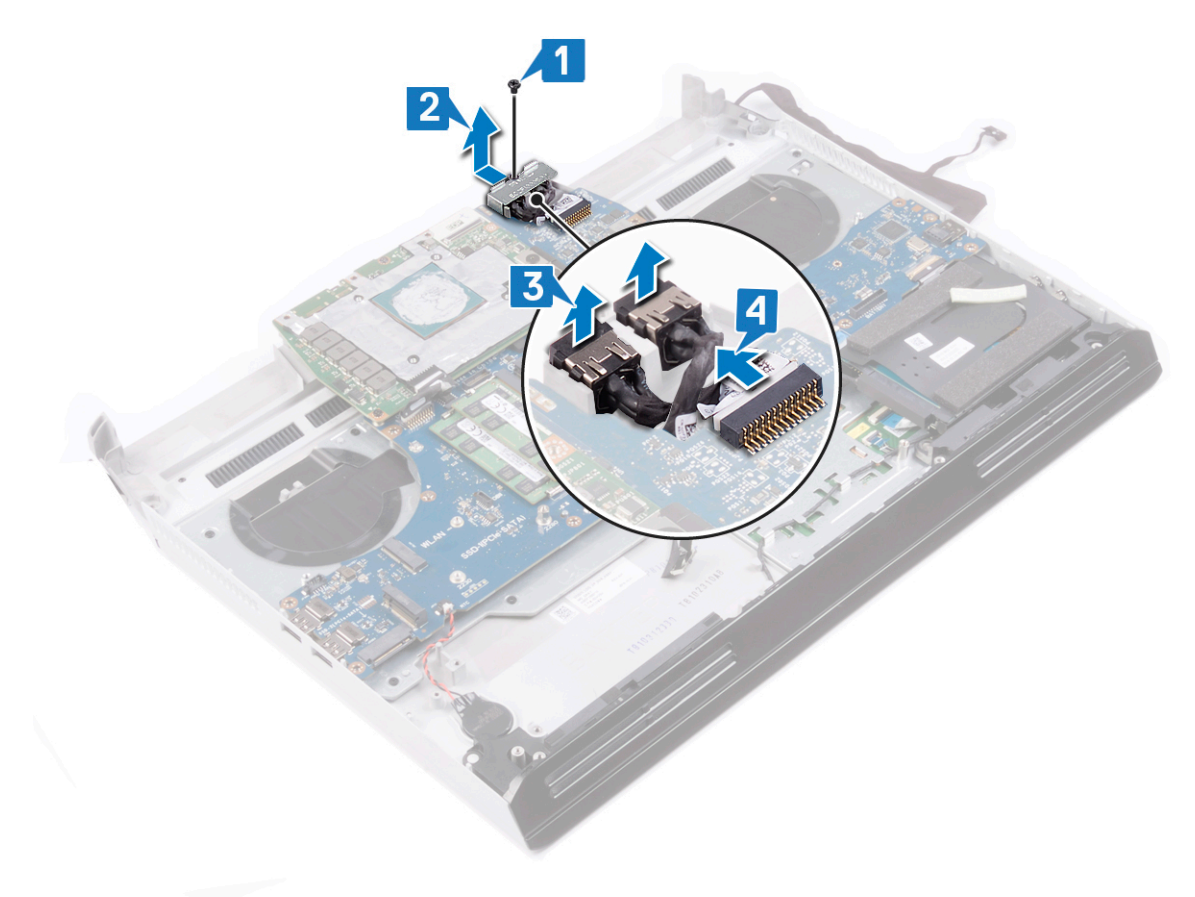

Status

#### In Translation

# Replacing the left power-adapter port (Sette inn venstre strømadapterport)

ADVARSEL: Før du gjør noe arbeid inne i datamaskinen, må du lese sikkerhetsinformasjonen som fulgte med datamaskinen, og følge trinnene i <u>Før du arbeider inne i datamaskinen</u>. Etter at du har arbeidet inne i datamaskinen, må du følge instruksjonene i <u>Etter du arbeider inne i datamaskinen</u>. Hvis du vil ha mer informasjon om gode sikkerhetsrutiner, kan du gå til nettsiden på <u>www.dell.com/regulatory\_compliance</u>.

| Example a para se se se se se se se se se se se se se |                                           |
|-------------------------------------------------------|-------------------------------------------|
| Status                                                | In Translation                            |
| Identifier                                            | GUID-AA10A96D-A78B-4ACA-82F5-D0F5031A3389 |

### Fremgangsmåte

- 1 Før kabelen for høyre strømadapterport under kabelen for venstre strømadapterport, og sett begge strømadapterportene inn i sporene på håndleddstøtten.
- 2 Koble kabelen for høyre strømadapterport til hovedkortet.
- 3 Skyv og sett inn braketten for strømadapterporten på håndleddstøtten.
- 4 Skru inn skruen (M2x3) som fester braketten til strømadapterporten til håndleddsstøtten.

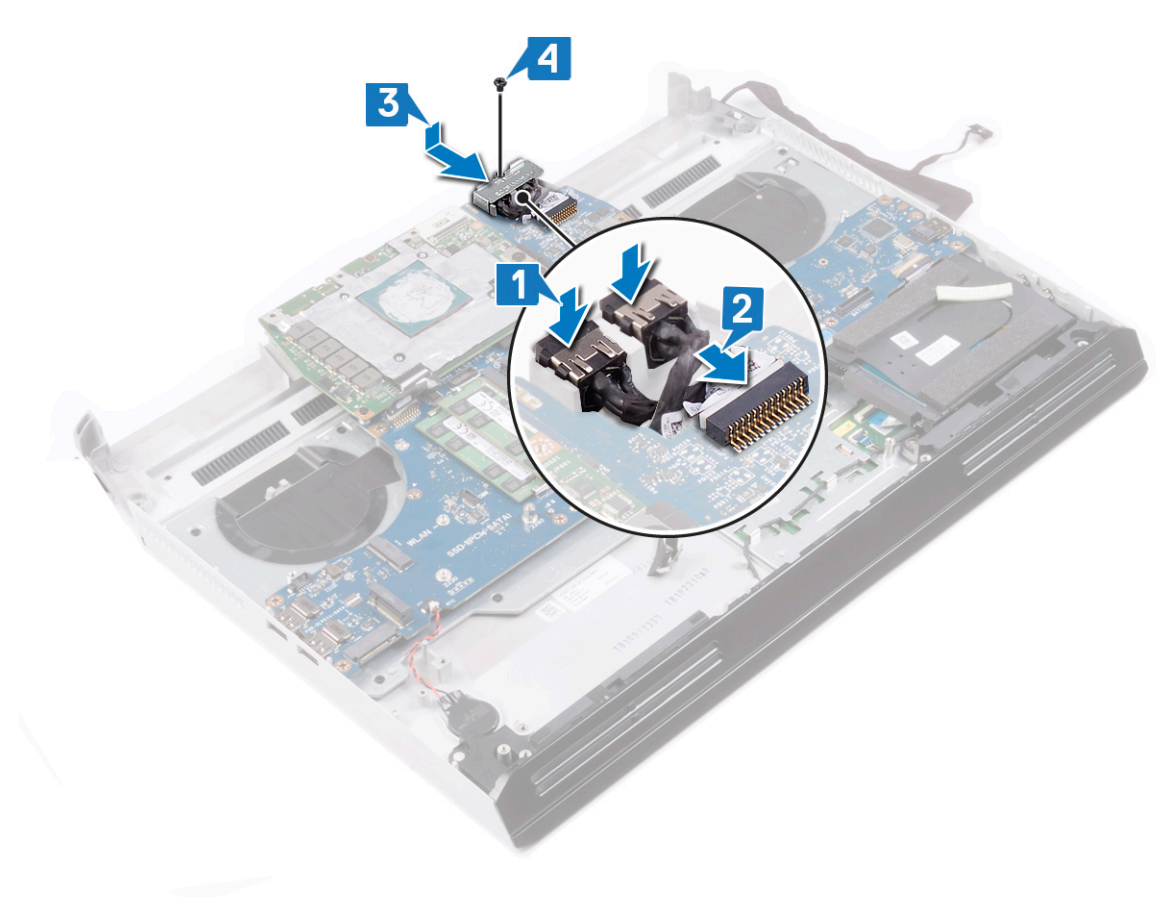

Status

#### GUID-E0DEA059-3E44-466A-B878-6D89FAF73AF8

In Translation

# Etter jobben

- 1 Sett inn <u>varmeavlederenheten</u>.
- 2 Sett på <u>datamaskinsokkelen</u>.
- 3 Sett på det <u>bakre I/U-dekselet</u>
- 4 Sett inn <u>trådløskortet</u>.
- **5** Sett inn <u>SSD-disken</u> (i SSD1-sporet).
- **6** Sett inn <u>batteriet</u>.
- 7 Sett på <u>bunndekselet</u>.

GUID-54026723-901E-49A7-9E20-7404ECA98BFB

Status

Translated

### Ta ut prosessoren

ADVARSEL: Før du gjør noe arbeid inne i datamaskinen, må du lese sikkerhetsinformasjonen som fulgte med datamaskinen, og følge trinnene i <u>Før du arbeider inne i datamaskinen</u>. Etter at du har arbeidet inne i datamaskinen, må du følge instruksjonene i <u>Etter du arbeider inne i datamaskinen</u>. Hvis du vil ha mer informasjon om gode sikkerhetsrutiner, kan du gå til nettsiden på <u>www.dell.com/regulatory\_compliance.</u>

| Identifier | GUID-7DAEB70A-6EC9-41F2-AF5F-1D84780ADE03 |
|------------|-------------------------------------------|
| Status     | In Translation                            |
| Før jobben |                                           |

- 1 Ta av <u>bunndekslet</u>.
- 2 Ta ut <u>batteriet</u>.
- 3 Ta ut <u>trådløskortet</u>.
- 4 Ta ut <u>SSD-disken</u> (i SSD1-sporet).
- 5 Ta av <u>bakre I/U-dekselet</u>.
- 6 Fjern <u>datamaskinsokkelen</u>.
- 7 Ta ut <u>varmeavlederenheten</u>.

Status

#### GUID-70DEBCCD-FB2E-4D28-B7B1-320A934785A0

In Translation

### Fremgangsmåte

1 Finn prosessoren på hovedkortet.

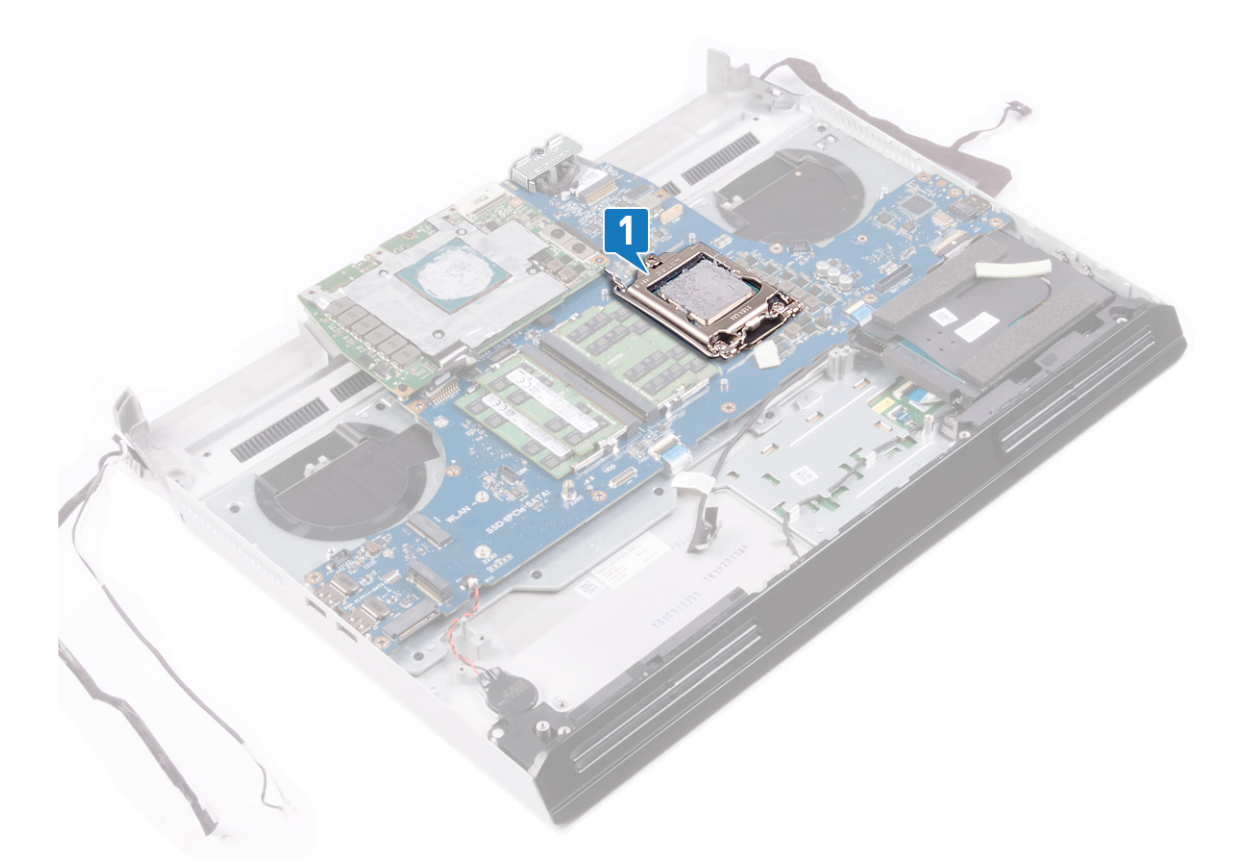

- 2 Skyv ned spaken på prosessordekselet, og ta den fra prosessoren.
- **3** Trekk spaken tilbake for å åpne prosessordekselet.
- 4 Løft prosessoren rett opp for å ta den ut av hovedkortet.

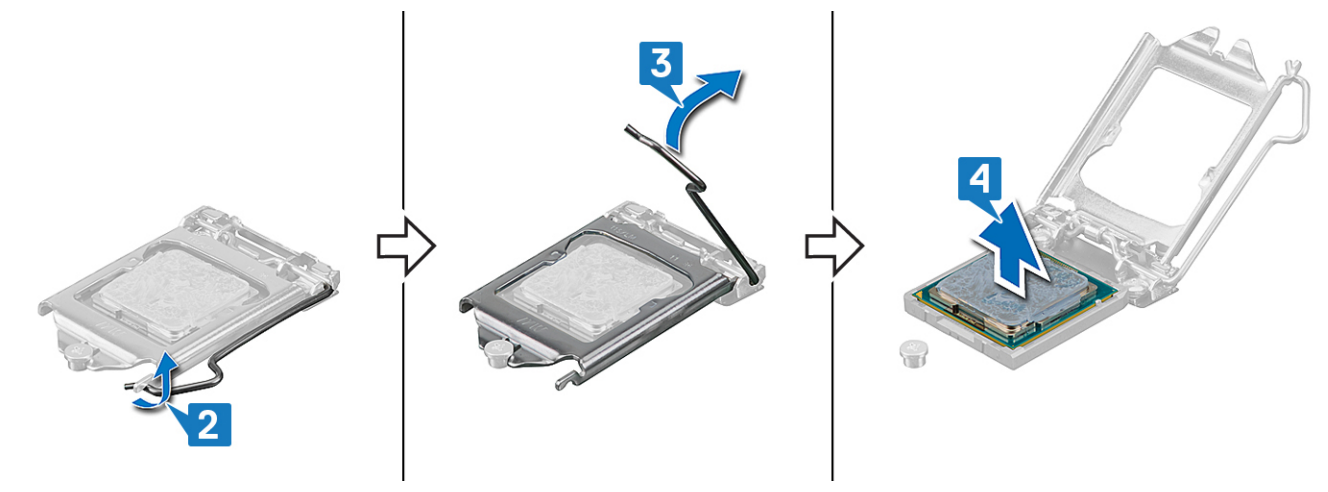

GUID-08EA64DA-0940-45B5-9DEF-7609F5E6BB53

Status

Translated

## Sette inn prosessoren

ADVARSEL: Før du gjør noe arbeid inne i datamaskinen, må du lese sikkerhetsinformasjonen som fulgte med datamaskinen, og følge trinnene i <u>Før du arbeider inne i datamaskinen</u>. Etter at du har arbeidet inne i datamaskinen, må du følge instruksjonene i <u>Etter du arbeider inne i datamaskinen</u>. Hvis du vil ha mer informasjon om gode sikkerhetsrutiner, kan du gå til nettsiden på <u>www.dell.com/regulatory\_compliance.</u>

FORSIKTIG: Hvis prosessoren eller prosessorens varmeavleder blir byttet, må du bruke den termiske puten som fulgte med i pakken slik at termisk konduktivitet oppnås.

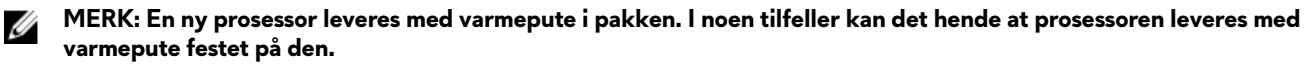

| Identifier | GUID-0AA47469-8135-4DA0-8EAF-660866CDD798 |
|------------|-------------------------------------------|
| Status     | In Translation                            |
| · · · ·    |                                           |

### Fremgangsmåte

- 1 Juster trekanten på prosessoren etter trekanten på prosessorsokkelen.
- 2 Sett prosessoren i prosessorsokkelen på hovedkortet.
- 3 Lukk prosessordekselet.
- 4 Skyv spaken på prosessordekselet, og lås den på plass for å feste prosessoren.

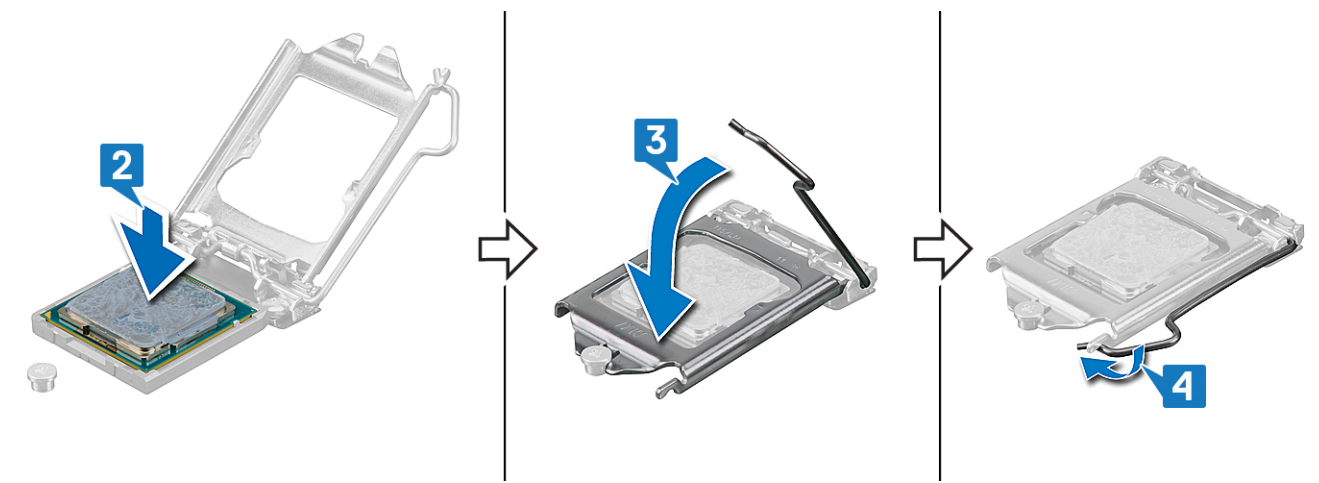

| Identifier   | GUID-E0DEA059-3E44-466A-B878-6D89FAF73AF8 |
|--------------|-------------------------------------------|
| Status       | In Translation                            |
| Etter jobben |                                           |

- 1 Sett inn <u>varmeavlederenheten</u>.
- 2 Sett på <u>datamaskinsokkelen</u>.
- 3 Sett på det <u>bakre I/U-dekselet</u>
- 4 Sett inn <u>trådløskortet</u>.
- 5 Sett inn <u>SSD-disken</u> (i SSD1-sporet).
- 6 Sett inn <u>batteriet</u>.
- 7 Sett på <u>bunndekselet</u>.

GUID-B4F677A5-AC31-4D04-888C-5BEF42FDA20E

Status

Translated

# Ta ut skjermkortet

ADVARSEL: Før du gjør noe arbeid inne i datamaskinen, må du lese sikkerhetsinformasjonen som fulgte med datamaskinen, og følge trinnene i <u>Før du arbeider inne i datamaskinen</u>. Etter at du har arbeidet inne i datamaskinen, må du følge instruksjonene i <u>Etter du arbeider inne i datamaskinen</u>. Hvis du vil ha mer informasjon om gode sikkerhetsrutiner, kan du gå til nettsiden på <u>www.dell.com/regulatory\_compliance.</u>

| _      |                                                   |                                           |
|--------|---------------------------------------------------|-------------------------------------------|
| ld     | entifier                                          | GUID-7DAEB70A-6EC9-41F2-AF5F-1D84780ADE03 |
| Status |                                                   | In Translation                            |
| F      | ør jobben                                         |                                           |
| 1      | Ta av bunndekslet                                 |                                           |
| 2      | Ta ut <u>batteriet</u> .                          |                                           |
| 3      | <b>3</b> Ta ut <u>trådløskortet</u> .             |                                           |
| 4      | <b>4</b> Ta ut <u>SSD-disken</u> (i SSD1-sporet). |                                           |
| 5      | Ta av <u>bakre I/U-dekselet</u> .                 |                                           |
| 6      | Fjern <u>datamaskinsokkelen</u>                   |                                           |
| 7      | Ta ut <u>varmeavlederenhete</u>                   | <u>n</u> .                                |
| _      |                                                   |                                           |
| ld     | entifier                                          | GUID-35F8E175-8B78-4A04-97FB-2CFEE70A3A06 |
| St     | atus                                              | In Translation                            |

### Fremgangsmåte

- 1 Koble strømkabelen for grafikkortet fra hovedkortet.
- 2 Koble strømkabelen for grafikkortet fra grafikkortet.
- 3 Fjern (M2x3)-skruene som fester de to grafikkortkablene til grafikkortet.
- 4 Fjern (M2x3)-skruene som fester grafikkortet til hovedkortet.

### 5 Løft grafikkortet fra hovedkortet.

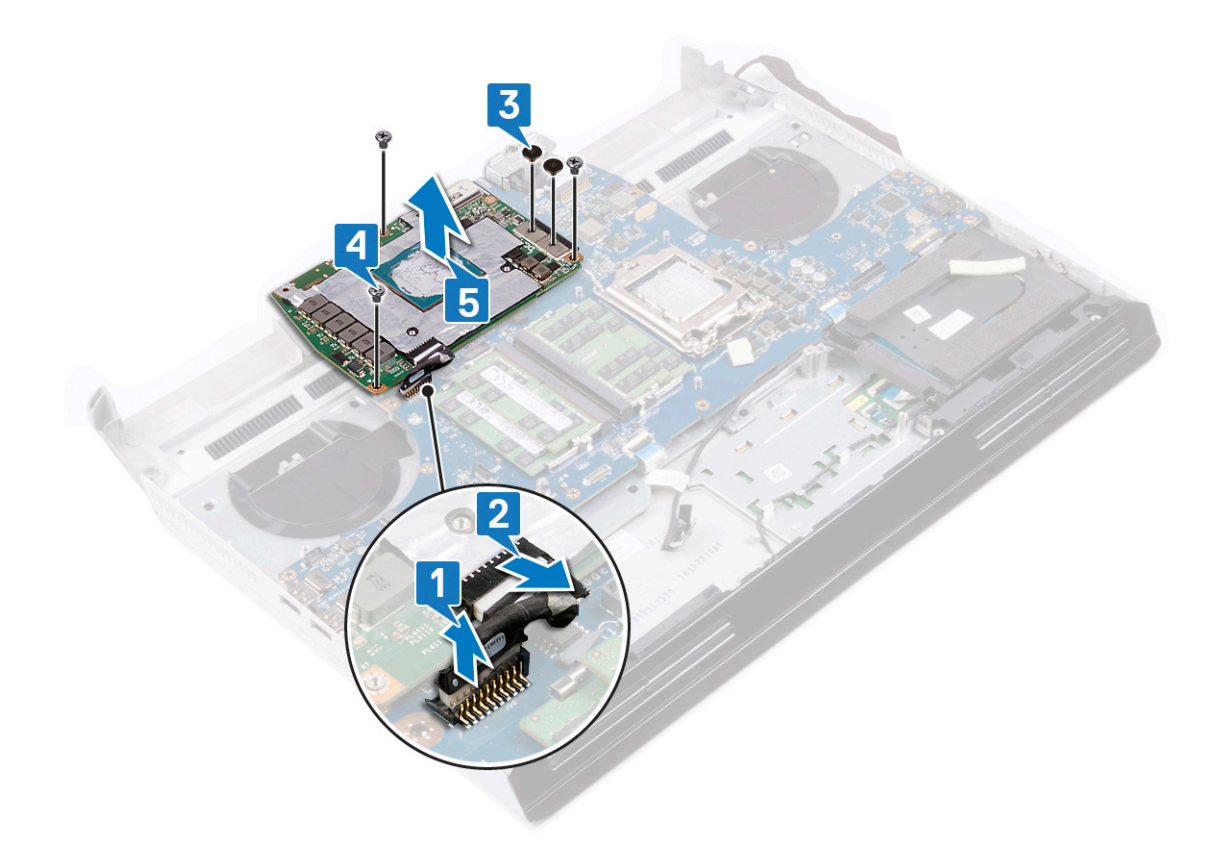

GUID-B39A6E88-5BE8-4905-936B-086878866EBD

Status

Translated

# Sette inn skjermkortet

ADVARSEL: Før du gjør noe arbeid inne i datamaskinen, må du lese sikkerhetsinformasjonen som fulgte med datamaskinen, og følge trinnene i <u>Før du arbeider inne i datamaskinen</u>. Etter at du har arbeidet inne i datamaskinen, må du følge instruksjonene i <u>Etter du arbeider inne i datamaskinen</u>. Hvis du vil ha mer informasjon om gode sikkerhetsrutiner, kan du gå til nettsiden på <u>www.dell.com/regulatory\_compliance.</u>

| Identifier | GUID-2E3AD17F-D283-4386-BA10-657152733E1B |  |
|------------|-------------------------------------------|--|
| Status     | In Translation                            |  |

### Fremgangsmåte

- 1 Sett inn grafikkortet på hovedkortet, og juster skruehullene på grafikkortet etter skruehullene på hovedkortet.
- 2 Fest (M2x3)-skruene som fester grafikkortet til hovedkortet.
- **3** Fest (M2x3)-skruene som fester de to grafikkortkablene til grafikkortet.
- 4 Koble strømkabelen for grafikkortet til grafikkortet.
- 5 Koble strømkabelen for grafikkortet til hovedkortet.

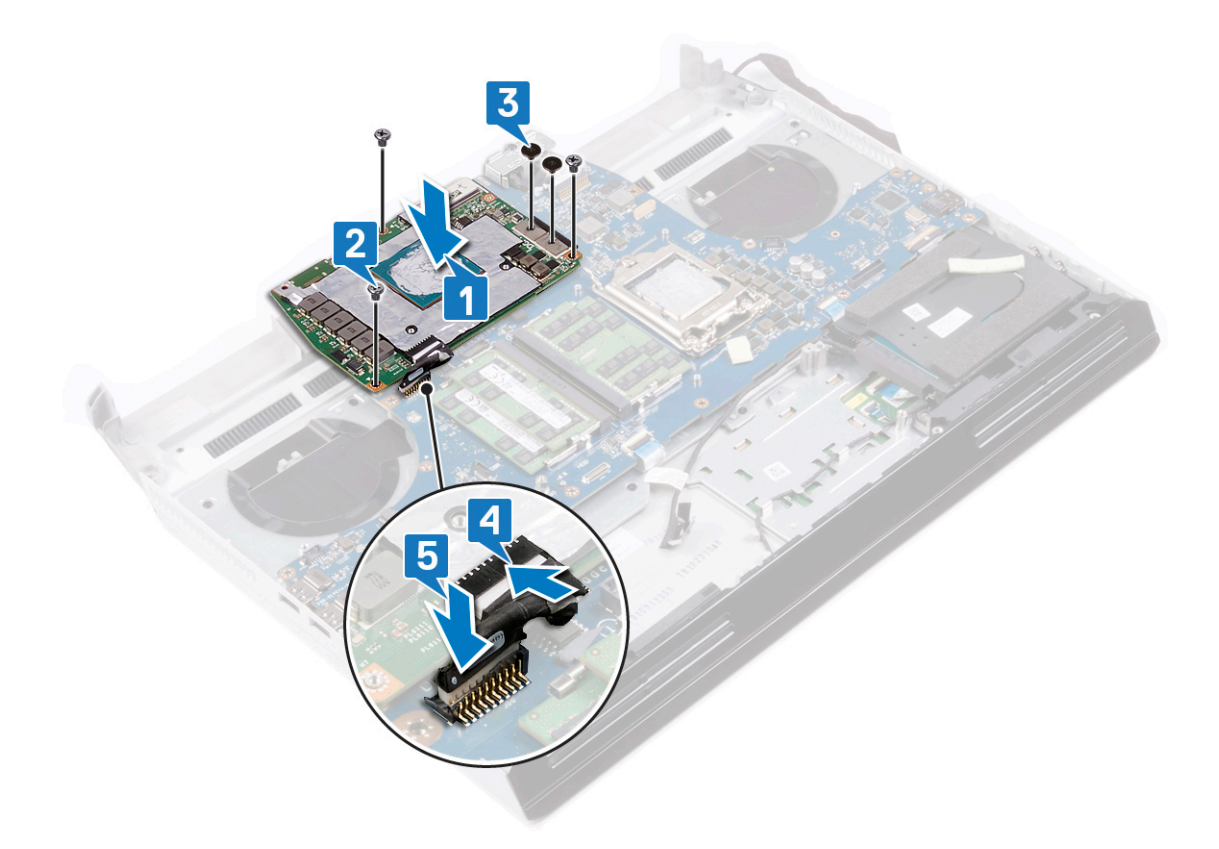

Status

#### GUID-E0DEA059-3E44-466A-B878-6D89FAF73AF8

In Translation

# Etter jobben

- 1 Sett inn <u>varmeavlederenheten</u>.
- 2 Sett på <u>datamaskinsokkelen</u>.
- 3 Sett på det <u>bakre I/U-dekselet</u>
- 4 Sett inn <u>trådløskortet</u>.
- **5** Sett inn <u>SSD-disken</u> (i SSD1-sporet).
- **6** Sett inn <u>batteriet</u>.
- 7 Sett på <u>bunndekselet</u>.

| 1.4 |    |   |    |   | _ |
|-----|----|---|----|---|---|
| IC  | er | π | TI | е | r |

#### GUID-B54497E8-5AD5-4FF9-AD4A-F32FDBEDE1E8

Status

Translated

# Fjerne hovedkortet

| ⚠      | ADVARSEL: Før du gjør noe arbeid inne i datamaskinen, må du lese sikkerhetsinformasjonen som fulgte med<br>datamaskinen, og følge trinnene i <u>Før du arbeider inne i datamaskinen</u> . Etter at du har arbeidet inne i datamaskinen,<br>må du følge instruksjonene i <u>Etter du arbeider inne i datamaskinen</u> . Hvis du vil ha mer informasjon om gode<br>sikkerhetsrutiner, kan du gå til nettsiden på <u>www.dell.com/regulatory_compliance.</u> |                                                                                                    |  |  |
|--------|----------------------------------------------------------------------------------------------------|----------------------------------------------------------------------------------------------------|--|--|
| IJ     | MERK: Datamaskinens s<br>når du har satt inn hoved                                                                                                    | MERK: Datamaskinens servicekode er lagret i hovedkortet. Du må oppgi servicekoden i BIOS-oppsettprogrammet<br>når du har satt inn hovedkortet.                  |  |  |
| IJ     | MERK: Hvis du setter in<br>oppsettprogrammet. Du                                                                                                    | n hovedkortet, fjernes alle endringene du har gjort i BIOS ved hjelp av BIOS-<br>må gjøre de aktuelle endringer på nytt etter at du har skiftet ut hovedkortet. |  |  |
| IJ     | MERK: Før du kobler kablene fra hovedkortet, må du merke deg plasseringen av kontaktene, slik at du kan koble riktig til igjen etter at du har skiftet ut hovedkortet.                                                                                                    |                                                                                                    |  |  |
| lde    | ntifier                                                                                                    | GUID-0FA05BF9-27BF-4740-B4A4-63B2A47AFD9C                                                                                                    |  |  |
| Sta    | tus                                                                                                    | In Translation                                                                                                    |  |  |
| Fø     | or jobben                                                                                                    |                                                                                                    |  |  |
| _      |                                                                                                    |                                                                                                    |  |  |
| 1      | la av <u>bunndekslet</u> .                                                                                                    |                                                                                                    |  |  |
| 2      | la ut <u>batteriet</u> .                                                                                                    |                                                                                                    |  |  |
| J<br>⊿ | la ut <u>minnemodulene</u> .                                                                                                    |                                                                                                    |  |  |
| 4      | Ta ut <u>tradiøskortet</u> .                                                                                                    |                                                                                                    |  |  |
| 5      | Ta av bakra I /I - dakralat                                                                                                    |                                                                                                    |  |  |
| 7      | Fiorn datamaskinsakkalan                                                                                                    |                                                                                                    |  |  |
| י<br>8 | Ta ut klakkabattariat                                                                                                    |                                                                                                    |  |  |
| 0      | Ta ut varmeavlederenheter                                                                                                    |                                                                                                    |  |  |
| 10     | Ta ut høvre strømadantern                                                                                                    | •<br>ort                                                                                                    |  |  |
| 11     | Ta ut grafikkortet.                                                                                                    |                                                                                                    |  |  |
| 12     | Ta ut prosessoren.                                                                                                    |                                                                                                    |  |  |
|        | · · · · · · · · · · · · · · · · · · ·                                                                                                    |                                                                                                    |  |  |
| lde    | ntifier                                                                                                    | GUID-5E09FC3A-4CE5-4BFB-A123-A7CF5381933D                                                                                                    |  |  |
| Sta    | tus                                                                                                    | In Translation                                                                                                    |  |  |
|        | 0_                                                                                                    |                                                                                                    |  |  |

### Fremgangsmåte

1 Sett håndleddstøtten på et rent og jevnt underlag med tastaturet vendt opp, og koble fra kabelen for strømknappkortet.

#### 2 Snu håndleddstøtten rundt.

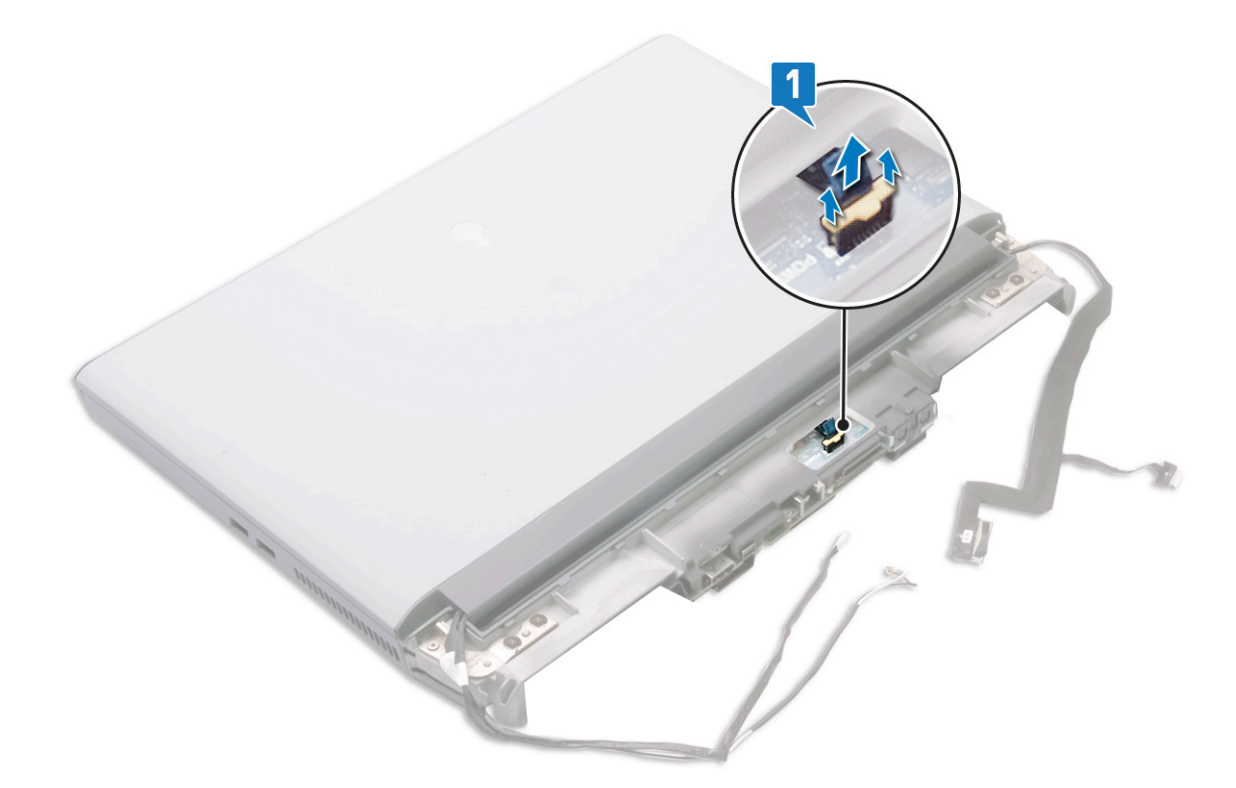

- **3** Fjern (M2x3)-skruene som fester grafikkortkablene til hovedkortet.
- 4 Løft de to grafikkortkablene fra hovedkortet.
- 5 Fjern tapen som fester kabelen for lydtilleggskortet til hovedkortet.
- 6 Åpne låsen, og koble kabelen for lydtilleggskortet fra hovedkortet.
- 7 Åpne låsen, og koble styreplatekabelen fra hovedkortet.
- 8 Løft opp låsen, og koble tastaturkabelen fra hovedkortet.
- 9 Fjern de to skruene (M2,5x5) som fester hovedkortet til håndleddstøtten.
- 10 Løft hovedkortet sammen med riktig strømadapterport fra håndleddstøtten.

### 11 Ta ut <u>venstre strømadapterport</u>.

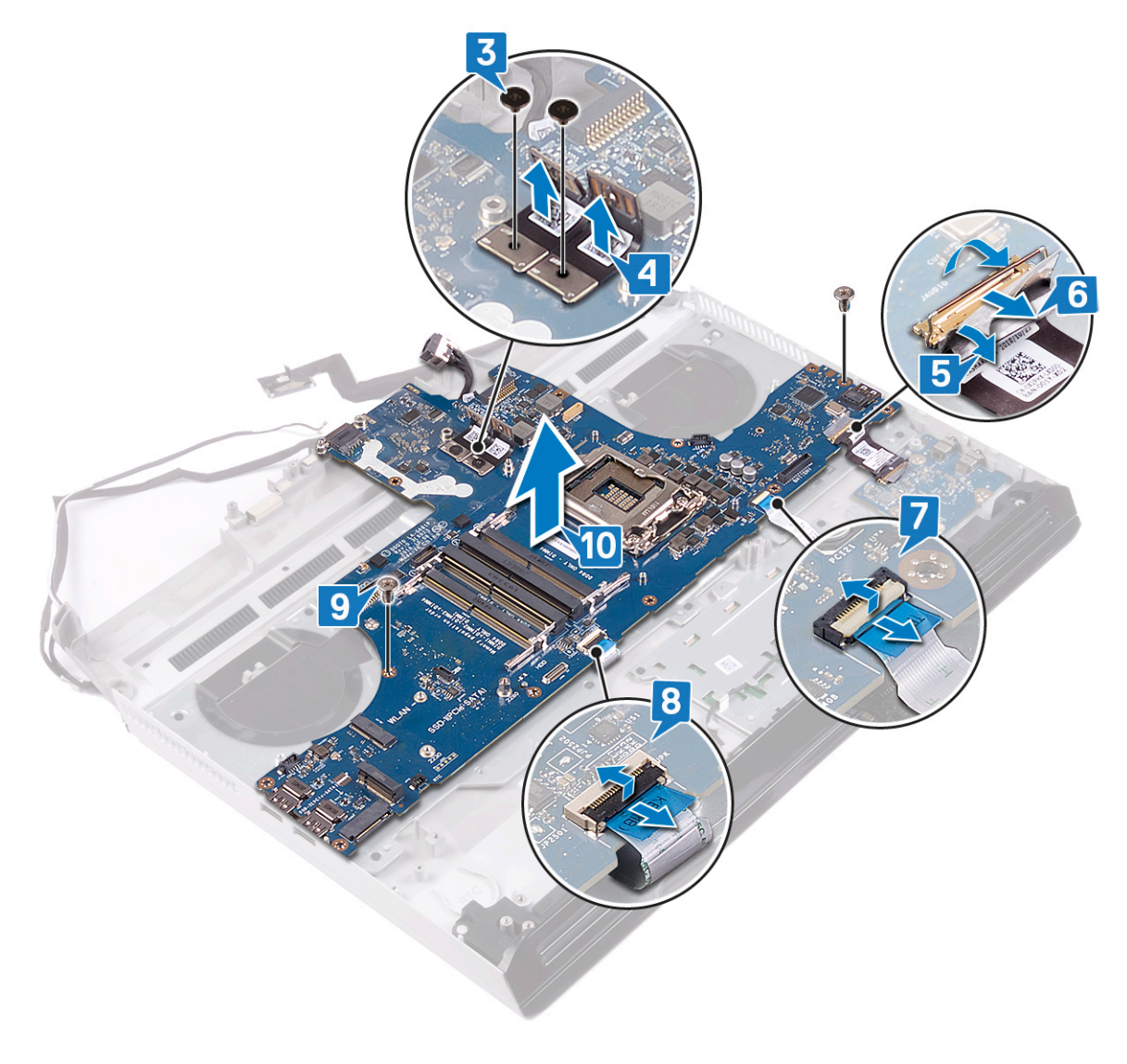

12 Hvis du har utført alle trinnene ovenfor, står du igjen med hovedkortet.

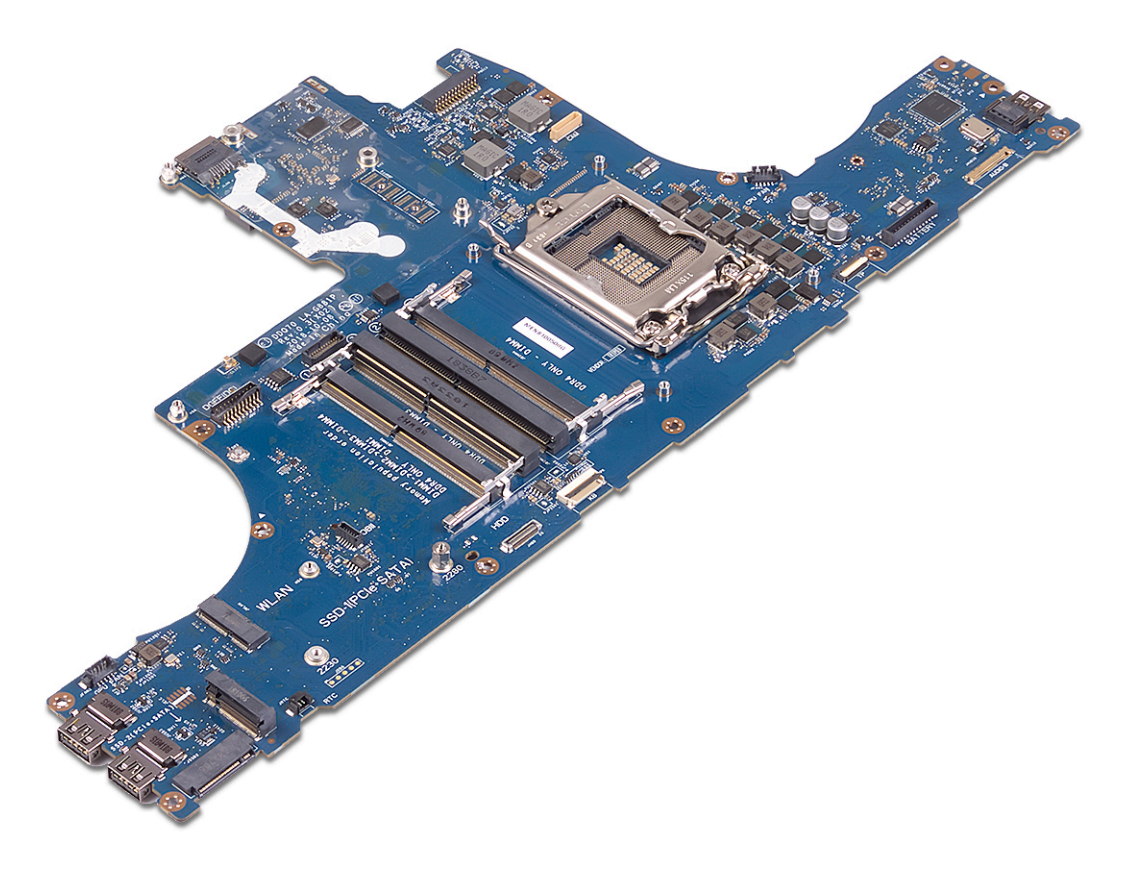

GUID-67274E98-E2F1-4B7B-A903-F38BA6B62028

Status

Ø

Ø

Translated

# Sette inn hovedkortet

ADVARSEL: Før du gjør noe arbeid inne i datamaskinen, må du lese sikkerhetsinformasjonen som fulgte med datamaskinen, og følge trinnene i <u>Før du arbeider inne i datamaskinen</u>. Etter at du har arbeidet inne i datamaskinen, må du følge instruksjonene i <u>Etter du arbeider inne i datamaskinen</u>. Hvis du vil ha mer informasjon om gode sikkerhetsrutiner, kan du gå til nettsiden på <u>www.dell.com/regulatory\_compliance.</u>

MERK: Datamaskinens servicekode er lagret i hovedkortet. Du må oppgi servicekoden i BIOS-oppsettprogrammet når du har satt inn hovedkortet.

MERK: Hvis du setter inn hovedkortet, fjernes alle endringene du har gjort i BIOS ved hjelp av BIOSoppsettprogrammet. Du må gjøre de aktuelle endringer på nytt etter at du har skiftet ut hovedkortet.

| _ |
|---|

### Fremgangsmåte

- 1 Sett inn <u>venstre strømadapterport</u>.
- 2 Snu hovedkortet, og sett det inn i sporet på håndleddstøtten.

#### MERK: Pass på at kabelen til strømknappkortet ikke ligger under hovedkortet.

- 3 Fest (M2.5x5)-skruene som fester hovedkortet til håndleddstøtten.
- 4 Koble tastaturkabelen til hovedkortet, og lukk låsen som fester kabelen.
- 5 Koble styreplatekabelen til hovedkortet, og lukk låsen som fester kabelen.
- 6 Koble kabelen for lydtilleggskortet til hovedkortet, og lukk låsen som fester kabelen.
- 7 Fest tapen som fester kabelen for lydtilleggskortet til hovedkortet.
- 8 Koble kontaktene som er merket "MB" til de to grafikkortkablene på hovedkortet.

**9** Fest (M2x3)-skruene som fester grafikkortkablene til hovedkortet.

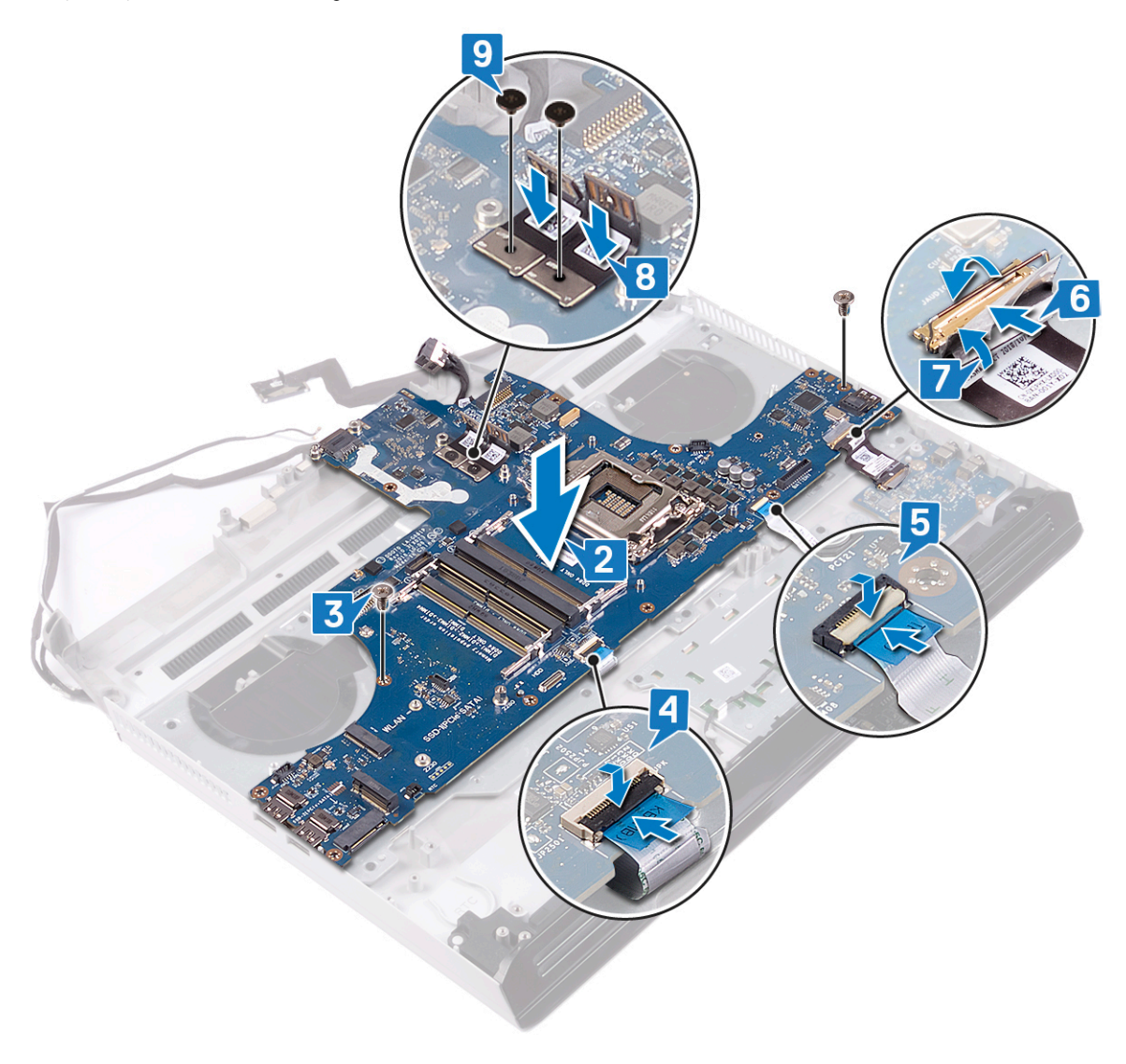

10 Snu håndleddstøtten rundt.

#### 11 Koble kabelen til strømknappkortet til hovedkortet.

|  | Ż |
|--|---|
|  |   |

| Id | entifier                           | GUID-170ED96B-F376-498E-AEC0-310316F659EE |  |
|----|------------------------------------|-------------------------------------------|--|
| St | atus                               | In Translation                            |  |
| E  | Etter jobben                       |                                           |  |
| 1  | Sett inn <u>prosessoren</u> .      |                                           |  |
| 2  | Sett inn <mark>grafikkort</mark> . |                                           |  |
| -  |                                    |                                           |  |

- **3** Sett inn <u>høyre strømadapterport</u>.
- 4 Sett inn <u>varmeavlederenheten</u>.
- 5 Sett inn <u>klokkebatteriet</u>.
- 6 Sett på <u>datamaskinsokkelen</u>.
- 7 Sett på det <u>bakre I/U-dekselet</u>
- 8 Sett inn <u>trådløskortet</u>.
- 9 Sett inn <u>SSD-disken</u>.
- **10** Sett inn <u>minnemodulene</u>.
- 11 Sett inn <u>batteriet</u>.
- 12 Sett på <u>bunndekselet</u>.

| Skrive inn servic | ekoden i BIOS-onnsettnrogrammet           |
|-------------------|-------------------------------------------|
| Status            | Translated                                |
| Identifier        | GUID-C264FC4F-B5CD-4F08-9183-CB9FC26A5E6A |

- 1 Slå på eller start datamaskinen på nytt.
- 2 Trykk på F2 når du ser DELL-logoen for å gå inn i BIOS-installasjonsprogrammet.
- 3 Naviger til kategorien Main (Hoved), og skriv inn servicekoden i feltet Service Tag Input(Angi servicekode).

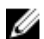

MERK: Servicemerket er den alfanumeriske identifikatoren som er plassert på baksiden av datamaskinen.

**Status** 

#### In Translation

# Removing the right power-adapter port (Ta ut høyre strømadapterport)

ADVARSEL: Før du gjør noe arbeid inne i datamaskinen, må du lese sikkerhetsinformasjonen som fulgte med datamaskinen, og følge trinnene i <u>Før du arbeider inne i datamaskinen</u>. Etter at du har arbeidet inne i datamaskinen, må du følge instruksjonene i <u>Etter du arbeider inne i datamaskinen</u>. Hvis du vil ha mer informasjon om gode sikkerhetsrutiner, kan du gå til nettsiden på <u>www.dell.com/regulatory\_compliance.</u>

| Ide | ntifier                            | GUID-6AB367F5-C38F-4F67-890F-E8ECF09B5866 |
|-----|------------------------------------|-------------------------------------------|
| Sta | itus                               | In Translation                            |
| Fø  | Før jobben                         |                                           |
| 1   | Ta av <u>bunndekslet</u> .         |                                           |
| 2   | Ta ut <u>batteriet</u> .           |                                           |
| 3   | Ta ut <u>minnemodulene</u> .       |                                           |
| 4   | Ta ut <u>trådløskortet</u> .       |                                           |
| 5   | Ta ut <u>SSD-disken</u> .          |                                           |
| 6   | Ta av <u>bakre I/U-dekselet</u> .  |                                           |
| 7   | Fjern <u>datamaskinsokkelen</u> .  |                                           |
| 8   | Ta ut <u>høyre strømadapterp</u> e | ort.                                      |
| 9   | Ta ut <u>grafikkortet</u> .        |                                           |
| 10  | Ta ut <u>prosessoren</u> .         |                                           |
| 11  | Ta ut <u>hovedkortet.</u>          |                                           |
| Ide | ntifier                            | GUID-70D3E2A3-9659-4D1D-B7DF-DE0686E12AC7 |

Status

In Translation

### Fremgangsmåte

Koble kabelen for venstre strømadapterport fra hovedkortet.

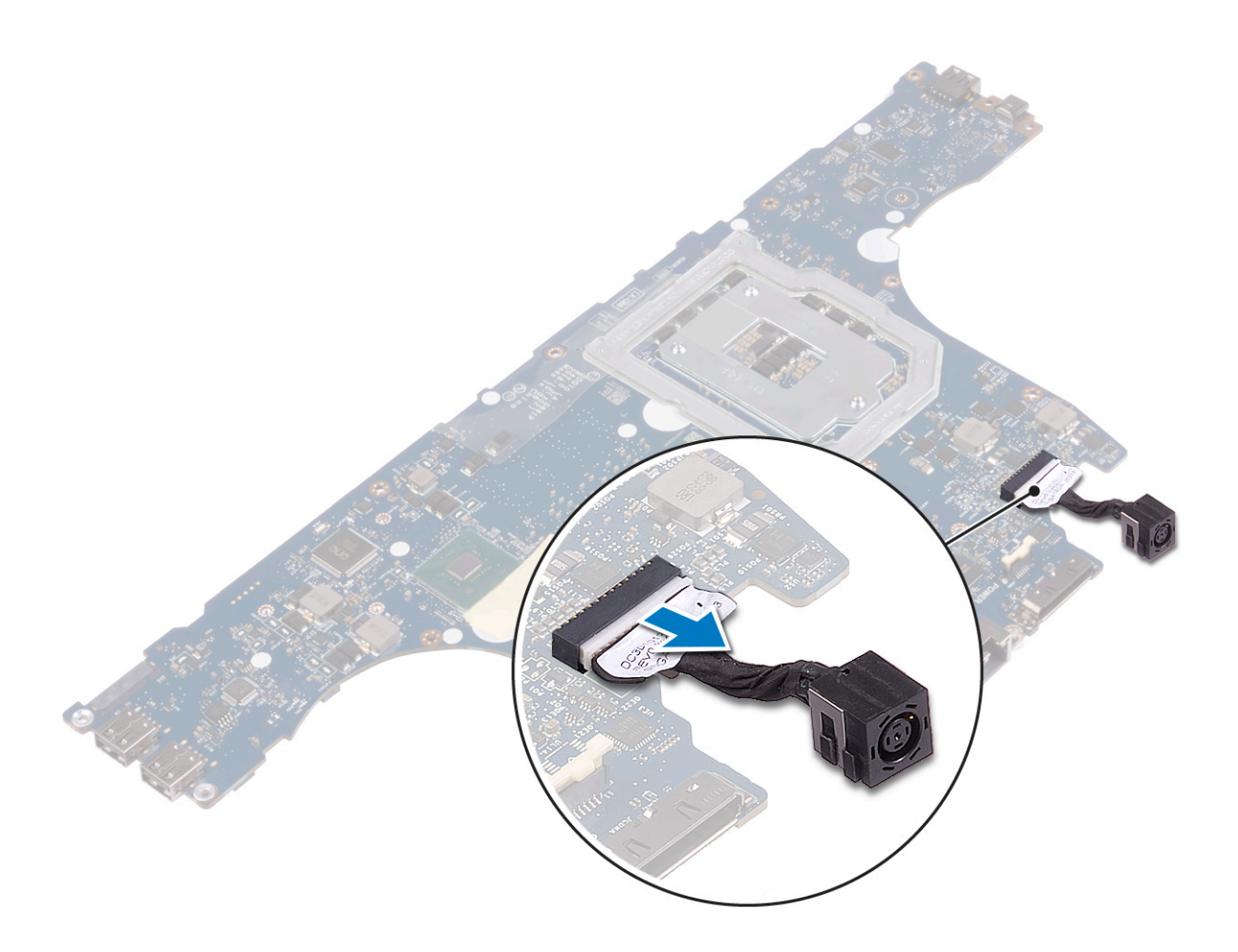

GUID-85E7AB5E-5B58-4B6A-BA91-521F6BC65CFA

**Status** 

#### In Translation

# Replacing the right power-adapter port (Sette inn høyre strømadapterport)

ADVARSEL: Før du gjør noe arbeid inne i datamaskinen, må du lese sikkerhetsinformasjonen som fulgte med datamaskinen, og følge trinnene i <u>Før du arbeider inne i datamaskinen</u>. Etter at du har arbeidet inne i datamaskinen, må du følge instruksjonene i <u>Etter du arbeider inne i datamaskinen</u>. Hvis du vil ha mer informasjon om gode sikkerhetsrutiner, kan du gå til nettsiden på <u>www.dell.com/regulatory\_compliance.</u>

| Identifier    | GUID-6CF65C2D-40FD-45D8-821D-F4F10471424F |
|---------------|-------------------------------------------|
| Status        | In Translation                            |
| Fremgangsmåte |                                           |

Koble kabelen for venstre strømadapterport til hovedkortet.

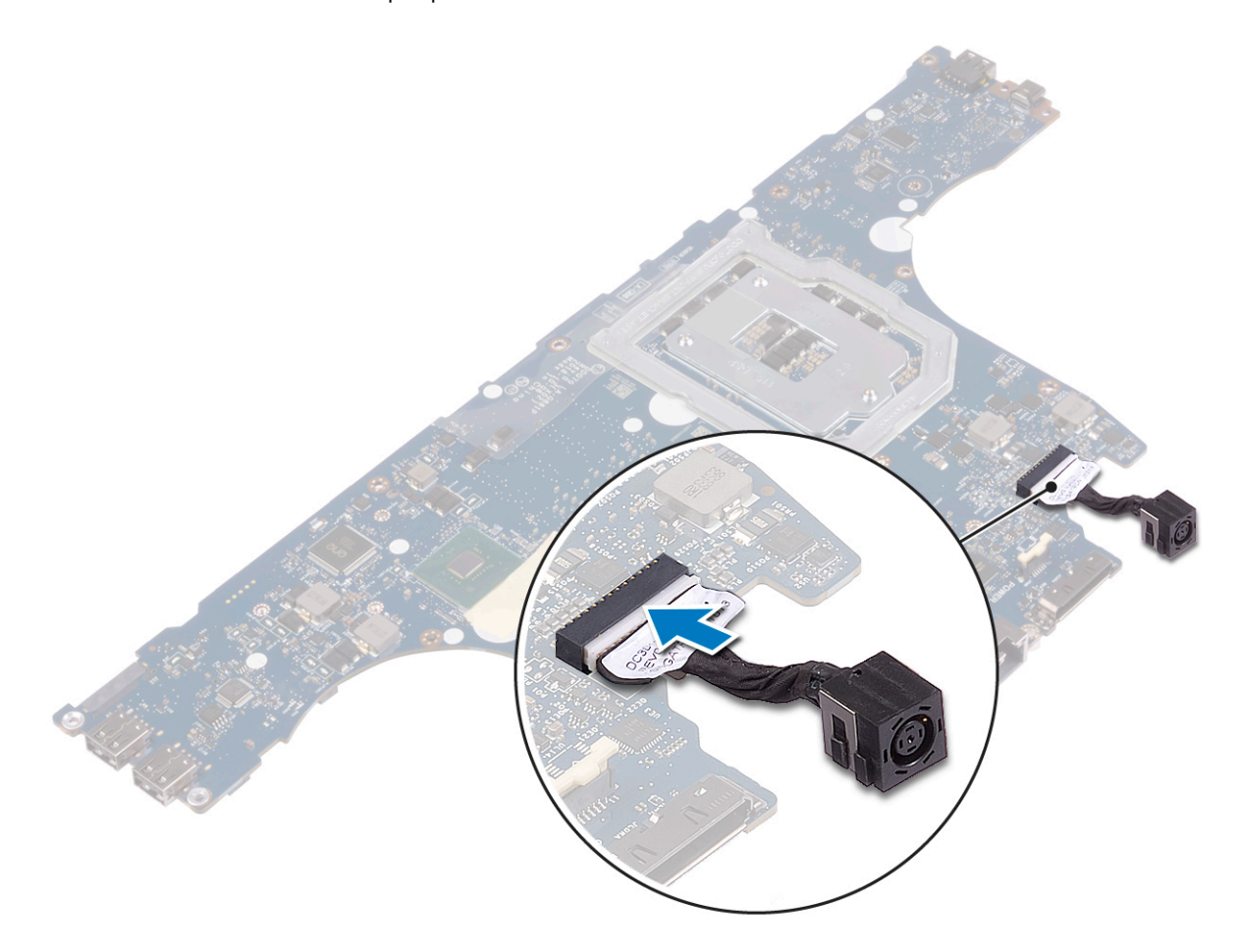

Status

#### GUID-2F4DBDDF-E188-4A8D-922C-8F84C85087E4

In Translation

# Etter jobben

- 1 Sett inn <u>hovedkortet</u>.
- 2 Sett inn prosessoren.
- 3 Sett inn grafikkort.
- 4 Sett inn <u>høyre strømadapterport</u>.
- 5 Sett på <u>datamaskinsokkelen</u>.
- 6 Sett på det <u>bakre I/U-dekselet</u>
- 7 Sett inn <u>trådløskortet</u>.
- 8 Sett inn <u>SSD-disken</u>.
- 9 Sett inn <u>minnemodulene</u>.
- 10 Sett inn <u>batteriet</u>.
- 11 Sett på <u>bunndekselet</u>.

GUID-5AE964CF-7958-4D31-BBA8-155C933167E8

Status

Translated

# Ta av tastaturet

ADVARSEL: Før du gjør noe arbeid inne i datamaskinen, må du lese sikkerhetsinformasjonen som fulgte med datamaskinen, og følge trinnene i <u>Før du arbeider inne i datamaskinen</u>. Etter at du har arbeidet inne i datamaskinen, må du følge instruksjonene i <u>Etter du arbeider inne i datamaskinen</u>. Hvis du vil ha mer informasjon om gode sikkerhetsrutiner, kan du gå til nettsiden på <u>www.dell.com/regulatory\_compliance.</u>

| Ide | ntifier                           | GUID-690797E5-9FB9-4D0E-92BB-C788E7EE675D    |  |
|-----|-----------------------------------|----------------------------------------------|--|
| Sta | itus                              | In Translation                               |  |
| Fø  | Før jobben                        |                                              |  |
| 1   | Ta av <u>bunndekslet</u> .        |                                              |  |
| 2   | Ta ut <u>batteriet</u> .          |                                              |  |
| 3   | Ta ut <u>minnemodulene</u> .      |                                              |  |
| 4   | Ta ut <u>trådløskortet</u> .      |                                              |  |
| 5   | Ta ut <u>SSD-disken</u> .         |                                              |  |
| 6   | Følg fremgangmåten fra tri        | nn 1 til trinn 4 i <u>Ta ut harddisken</u> . |  |
| 7   | Ta av <u>bakre I/U-dekselet</u> . |                                              |  |
| 8   | Fjern <u>datamaskinsokkelen</u> . |                                              |  |
| 9   | Ta ut <u>varmeavlederenheten</u>  |                                              |  |
| 10  | Ta ut <u>høyre strømadapterpo</u> | ort.                                         |  |
| 11  | Ta ut <u>hovedkortet.</u>         |                                              |  |
| lde | ntifier                           | GUID-8B64071D-3424-4C8E-9C7B-77CB1DC2279D    |  |

Status

## Fremgangsmåte

- 1 Åpne låsen, og koble tastaturkabelen fra tastaturet.
- 2 Fjern (M2x3)-skruene som fester tastaturbraketten til håndleddstøtten.

In Translation

3 Fjern (M2.5x2.5)-skruene som fester tastaturbraketten til håndleddstøtten.

4 Løft tastaturbraketten fra makrosiden, og skyv den ut av klemmene på motsatt side.

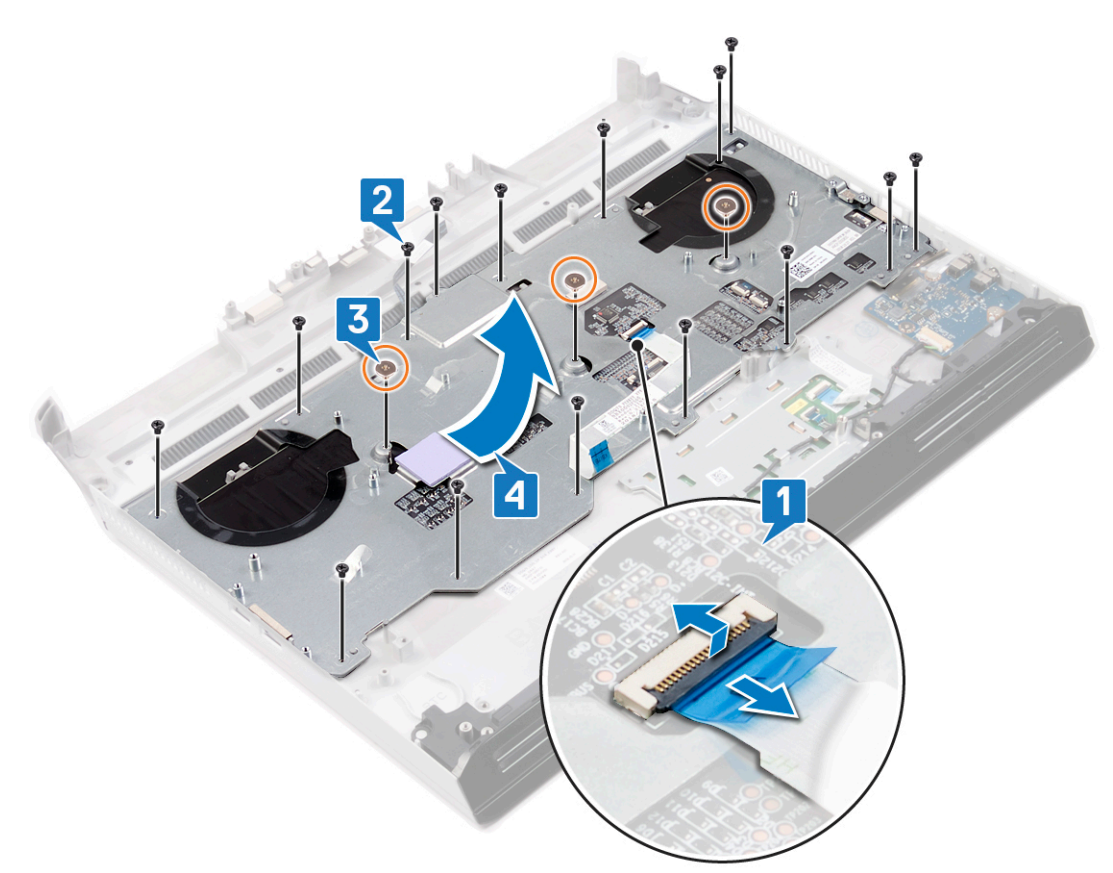

- 5 Åpne låsen, og koble macrotastkabelen fra tastaturet.
- 6 Åpne låsen, og koble kabelen for makrotastenes baklys fra hovedkortet.
- 7 Løsne makrotastkabelen og kabelen for makrotastenes baklys fra tastaturet.

8 Løft tastaturet fra bunnen, og skyv det ut av klemmene på toppen.

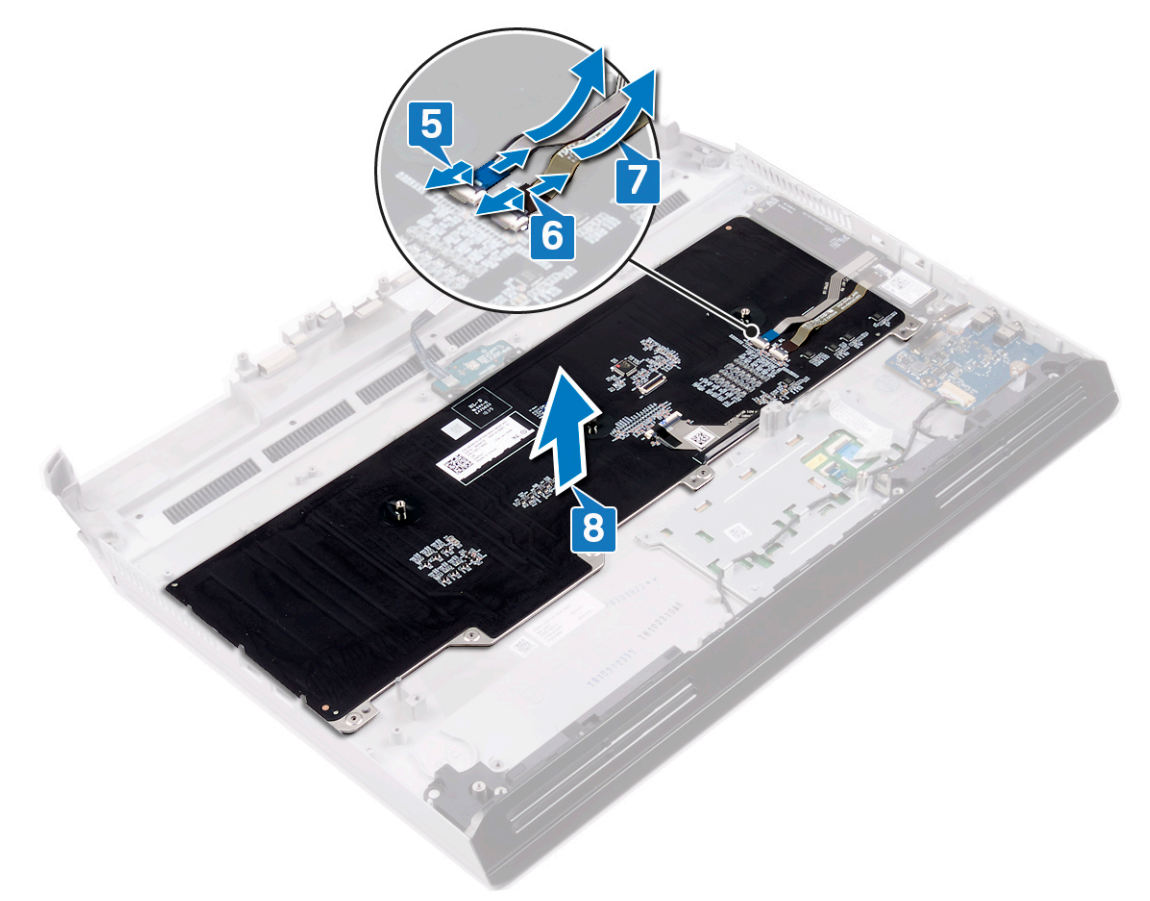

GUID-18204C76-DF75-4DB8-BD6F-EFA74576AAD7

Status

Translated

# Sette på tastaturet

ADVARSEL: Før du gjør noe arbeid inne i datamaskinen, må du lese sikkerhetsinformasjonen som fulgte med datamaskinen, og følge trinnene i <u>Før du arbeider inne i datamaskinen</u>. Etter at du har arbeidet inne i datamaskinen, må du følge instruksjonene i <u>Etter du arbeider inne i datamaskinen</u>. Hvis du vil ha mer informasjon om gode sikkerhetsrutiner, kan du gå til nettsiden på <u>www.dell.com/regulatory\_compliance.</u>

| Identifier | GUID-7002DD57-0B43-4EEA-97E7-FE851126B77C |
|------------|-------------------------------------------|
| Status     | In Translation                            |
|            |                                           |

### Fremgangsmåte

- 1 Sett tappene på øvre side av tastaturet inn i sporene på håndleddstøtten. Kontroller at åpningene i bunnen av tastaturet passer inn i tappene på håndleddstøtten.
- 2 Fest makrotastkabelen og kabelen for makrotastenes baklys til tastaturet.
- 3 Koble kabelen for makrotastenes baklys til tastaturet, og lukk låsen som fester kabelen.
- 4 Koble makrotastkabelen til tastaturet, og lukk låsen som fester kabelen.

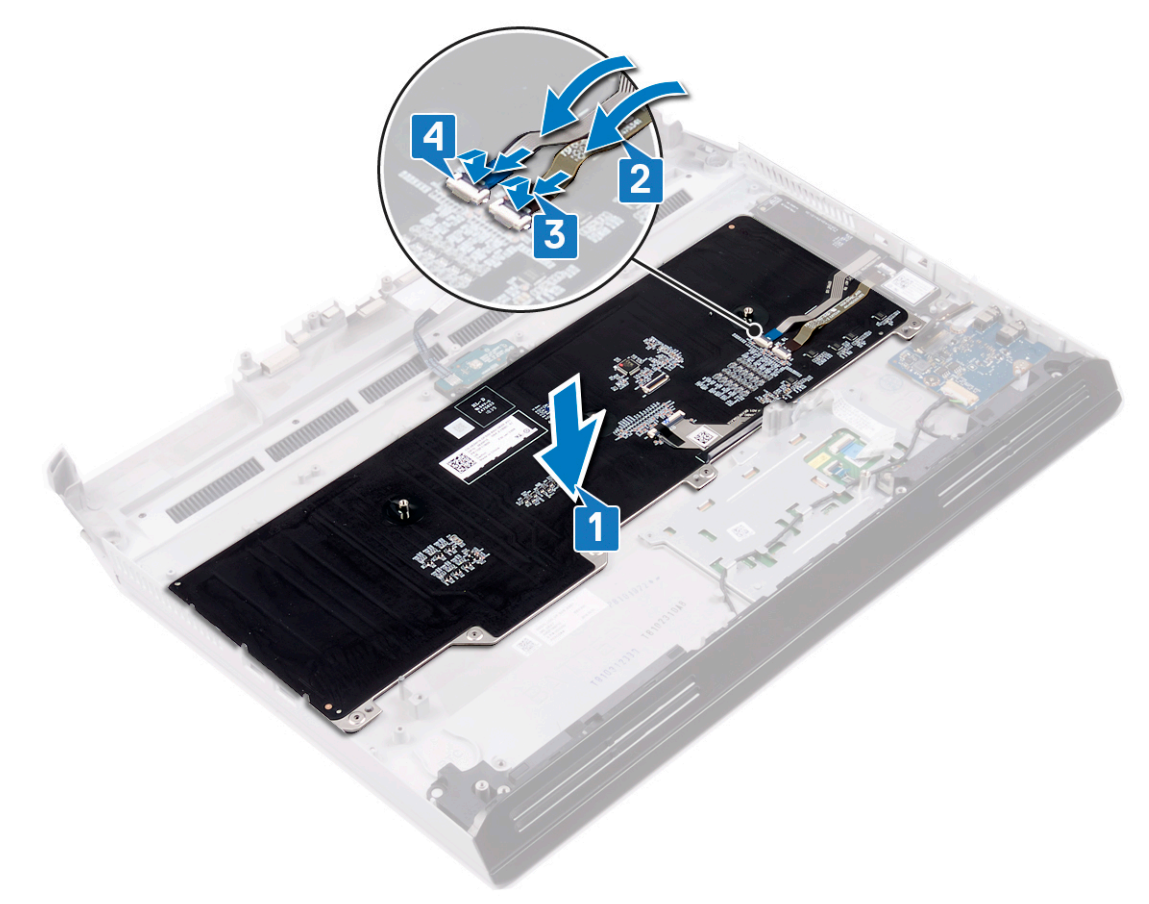

- 5 Skyv tastaturbraketten inn i sporene på håndleddstøtten.
- **6** Fest (M2.5x2.5)-skruene som fester tastaturbraketten til håndleddstøtten.
- 7 Fest (M2x3)-skruene som fester tastaturbraketten til håndleddstøtten.

8 Koble tastaturkabelen til tastaturet, og lukk låsen som fester kabelen.

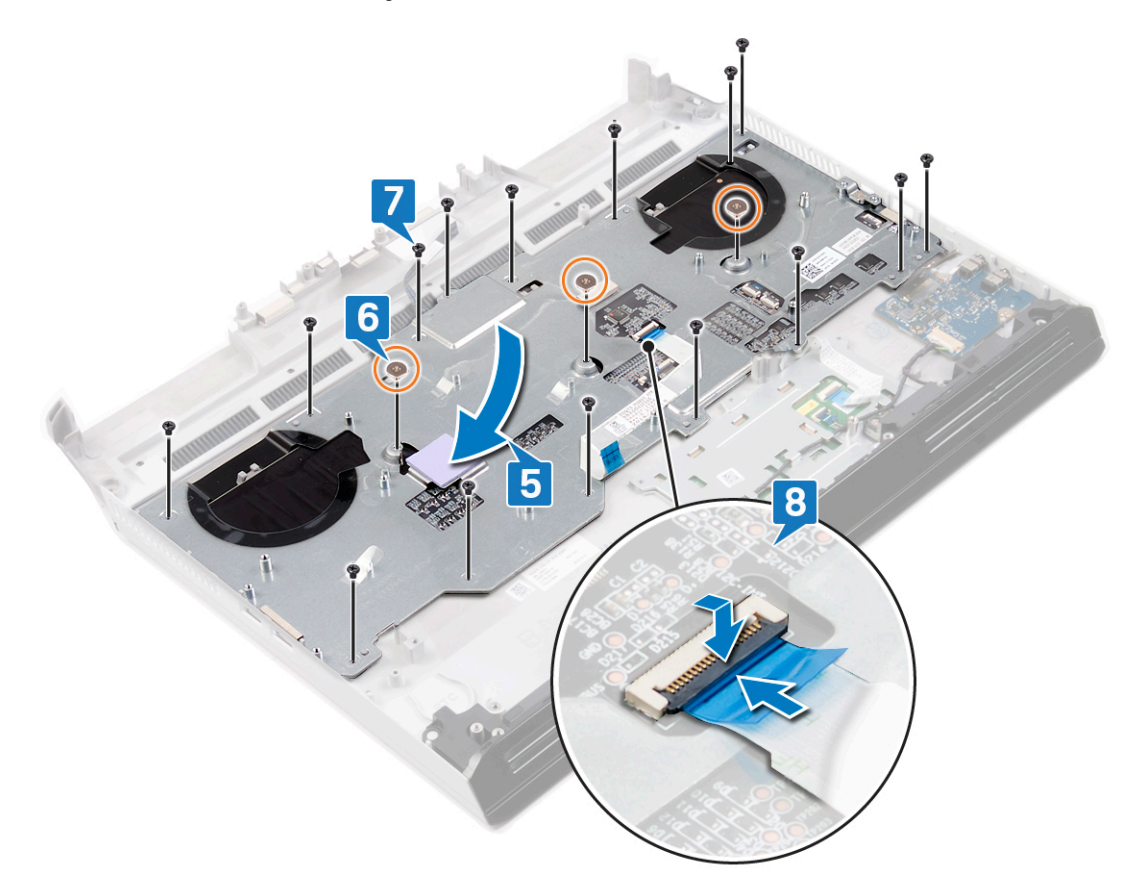

| Identifier | GUID-5FEFE076-92ED-491C-BAE6-C62D0653CA00 |
|------------|-------------------------------------------|
| Status     | In Translation                            |
| PP P 1 1   |                                           |

### Etter jobben

- 1 Sett inn <u>hovedkortet</u>.
- 2 Sett inn <u>høyre strømadapterport</u>.
- **3** Sett inn <u>varmeavlederenheten</u>.
- 4 Sett på <u>datamaskinsokkelen</u>.
- 5 Sett på det <u>bakre I/U-dekselet</u>
- 6 Følg fremgangsmåten fra trinn 4 til trinn 7 i <u>Sette inn harddisken</u>.
- 7 Sett inn <u>trådløskortet</u>.
- 8 Sett inn <u>SSD-disken</u>.
- **9** Sett inn <u>minnemodulene</u>.
- 10 Sett inn <u>batteriet</u>.
- 11 Sett på <u>bunndekselet</u>.

GUID-E6449720-FABA-477B-A643-E3167A87183A

Status

Translated

## Ta ut makrotastene

ADVARSEL: Før du gjør noe arbeid inne i datamaskinen, må du lese sikkerhetsinformasjonen som fulgte med datamaskinen, og følge trinnene i <u>Før du arbeider inne i datamaskinen</u>. Etter at du har arbeidet inne i datamaskinen, må du følge instruksjonene i <u>Etter du arbeider inne i datamaskinen</u>. Hvis du vil ha mer informasjon om gode sikkerhetsrutiner, kan du gå til nettsiden på <u>www.dell.com/regulatory\_compliance.</u>

| _                     |                                                                        |                                           |  |
|-----------------------|------------------------------------------------------------------------|-------------------------------------------|--|
| lde                   | entifier                                                               | GUID-7C607483-9010-459A-B6D6-5D93C3D42287 |  |
| Status In Translation |                                                                        | In Translation                            |  |
| F¢                    | Før jobben                                                             |                                           |  |
| 1                     | Ta av <u>bunndekslet</u> .                                             |                                           |  |
| 2                     | Ta ut <u>batteriet</u> .                                               |                                           |  |
| 3                     | Ta ut <u>minnemodulene</u> .                                           |                                           |  |
| 4                     | Ta ut <u>trådløskortet</u> .                                           |                                           |  |
| 5                     | Ta ut <u>SSD-disken</u> .                                              |                                           |  |
| 6                     | Følg fremgangmåten fra trinn 1 til trinn 4 i <u>Ta ut harddisken</u> . |                                           |  |
| 7                     | Ta av <u>bakre I/U-dekselet</u> .                                      |                                           |  |
| 8                     | Fjern <u>datamaskinsokkelen</u> .                                      |                                           |  |
| 9                     | Ta ut <u>varmeavlederenheter</u>                                       | <u>ı</u> .                                |  |
| 10                    | ) Ta ut <u>høyre strømadapterport</u> .                                |                                           |  |
| 11                    | Ta ut <u>hovedkortet.</u>                                              |                                           |  |
| 12                    | Ta av <u>tastaturet.</u>                                               |                                           |  |
|                       |                                                                        |                                           |  |
| Ide                   | entifier                                                               | GUID-AAA344AC-D9CE-4494-86CF-B2B97589E015 |  |
| Sta                   | atus                                                                   | In Translation                            |  |

### Fremgangsmåte

Løft makrotastene fra bunnen og skyv de ut av sporet på toppen.

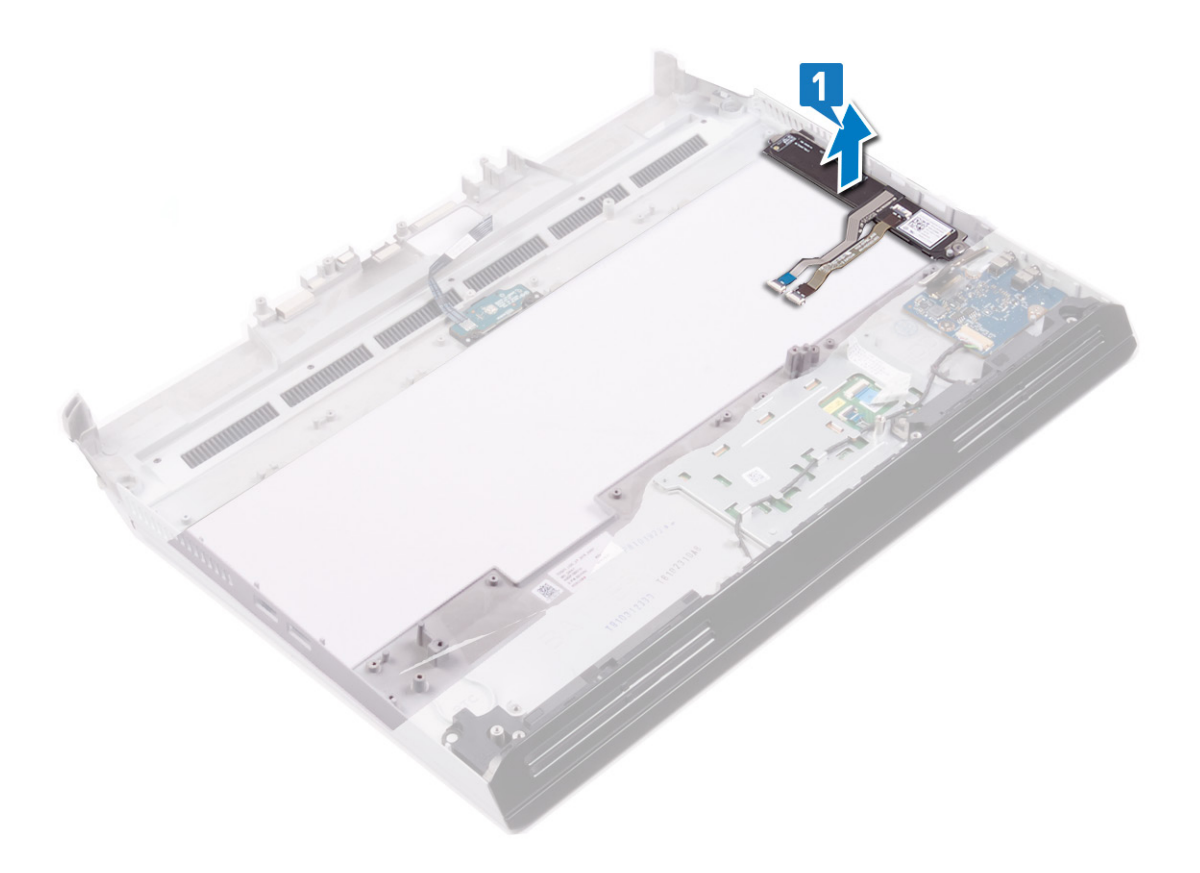

GUID-3A9BAB10-F22B-41E7-A2EA-90DF86BD8992

Status

Translated

## Sette inn makrotastene

ADVARSEL: Før du gjør noe arbeid inne i datamaskinen, må du lese sikkerhetsinformasjonen som fulgte med datamaskinen, og følge trinnene i <u>Før du arbeider inne i datamaskinen</u>. Etter at du har arbeidet inne i datamaskinen, må du følge instruksjonene i <u>Etter du arbeider inne i datamaskinen</u>. Hvis du vil ha mer informasjon om gode sikkerhetsrutiner, kan du gå til nettsiden på <u>www.dell.com/regulatory\_compliance.</u>

| Identifier | GUID-8AB96B88-40F1-49F3-95DA-4E71D4E61FAB |
|------------|-------------------------------------------|
| Status     | In Translation                            |
| - 0        |                                           |

### Fremgangsmåte

Sett tappene på øvre side av makrotastene inn i sporene på håndleddstøtten. Kontroller at åpningene i bunnen av makrotastene passer inn i tappene på håndleddstøtten.

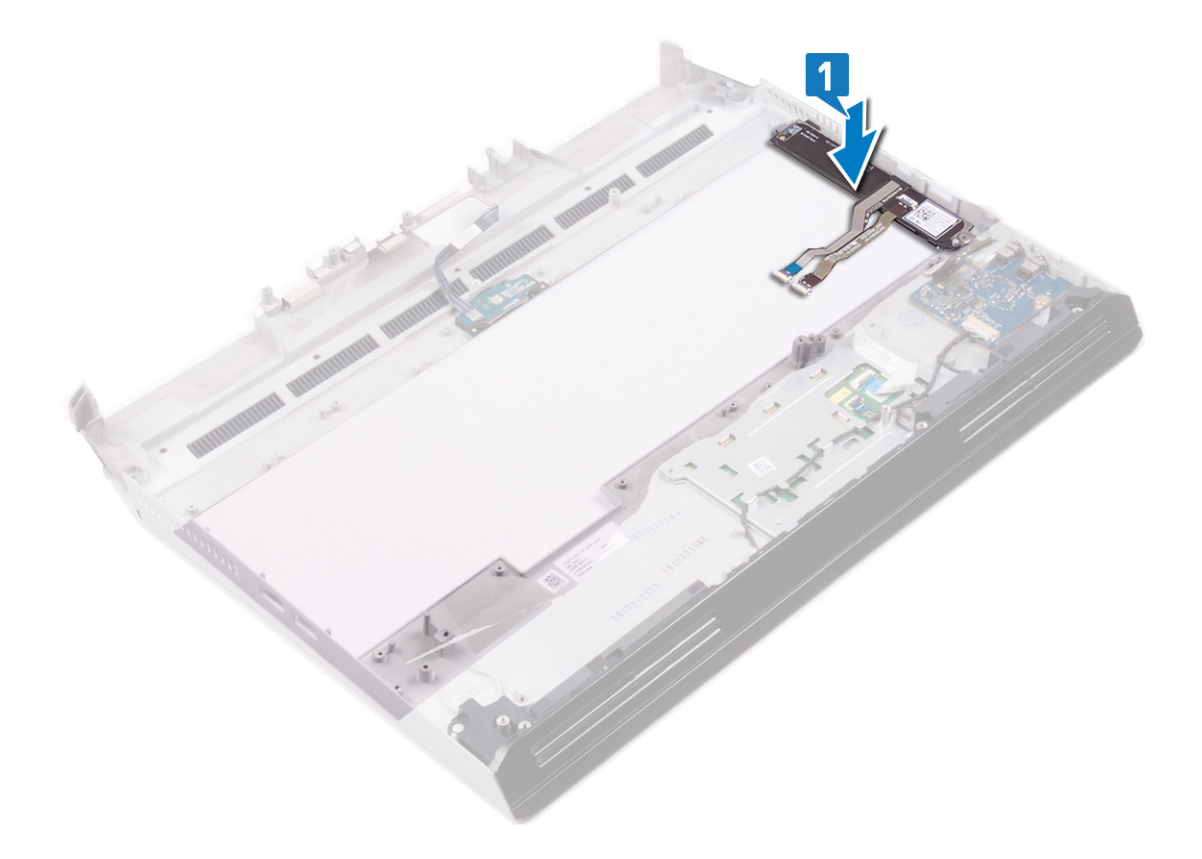

| Identifier   | GUID-3C0CC68A-B19F-4C6F-A7DA-4C362670AAC0 |
|--------------|-------------------------------------------|
| Status       | In Translation                            |
| Etter johhen |                                           |

- 1 Sett på <u>tastaturet</u>.
- 2 Sett inn <u>hovedkortet</u>.
- 3 Sett inn <u>høyre strømadapterport</u>.

- 4 Sett inn <u>varmeavlederenheten</u>.
- 5 Sett på <u>datamaskinsokkelen</u>.
- 6 Sett på det <u>bakre I/U-dekselet</u>
- 7 Følg fremgangsmåten fra trinn 4 til trinn 7 i <u>Sette inn harddisken</u>.
- 8 Sett inn <u>trådløskortet</u>.
- 9 Sett inn <u>SSD-disken</u>.
- **10** Sett inn <u>minnemodulene</u>.
- 11 Sett inn <u>batteriet</u>.
- 12 Sett på <u>bunndekselet</u>.

GUID-740BADE7-E98C-41E6-A2C7-D807C0482F9A

Status

Translated

# Ta av håndleddstøtten

ADVARSEL: Før du gjør noe arbeid inne i datamaskinen, må du lese sikkerhetsinformasjonen som fulgte med datamaskinen, og følge trinnene i Før du arbeider inne i datamaskinen. Etter at du har arbeidet inne i datamaskinen, må du følge instruksjonene i Etter du arbeider inne i datamaskinen. Hvis du vil ha mer informasjon om gode sikkerhetsrutiner, kan du gå til nettsiden på <u>www.dell.com/regulatory\_compliance.</u>

| lde | entifier                          | GUID-DFCF6D6A-9811-43EF-AF8F-90CDA7C06830     |
|-----|-----------------------------------|-----------------------------------------------|
| Sta | atus                              | In Translation                                |
| F   | ør jobben                         |                                               |
|     | <b>J</b>                          |                                               |
| 1   | Ta av <u>bunndekslet</u> .        |                                               |
| 2   | Ta ut <u>batteriet</u> .          |                                               |
| 3   | Ta ut <u>minnemodulene</u> .      |                                               |
| 4   | Ta ut <u>trådløskortet</u> .      |                                               |
| 5   | Ta ut <u>SSD-disken</u> .         |                                               |
| 6   | Følg fremgangmåten fra tr         | inn 1 til trinn 4 i <u>Ta ut harddisken</u> . |
| 7   | Ta ut <u>lydtilleggskortet</u> .  |                                               |
| 8   | Ta av <u>høyttalerne</u> .        |                                               |
| 9   | Ta ut <u>klokkebatteriet</u> .    |                                               |
| 10  | Ta ut <u>styreplaten</u>          |                                               |
| 11  | Ta av <u>bakre I/U-dekselet</u> . |                                               |
| 12  | Ta av <u>skjermenheten</u> .      |                                               |
| 13  | Fjern <u>datamaskinsokkelen</u> . |                                               |
| 14  | Ta ut <u>varmeavlederenheter</u>  | <u>)</u> .                                    |
| 15  | Ta ut <u>høyre strømadapterp</u>  | <u>ort</u> .                                  |
| 16  | Ta ut <u>hovedkortet.</u>         |                                               |
| 17  | Ta ut <u>venstre strømadapter</u> | port.                                         |
| 18  | Ta av <u>tastaturet.</u>          |                                               |
| 19  | ta ut <u>makrotastene</u> .       |                                               |
| lde | entifier                          | GUID-EDD28709-7C30-41C2-AB1B-334EA987952F     |
| Sta | atus                              | In Translation                                |
| Fi  | Fremgangsmåte                     |                                               |

Etter at du har utført alle trinnene i forutsetningene, står du igjen med håndleddstøtten.

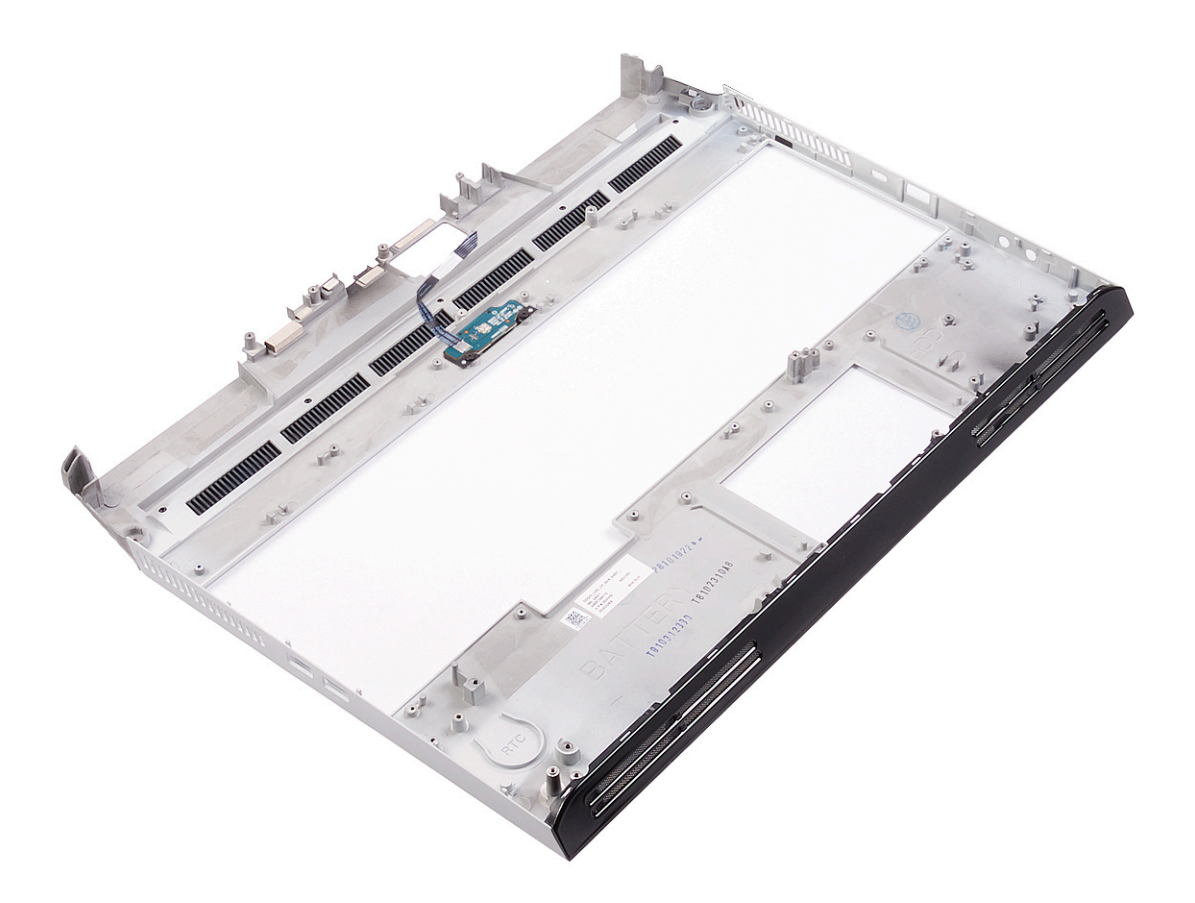

GUID-C338CD8A-D6B9-47AE-9629-3FBE505948D9

Status

Translated

# Sette på håndleddstøtten

ADVARSEL: Før du gjør noe arbeid inne i datamaskinen, må du lese sikkerhetsinformasjonen som fulgte med datamaskinen, og følge trinnene i <u>Før du arbeider inne i datamaskinen</u>. Etter at du har arbeidet inne i datamaskinen, må du følge instruksjonene i <u>Etter du arbeider inne i datamaskinen</u>. Hvis du vil ha mer informasjon om gode sikkerhetsrutiner, kan du gå til nettsiden på <u>www.dell.com/regulatory\_compliance.</u>

| Identifier | GUID-80CB232D-65DE-4E80-99D8-621F32A9408E |
|------------|-------------------------------------------|
| Status     | In Translation                            |

### Fremgangsmåte

Plasser håndleddstøtten på et rent og jevnt underlag.

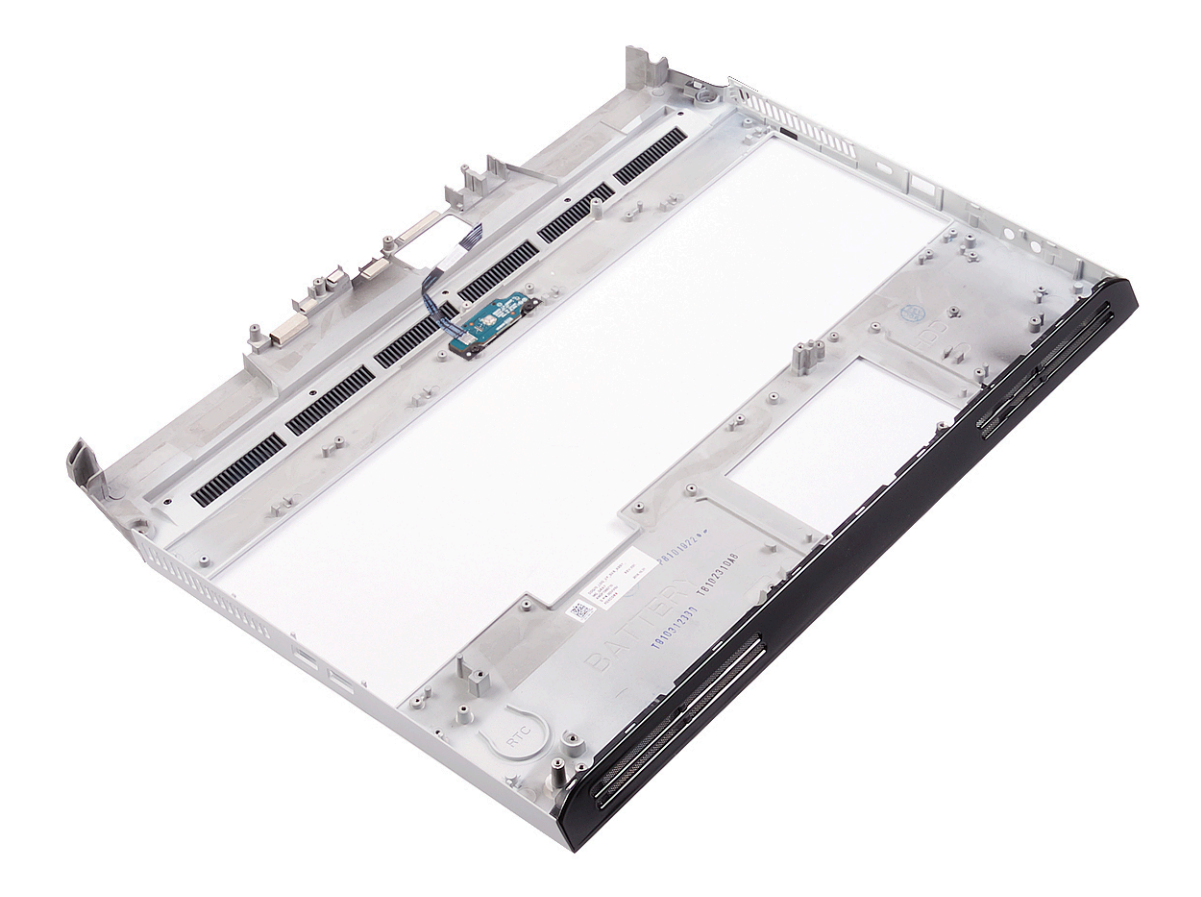

| Identifier   | GUID-E70856AD-9241-4550-B303-876B27481FB2 |
|--------------|-------------------------------------------|
| Status       | In Translation                            |
| Etter jobben |                                           |

- 1 Sett inn <u>makrotastene</u>.
- 2 Sett på <u>tastaturet</u>.
- **3** Sett inn <u>venstre strømadapterport</u>.
- 4 Sett inn <u>hovedkortet</u>.
- 5 Sett inn <u>høyre strømadapterport</u>.
- **6** Sett inn <u>varmeavlederenheten</u>.
- 7 Sett på <u>datamaskinsokkelen</u>.
- 8 Sett på <u>skjermenheten</u>.
- 9 Sett på det <u>bakre I/U-dekselet</u>
- **10** Sett inn <u>styreplaten</u>.
- 11 Sett inn <u>klokkebatteriet</u>.
- 12 Sett inn <u>høyttalerne</u>.
- 13 Sett inn <u>klokkebatteriet</u>.
- 14 Følg fremgangsmåten fra trinn 4 til trinn 7 i <u>Sette inn harddisken</u>.
- 15 Sett inn <u>trådløskortet</u>.
- 16 Sett inn <u>SSD-disken</u>.
- 17 Sett inn <u>minnemodulene</u>.
- **18** Sett inn <u>batteriet</u>.
- 19 Sett på <u>bunndekselet</u>.

Identifier

#### GUID-B7285CF1-FC18-4DE7-8A89-31812159C4BE

Status

Translated

# Enhetsdrivere

| Status Translated | Identifier | GUID-C959B142-CF42-4306-A9EA-A640C509AB98 |
|-------------------|------------|-------------------------------------------|
|                   | Status     | Translated                                |

# Intel-brikkesett for installering av programvare

I Enhetsbehandling skal du kontrollere om brikkesettdriveren er installert. Installer Intel-brikkesettoppdateringer fra <u>www.dell.com/support</u>.

| Identifier   | GUID-925A39C4-0B26-40F8-9404-94B0BFCC4742 |
|--------------|-------------------------------------------|
| Status       | Translated                                |
| Videodrivere |                                           |

I Enhetsbehandling skal du kontrollere om videodriveren er installert.

Installere videodriveroppdateringen fra <u>www.dell.com/support</u>.

| Identifier         | GUID-43531ABB-B77D-45B5-AFBA-B90BDF782CFC |
|--------------------|-------------------------------------------|
| Status             | Translated                                |
| Intel seriell I/U- | driver                                    |

I Enhetsbehandling skal du kontrollere om Intel seriell I/U-driveren er installert. Installer driveroppdateringene fra <u>www.dell.com/support</u>.

| Identifier               | GUID-B021278B-5FB5-429E-B0B5-BF580C34D140 |
|--------------------------|-------------------------------------------|
| Status                   | Translated                                |
| <b>Grensesnittet</b> Int | el Trusted Execution Engine               |

I Enhetsbehandling skal du kontrollere om Intel Trusted Execution Engine-grensesnittdriveren er installert. Installer driveroppdateringen fra <u>www.dell.com/support</u>.

| Intel Virtual- | knappedriver                              |
|----------------|-------------------------------------------|
| Status         | Translated                                |
| ldentifier     | GUID-E13FC788-9CE7-4370-AFF0-51C6169ADAC3 |

I Enhetsbehandling skal du kontrollere om Intel Virtual-knappedriveren er installert. Installer driveroppdateringene fra <u>www.dell.com/support</u>. Identifier

#### GUID-543661C6-4009-4F1B-BB4F-6CF5FF28149D

Translated

# Status Wireless and Bluetooth drivers (Trådløse drivere og Bluetoothdrivere)

I Enhetsbehandling skal du kontrollere om nettverkkortdriveren er installert.

Installer driveroppdateringene fra <u>www.dell.com/support</u>.

I Enhetsbehandling skal du kontrollere om Bluetooth-driveren er installert.

Installer driveroppdateringene fra www.dell.com/support.

Identifier

Status

#### GUID-4D6759B1-4017-4F54-87E6-9153B9D6E101

Translated

Systemoppsett

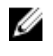

IJ

MERK: Avhengig av datamaskinen og enhetene som er installert, er det mulig at noen av elementene i dette avsnittet ikke vises.

| Identifier | GUID-E8E05C46-BC9D-4CF1-AC84-34B87FDCCFB7 |
|------------|-------------------------------------------|
| Status     | Translated                                |
| A          |                                           |

# Systemoppsett

FORSIKTIG: Hvis du ikke er en erfaren datamaskinbruker, må du ikke endre innstillingene i konfigurasjonsprogrammet for BIOS. Enkelte endringer kan føre til at datamaskinen slutter å fungere som den skal.

MERK: Før du endrer konfigurasjonsprogrammet for BIOS, anbefaler vi at du skriver ned informasjonen på skjermen som gjelder konfigurasjonsprogrammet for BIOS for fremtidig referanse.

Bruk konfigurasjonsprogrammet for BIOS til følgende formål:

- Innhent informasjon om maskinvaren som er installert på datamaskinen, som for eksempel minnemengden for RAM og størrelsen på harddisken.
- Andre systemkonfigurasjonsinformasjon-
- Angi eller endre et alternativ som kan velges av brukeren, som for eksempel brukerpassord, harddisktype som er installert og aktivering eller deaktivering av basisenheter.

| Status     | Translated                                |  |
|------------|-------------------------------------------|--|
| Identifier | GUID-1432A924-49E9-4080-961D-2AFBDAF42039 |  |

# Gå inn i BIOS-oppsettprogrammet

- 1 Slå på (eller omstart) datamaskinen.
- 2 Mens DELL-logoen vises under POST venter du til F2-ledeteksten vises. Trykk deretter umiddelbart på F2.

MERK: F2-ledeteksten indikerer at tastaturet har initialisert. Denne ledeteksten kan vises svært raskt, derfor må du se etter den. Trykk deretter på F2. Hvis du trykker på F2 før F2-ledeteksten, blir dette tastetrykket borte. Hvis du venter for lenge og operativsystemlogoen vises, skal du fortsette å vente til du ser skrivebordet. Slå deretter av datamaskinen, og prøv på nytt.

| Identifier | GUID-7A7EB30A-4A48-422B-AE30-B8DC236A1790 |
|------------|-------------------------------------------|
| Status     | Translated                                |

# Navigeringstaster

MERK: Når det gjelder de fleste av alternativene på systemoppsettet, så blir de endringene du gjør registrert, men de vil ikke gjelde før etter at du har startet systemet på nytt.

| Taster         | Navigasjon                                                                                      |
|----------------|-------------------------------------------------------------------------------------------------|
| Opp-pil        | Går til forrige felt.                                                                           |
| Ned-pil        | Går til neste felt.                                                                             |
| Enter          | Brukes til å velge en verdi i det valgte feltet (hvis mulig), eller følge en kobling i et felt. |
| Mellomromstast | Utvider eller skjuler rullegardinlisten, hvis tilgjengelig.                                     |

| Taster     | Navigasjon                                                                                                    |
|------------|----------------------------------------------------------------------------------------------------|
| Tab        | Flytter markøren til neste fokusområde.                                                                                                    |
|            | MERK: Gjelder bare standard grafisk visning.                                                                                                    |
| Esc        | Går til forrige side helt til du til hovedmenyen. Trykke på Esc i hovedskjermbildet viser en melding som<br>ber deg lagre ev. endringer og starte systemet på nytt. |
| Idoptifior |                                                                                                    |

| Boot Sequence ( | Oppstartsrekkefølge)                      |
|-----------------|-------------------------------------------|
| Status          | Translated                                |
| Identifier      | GUID-C50BED7F-226B-4768-AB61-9725153DF132 |

Boot Sequence (Oppstartsrekkefølge) gjør at du kan hoppe over oppstartsrekkefølgen som er definert i systemoppsettet, og starte opp direkte på en bestemt enhet (for eksempel optisk stasjon eller harddisk). Under selvtest ved oppstart (POST), når Dell-logoen vises, kan du:

- Åpne systemkonfigurasjon ved å trykke på F2-tasten
- Åpne en engangsoppstartsmeny ved å trykke på F12-tasten

Engangsoppstartsmenyen viser enhetene som du kan starte fra, inkludert et alternativ for diagnostisering. Alternativene i oppstartsmenyen er:

- Flyttbar stasjon (hvis tilgjengelig)
- STXXXX-stasjon

# MERK: XXX angir SATA-nummeret.

- Optical Drive (optisk stasjon) (hvis tilgjengelig)
- SATA-harddisk (hvis tilgjengelig)
- Diagnostikk

## MERK: Hvis du velger Diagnostics, vil du bli presentert med ePSA diagnostics-skjermen.

Skjermen med oppstartseksvensen gir deg også muligheten til å gå inn på systemoppsettet.

| Identifier | GUID-CCE4A45C-61A9-49A0-82EA-C65733ADE7BB |
|------------|-------------------------------------------|
| Status     | Translated                                |

# Alternativer i systemoppsett

MERK: Avhengig av datamaskinen og enhetene som er installert, er det mulig at noen av elementene i denne listen ikke vises.

#### Tabell 3. Systemoppsettalternativer - Systeminformasjonmeny

| Generell systeminformasjon |                                    |                                      |
|----------------------------|------------------------------------|--------------------------------------|
|                            | System Information                 |                                      |
|                            | BIOS Version                       | Viser versjonsnummeret for BIOS.     |
|                            | Service Tag                        | Viser datamaskinens servicekode      |
|                            | Asset Tag                          | Viser datamaskinens utstyrskode.     |
|                            | Ownership Tag (eierskapsmerke)     | Viser datamaskinens eiermerke.       |
|                            | Manufacture Date (produksjonsdato) | Viser datamaskinens produksjonsdato. |
|                            | Ownership Date (eierdato)          | Viser datamaskinens eierdato.        |
|                            |                                    |                                      |

| Generell systeminformasjon                         |                                                          |  |
|----------------------------------------------------|----------------------------------------------------------|--|
| Express Service Code<br>(ekspresservicekode)       | Viser datamaskinens ekspresservicekode.                  |  |
| Memory Information                                 |                                                          |  |
| Memory Installed (installert minne)                | Viser det totale datamaskinminnet som er installert.     |  |
| Memory Available (tilgjengelig minne)              | Viser det totale datamaskinminnet som er tilgjengelig.   |  |
| Memory Speed                                       | Viser minnehastigheten.                                  |  |
| Memory Channel Mode<br>(minnekanalmodus)           | Indikerer enkeltkanals- eller tokanalsmodus.             |  |
| Memory Technology (minneteknologi)                 | Viser teknologien som brukes for minnet.                 |  |
| DIMM A size (DIMM A-størrelse)                     | Viser DIMM A-størrelse.                                  |  |
| DIMM B size (DIMM B-størrelse)                     | Viser DIMM B-størrelse.                                  |  |
| Prosessorinformasjon                               |                                                          |  |
| Processor Type (prosessortype)                     | Viser prosessortypen.                                    |  |
| Core Count (antall kjerner)                        | Viser antall kjerner på prosessoren.                     |  |
| Processor ID (prosessor-ID)                        | Vider prosessorens identifikasjonskode.                  |  |
| Current Clock Speed (gjeldende<br>klokkehastighet) | Viser gjeldende prosessorklokkehastighet.                |  |
| Minimum Clock Speed (minimum<br>klokkehastighet)   | Viser minimum prosessorklokkerhastighet.                 |  |
| Maximum Clock Speed (maksimum<br>klokkehastighet)  | Viser prosessorens maksimale prosessorklokkehastighet.   |  |
| Processor L2 Cache (L2-buffer for prosessor)       | Viser størrelsen på prosessorens L2-buffer.              |  |
| Processor L3 Cache (L3-buffer for prosessor)       | Viser størrelsen på prosessorens L3-buffer.              |  |
| HT Capable (HT-kapasitet)                          | Viser om prosessoren har HyperThreading (HT)-kapasitet.  |  |
| 64-Bit Technology (64-bit teknologi)               | Viser om 64-bit teknologi brukes.                        |  |
| Enhetsinformasjon                                  |                                                          |  |
| SATA-0                                             | Viser M.2 SATA SSD-0-enhetsinformasjon for datamaskinen. |  |
| SATA-1                                             | Viser M.2 SATA SSD-1-enhetsinformasjon for datamaskinen. |  |
| M. 2 PCIe SSD-0                                    | Viser M.2 PCIe SSD-0-enhetsinformasjon for datamaskinen. |  |
| M. 2 PCIe SSD-1                                    | Viser M.2 PCIe SSD-1-enhetsinformasjon for datamaskinen. |  |
| Video Controller (videokontroller)                 | Viser datamaskinens type videokontroller                 |  |
| dGPU videkontroller                                | Viser diskret grafikkinformasjon til datamaskinen.       |  |
| Video BIOS Version (Video BIOS-<br>versjon)        | Viser video-BIOS-versjon til datamaskinen.               |  |
| Video Memory (videominne)                          | Viser videominneinformasjon til datamaskinen.            |  |
| Panel Type (skjermtype)                            | Viser datamaskinens paneltype.                           |  |
| Native Resolution (standardoppløsning)             | Viser datamaskinens opprinnelige oppløsning.             |  |
| Audio Controller (lydkontroller)                   | Viser informasjon om datamaskinens lydkontroller         |  |
| Wi-Fi Device (trådløs enhet)                       | Viser trådløsenhetsinformasjon til datamaskinen.         |  |

| Generell systeminformasjon                                     |                                                                                                    |  |
|----------------------------------------------------------------|----------------------------------------------------------------------------------------------------|--|
| Bluetooth Device (Bluetooth-enhet)                             | Viser bluetoothenhetsinformasjon til datamaskinen.                                                                                                    |  |
| Battery Information                                            | Viser informasjon om batteritilstand.                                                                                                    |  |
| Boot Sequence                                                  |                                                                                                    |  |
| Boot Sequence                                                  | Viser oppstartsrekkefølgen.                                                                                                    |  |
| Boot List Option                                               | Viser de tilgjengelige oppstartsalternativene.                                                                                                    |  |
| Advanced Boot Options                                          |                                                                                                    |  |
| Enable Legacy Option ROMs (Tillat<br>alternativ for gamle ROM) | Aktiver eller deaktiver alternativet med gamle ROM.                                                                                                    |  |
| Enable UEFI Network Stack (Tillat UEFI-<br>nettverksstabel)    | Aktiver eller deaktiver UEFI-nettverksstakk.                                                                                                    |  |
| Enable Attempt Legacy Boot                                     | Aktiver eller deaktivere eldre oppstart.                                                                                                    |  |
| UEFI Boot Path Security                                        | Aktiver eller deaktiver systemet for å be brukeren om å angi<br>administratorpassordet når vedkommende skal starte en UEFI-oppstartsbane<br>fra F12-oppstartsmenyen. |  |
| Date/Time                                                      | Viser gjeldende dato i formatet MM/DD/ÅÅ og gjeldende klokkeslett i<br>formatet TT:MM:SS AM/PM.                                                                      |  |

## Tabell 4. Systemoppsettalternativer - Systemkonfigurasjonsmeny

| Systemkonfigurasjon                   |                                                                                                    |  |
|---------------------------------------|----------------------------------------------------------------------------------------------------|--|
| SATA Operation                        | Konfigurerer driftsmodus til den integrerte SATA-harddiskkontrolleren.                                                                              |  |
| Drives                                | Aktiver eller deaktiver ulike stasjoner på systemet.                                                                                                |  |
| SMART Reporting                       | Aktiver eller deaktiver SMART-rapportering under oppstart av systemet.                                                                              |  |
| USB Configuration                     |                                                                                                    |  |
| Enable Boot Support                   | Aktiver eller deaktiver oppstart fra USB-enheter for masselagring, for<br>eksempel en harddisk, optisk stasjon og USB-stasjon.                      |  |
| Enable External USB Port              | Aktiver eller deaktiver oppstart fra USB-masselagringsenheter koblet til en ekstern USB-port.                                                       |  |
| Audio                                 | Aktiver eller deaktiver den innebygde lydkontrolleren.                                                                                              |  |
| Keyboard Illumination                 | Gir mulighet til å velge driftsmodusen til tastaturbelysningsfunksjonen.                                                                            |  |
| Keyboard Backlight Timeout on AC      | Når baklyset er aktivert, definerer denne funksjonen verdien for tidsavbrude<br>for tastaturbaklyset når strømadapteren er koblet til datamaskinen. |  |
| Keyboard Backlight Timeout on Battery | Når baklyset er aktivert, definerer denne funksjonen verdien for tidsavbrude<br>for tastaturbaklyset når systemet bare kjører på batteri.           |  |
| Miscellaneous Devices                 | Aktiver eller deaktiver ulike innebygde enheter.                                                                                                    |  |

| Tabell 5. S | Systemop | psettalternativer - | Videomeny |
|-------------|----------|---------------------|-----------|
|-------------|----------|---------------------|-----------|

| Video                                                                 |                                                                 |  |
|-----------------------------------------------------------------------|-----------------------------------------------------------------|--|
| LCD Brightness                                                        | Brukes til å angi lysstyrken uavhengig av batteri og nettstrøm. |  |
| Dynamic Backlight Control (styring av<br>dynamisk bakgrunnsbelysning) | Aktivere eller deaktivere dynamisk baklyskontroll.              |  |

#### Tabell 6. Systemoppsettalternativer - Sikkerhetsmeny

| Sikkerhet                     |                                                                                                    |  |
|-------------------------------|----------------------------------------------------------------------------------------------------|--|
| Admin Password                | Angi, endre eller slette administratorpassordet.                                                                   |  |
| System Password               | Angi, endre eller slette systempassordet.                                                                          |  |
| Internal HDD-0 Password       | Angi, endre eller slette det interne harddiskpassordet.                                                            |  |
| Strong Password               | Aktiver eller deaktiver sterke passord.                                                                            |  |
| Password Configuration        | Kontrollerer minimum og maksimum antall tegn som tillates for administrator-<br>og systempassord.                  |  |
| Password Bypass               | Kan brukes til å forbikoble System (Boot)-passordet og det interne HDD-<br>passordet når systemet startes på nytt. |  |
| Password Change               | Aktiver eller deaktiver endringer i system- og harddiskpassordene når<br>administratorpassordet er angitt.         |  |
| Non-Admin Setup Changes       | Brukes til å bestemme om endringer i oppsettalternativet tillates når et<br>administratorpassord er lagt inn.      |  |
| UEFI Capsule Firmware Updates | Aktiver eller deaktiver BIOS-oppdateringer gjennom UEFI-kapselen med oppdateringspakker.                           |  |
| PTT Security (PTT-sikkerhet)  | Aktiver eller deaktiver Trusted PTT (Platform Module)-synligheten for operativsystemet.                            |  |
| Computrace(R)                 | Aktiver eller deaktiver BIOS-modulgrensesnittet for den valgfrie Computrace-<br>tjenesten fra Absolute Software.   |  |
| Admin Setup Lockout           | Brukes til å hindre brukere i å gå til oppsettet når et administratorpassord er<br>angitt.                         |  |
| Master Password Lockout       | Deaktiverer støtten ved hovedpassord. Harddisk-passord må fjernes før du<br>endrer innstillingen.                  |  |
| SMM for sikkerhetsløsninger   | Aktivere eller deaktivere SMM-sikkerhetsbegrensning.                                                               |  |
|                               |                                                                                                    |  |

## Tabell 7. Systemoppsettalternativer - Sikker oppstartmeny

| Cilcles annotast           |                                                                                                    |  |
|----------------------------|----------------------------------------------------------------------------------------------------|--|
|                            |                                                                                                    |  |
| Secure Boot Enable         | Aktiver eller deaktiver funksjonen sikker oppstart.                                                          |  |
| Secure Boot Mode           | Endrer virkemåten for sikker oppstart for å tillate evaluering eller håndheving<br>av UEFI-driversignaturer. |  |
| Expert Key Management      |                                                                                                    |  |
| Expert Key Management      | Aktiver eller deaktiver Expert Key Management.                                                               |  |
| Custom Mode Key Management | Velg egendefinerte verdier for Expert key Management.                                                        |  |

#### Tabell 8. Systemoppsettalternativer - Intel Software Guard Extensions-meny

| Intel Software Guard Extensions |                                                                                     |  |
|---------------------------------|-------------------------------------------------------------------------------------|--|
| Intel SGX Enable                | Aktiver eller deaktiver Intel Software Guard Extensions.                            |  |
| Enclave Memory Size             | Angi Intel Software Guard Extensions Enclave Reservere-minnestørrelse.              |  |
| Ytelsen                         |                                                                                     |  |
| Multi Core Support              | Aktiver flere kjerner.<br>Standard: Enabled (Aktivert).                             |  |
| Intel SpeedStep                 | Aktiver eller deaktiver Intel Speedstep-teknologi.<br>Standard: Enabled (Aktivert). |  |

|                                       | MERK: Hvis dette er aktivert, justeres prosessorens klokkehastighet og kjernespenning dynamisk på grunnlag av prosessorbelastningen.                                                                                                    |
|---------------------------------------|----------------------------------------------------------------------------------------------------|
| C-States Control                      | Aktiver eller deaktiver ekstra dvaletilstander for prosessoren.<br>Standard: Enabled (Aktivert).                                                                                                    |
| Intel TurboBoost                      | Aktiverer eller deaktiver prosessorens modus for Intel TurboBoost.<br>Standard: Enabled (Aktivert).                                                                                                    |
| HyperThread control (HT-kontroll)     | Aktivere eller deaktivere HyperThreading i prosessoren.<br>Standard: Enabled (Aktivert).                                                                                                    |
| Strømstyring                          |                                                                                                    |
| AC Behavior                           | Gjør at systemet kan slås på automatisk når man tilfører AC-strøm.                                                                                                    |
| Enable Intel Speed Shift Technology   | Aktivere eller deaktivere Intel Speed Shift-teknologi.                                                                                                    |
| Auto On Time                          | Brukes til å stille datamaskinen slik at den slås på automatisk hver dag eller på<br>et forhåndsvalgt tidspunkt. Dette alternativet kan bare konfigureres Auto On<br>Time (Automatisk tid på) står på Everyday (Hver dag), Weeksdays<br>(Hverdager) or Selected Days (Valgte dager).<br>Standard: Disabled (Deaktivert). |
| USB Wake Support                      | Brukes til å velge at USB-enheter skal kunne vekke datamaskinen fra<br>ventestatus.                                                                                                    |
| Block Sleep                           | Aktivere eller deaktivere Block Sleep.                                                                                                    |
| Advanced Battery Charge Configuration | Aktiver avansert konfigurasjon av batterilading fra begynnelsen av dagen til<br>en angitt arbeidsperiode.                                                                                                    |
| Primary Battery Charge Configuration  | Angi de primære batteriladingsinnstillingene med en forhåndsvalgt tilpasset<br>ladestart og -stopp.<br>Standard: Adaptiv.                                                                                                    |
| POST Behavior (Post-atferd)           |                                                                                                    |
| Adapter Warnings                      | Aktiver adaptervarsler.<br>Standard: Enabled (Aktivert).                                                                                                    |
| Numlock Enable                        | Aktiverer NumLock-funksjonen når datamaskinen starter opp.                                                                                                    |
| Fn Lock Options                       | Aktivere eller deaktivere Fn lock-modus.                                                                                                    |
| Fastboot                              | Aktiver for å angi hastigheten til oppstartsprosessen.<br>Standard: Grundig.                                                                                                    |
| Extend BIOS POST Time                 | Konfigurere ekstra forsinkelse før oppstart.                                                                                                    |
| Full Screen Logo                      | Aktivere eller deaktivere full skjerm-logo.                                                                                                    |
| Warnings and Errors                   | Angir oppstartsprosessen til pause når advarsler eller feil blir oppdaget.                                                                                                    |

## Tabell 9. Systemoppsettalternativer - Støtte for virtualisering-meny

| Støtte for virtualisering |                                                                                                    |  |
|---------------------------|----------------------------------------------------------------------------------------------------|--|
| Virtualization            | Angir om en virtuell maskinmonitor (VMM) kan benytte de ekstra<br>maskinvaremulighetene som følger med Intel Virtualization Technology.   |  |
| VT for Direct I/O         | Angir om en VMM (Virtual Machine Monitor) kan bruke de ekstra<br>maskinvarefunksjonene i Intel Virtualization Technology for direkte I/U. |  |

#### Tabell 10. Systemoppsettalternativer - Trådløsmeny

| Trådløs                |                                                                             |  |
|------------------------|-----------------------------------------------------------------------------|--|
| Wireless Switch        | Bestemmer hvilke trådløse enheter som kan styres med den trådløse bryteren. |  |
| Wireless Device Enable | Aktivere eller deaktivere interne trådløse enheter.                         |  |

#### Tabell 11. Systemoppsettalternativer - Vedlikeholdsmeny

| Vedlikehold           |                                                                                                    |  |  |
|-----------------------|----------------------------------------------------------------------------------------------------|--|--|
| Service Tag           | Viser systemets servicekode.                                                                                                    |  |  |
| Asset Tag             | Lage et system-gjenstandsmerke.                                                                                                    |  |  |
| BIOS Downgrade        | Styrer blinking i systemets fastvare til forrige revisjoner.                                                                                                    |  |  |
| Data Wipe             | Brukes for å trygt slette data fra alle interne lagringsenheter.                                                                                                    |  |  |
| BIOS Recovery         | Anvendes av brukeren til å gjenopprette fra enkelte ødelagte BIOS<br>betingelser fra en gjenopprettingsfil på brukerens primære harddisk eller en<br>ekstern USB-nøkkel. |  |  |
| Dato for første strøm | Deaktiver dato for første strøm                                                                                                    |  |  |

#### Tabell 12. Systemoppsettalternativer - Systemloggmeny

| ystemlogg      |                           |  |
|----------------|---------------------------|--|
| BIOS Events    | Viser BIOS-hendelser.     |  |
| Thermal Events | Viser termiske hendelser. |  |
| Power Events   | Viser strømhendelser.     |  |
|                |                           |  |

#### Tabell 13. Systemoppsettalternativer - SupportAssist Systemoppløsning

| SupportAssist Systemoppløsning |                                                                                                    |  |
|--------------------------------|----------------------------------------------------------------------------------------------------|--|
| Auto OS Recovery Threshold     | Kontroller automatisk oppstartsflyt for SupportAssist-<br>systemoppløsningskonsoll og for Dell OS-gjenopprettingsverktøy. |  |
| SupportAssist OS Recovery      | Aktivere eller deaktivere oppstartflyten til SupportAssist OS-<br>gjenopprettingsverktøyet i tilfelle visse systemfeil.   |  |

| Identifier |
|------------|
| Status     |

г

\_

#### GUID-F43D0F02-193D-4BE5-9D60-550CA3D18D79

Translated

# Slette CMOS-innstillinger

FORSIKTIG: Når du sletter CMOS-innstillingene, tilbakestilles BIOS-innstillingene på datamaskinen. Δ

- 1 Ta av bunndekslet.
- Koble batterikabelen fra hovedkortet. 2
- 3 Ta ut klokkebatteriet.
- 4 Vent i ett minutt.
- 5 Sett inn klokkebatteriet.
- 6 Koble batterikabelen til hovedkortet.
- Sett på <u>bunndekselet</u>. 7

Identifier Status

#### GUID-5941E06E-ABCB-4468-ACE5-D51EF6AAA083

Translated

# Clearing BIOS (System Setup) and System passwords (Slette BIOS (Systemkonfigurasjon) og systempassord)

For å slette system- eller BIOS-passord, må du kontakte Dells tekniske kundestøtte som beskrevet på <u>www.dell.com/</u> <u>contactdell</u>.

IJ

MERK: Hvis du vil ha informasjon om hvordan du tilbakestiller Windows eller programpassord, kan du se vedlagte dokumentasjon for Windows eller programmet.

| ld | eı | nti | fi | eı |
|----|----|-----|----|----|
|    |    |     |    |    |

#### GUID-F93F7E34-BE30-464B-886E-C284BF961CB2

Status

Translated

| Identifier | GUID-F5899359-C2E1-41C0-9663-4C79969506EB |  |
|------------|-------------------------------------------|--|
| Status     | Translated                                |  |
|            |                                           |  |

# ash-oppdatere BIOS

Det kan være nødvendig å oppdatere BIOS når en oppdatering er tilgjengelig eller når du tar ut hovedkortet. Følg disse trinnene for å oppdatere BIOS:

1 Slå på datamaskinen.

-Feilsøkina

- 2 Gå til www.dell.com/support.
- 3 Klikk på Product Support (Produktstøtte), oppgi servicekoden til datamaskinen, og klikk på Submit (Send).

MERK: Hvis du ikke har datamaskinens servicekode, kan du bruke funksjonen automatisk påvisning eller IJ manuelt søk etter datamaskinmodellen.

- Klikk på Drivers & downloads (Drivere og nedlastinger) → Find it myself (Finn det selv). 4
- 5 Velg operativsystemet som er installert på din datamaskin.
- 6 Bla nedover på siden, og utvid **BIOS**.
- 7 Klikk på Download File (Last ned fil) for å laste ned den siste versjonen av BIOS til datamaskinen.
- 8 Gå til mappen der du lagret BIOS-oppdateringsfilen etter at nedlastingen er ferdig.
- 9 Dobbeltklikk på ikonet til oppdateringsfilen for BIOSen, og følg veiledningen på skjermen.

#### GUID-060D210F-C287-462B-AC38-81183D440A9D

Identifier Status

#### Translated

# Oppdatere BIOS (USB-nøkkel)

- Følg fremgangsmåten fra trinn 1 til trinn 7 i "Oppdatere BIOS" for å laste ned den nyeste konfigurasjonsprogramfilen for 1 BIOS.
- Opprett en oppstartbar USB-stasjon. Hvis du vil ha mer informasjon om bruk av Dell Update, kan du se kunnskapsbasert 2 artikkel SLN143196 på www.dell.com/support.
- 3 Kopier konfigurasjonsprogramfilen for BIOS til en oppstartbar USB-stasjon.
- 4 Koble den oppstartbare USB-stasjonen til datamaskinen som trenger BIOS-oppdatering.
- 5 Start datamaskinen på nytt og trykk F12 når Dell-logoen vises på skjermen.
- 6 Oppstart til USB-stasjonen fra menyen for engangsoppstart.
- 7 Skriv inn filnavnet til konfigurasjonsprogrammet for BIOS, og trykk på Enter.
- 8 BIOS-oppdateringsverktøyet vises. Følg anvisningene på skjermen for å fullføre BIOS-oppdateringen.

GUID-EE9A5D95-88BE-4EE7-983E-D97C680BDECD

Identifier Status

Translated

Enhanced Pre-Boot System Assessment (ePSA)-diagnostikk

FORSIKTIG: Bruk ePSA-diagnostikk for å teste bare din datamaskin. Hvis du bruker dette programmet sammen med andre datamaskiner, kan det forårsake ugyldige resultater eller feilmeldinger.

EPSA-diagnostikk (også kjent som systemdiagnostikk) utfører en komplett kontroll av maskinvaren din. EPSA er en del av BIOS, og startes internt av BIOS. Den innebygde systemdiagnostikken gir flere alternativer for spesielle enheter eller enhetsgrupper som gjør at du kan:

- · Kjøre testene automatisk eller i et interaktivt modus
- Repetere testene
- Vise eller lagre testresultatene
- Utføre grundige tester for å introdusere flere testalternativer, som kan gi mer informasjon om enheten(e) med problemer
- Se på statusmeldinger som informerer deg om testene blir utført vellykket
- · Se på feilmeldinger som informerer deg om problemer som oppstod under testing

# MERK: Noen av testene for bestemte enheter krever brukermedvirkning. Sørg for at du alltid er ved datamaskinen når du utfører diagnostikktestene.

Hvis du vil ha mer imformasjon, kan du se <u>Dell EPSA-diagnostikk 3.0</u>.

| Identifier             | GUID-0B893EED-EFBC-4831-A9C4-7298A7A9F619 |  |
|------------------------|-------------------------------------------|--|
| Status                 | Translated                                |  |
| Kjøre ePSA-diagnostikk |                                           |  |

- 1 Slå på datamaskinen.
- 2 Når datamaskinen starter opp, må du trykke på F12 når du ser Dell-logoen.
- 3 På oppstartsmenyen må du velge alternativet Diagnostics (diagnostikk).
- Klikk på pilen nederst i venstre hjørne. Diagnostikkforsiden vises.
- 5 Klikk på pilen nederst i høyre hjørne for å gå til sideoversikten. Elementene oppdages, er oppført.
- 6 Hvis du ønske å kjøre diagnostiske tester på en spesiell enhet, må du trykke på Esc, og klikke på Yes (Ja) for å stoppe den diagnostiske testen.
- 7 Velg deretter enheten på venstre pane og klikk deretter **Run Tests (kjør tester)**.
- 8 Hvis det er noen problemer, vises feilkodene.
  Noter deg feilkoden og valideringsnummeret og ta kontakt med Dell.

| Identifier | GUID-700A87A2-E7DE-45C3-8AAA-E6585D53E11B |
|------------|-------------------------------------------|
| luentinei  | G01D-700A07A2-17DE-4303-0AAA-E0303D33E11D |

Status Translated

# Systemets diagnoselamper

Lys for strøm- og batteristatus / lys for harddiskaktivitet

Viser statusen på batterilading eller harddiskaktivitet.

MERK: Trykk på Fn+H for å veksle dette lyset mellom strøm og lys for batteristatus og harddiskaktivitet.

#### Aktivitetslampe for harddisk

Slår på når datamaskinen leser fra eller skriver til harddisken.

MERK: Harddiskens aktivitetslampe støttes bare på datamaskiner som leveres med harddisk.

#### Strøm- og batteristatuslampe

Indikerer strøm- og batteriladestatus

Lyser hvit - Strømadapteren er koblet til, og batteriet er mer enn 5 % ladet.

Gult - Datamaskinen kjører på batteri, og batteriet er mindre enn 5 % ladet.

#### Off (Av)

• Strømadapteren er koblet til og batteriet er fulladet.

- Datamaskinen kjører på batteri, og batteriet er mer enn 5% ladet.
- Datamaskinen er i hvilemodus, dvalemodus eller slått av

#### MERK: Harddiskens aktivitetslampe støttes bare på datamaskiner som leveres med harddisk.

Strøm og batteri-statuslampen blinker gult sammen med pipekoder som indikerer feil.

For eksempel, strøm og batteristatuslampen blinker gult to ganger etterfulgt av en pause, og deretter blinker hvitt tre ganger etterfulgt av en pause. Dette 2,3 mønsteret fortsetter til datamaskinen er slått av som indikerer at ingen minne eller RAM er oppdaget.

| Følgende tabell viser ul | ike lysmønstre og hva de an | gir |
|--------------------------|-----------------------------|-----|
| Tabell 14. Diagnostikk   |                             |     |

| Lysmønster | Problembeskrivelse                                     |
|------------|--------------------------------------------------------|
| 2,1        | CPU-feil                                               |
| 2,2        | Hovedkort: BIOS- og ROM-feil                           |
| 2,3        | Finner ikke noe minne eller RAM                        |
| 2,4        | Minne- eller RAM-feil                                  |
| 2,5        | Ugyldig minne som er installert                        |
| 2,6        | Hovedkort- eller brikkesettfeil                        |
| 2,7        | LCD-feil                                               |
| 3,1        | CMOS-batterifeil                                       |
| 3,2        | PCI eller skjermkort eller brikke mislyktes            |
| 3,3        | Gjenopprettingsbilde ikke funnet                       |
| 3,4        | Gjenopprettingsbilde funnet, men ugyldig               |
| 3,5        | Feil på strømskinne                                    |
| 3,6        | Ødelagt SBIOS-flash                                    |
| 3,7        | Ventende tidsavbrudd på ME for å svare på HECI-melding |

Statuslampe for kamera: Indikerer om kameraet er i bruk.

- Lyser hvit kameraet er i bruk.
- Av Kameraet er ikke i bruk.

Caps Lock status lys: Indikerer om Caps Lock er aktivert eller deaktivert.

- Lyser hvit Caps Lock er aktivert.
- Av Caps Lock deaktivert.

| Status Translated                                    |  |
|------------------------------------------------------|--|
|                                                      |  |
| Identifier GUID-FE39A314-6129-4A79-A5FA-B69617360582 |  |

# Aktivere Intel Optane-minnet

- 1 Klikk på søkefeltet på oppgavelinjen, og skriv inn Intel Rapid-lagringsteknologi.
- 2 Klikk på Intel Rapid-lagringsteknologi. Vinduet Intel Rapid-lagringsteknologi vises.
- 3 På kategorien**Status**, klikker du på **Aktiver** for å aktivere Intel Optane-minnet.
- 4 Velg en kompatibel, rask stasjonen på varselsskjermen, og klikk deretter på **Ja** for å fortsette aktivering av Intel Optaneminnet.

5 Klikk på Intel Optane-minne Start på nytt for å fullføre aktivering av Intel Optane-minnet.

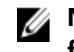

MERK: Programmer kan bruke opp til tre etterfølgende omstarter etter aktivering for å oppnå fordelene med full ytelse.

| lde                                                                       | entifier                                                                                                    | GUID-CD2E8B90-160E-43C9-BA9D-F0F6C6BAA458                                                                                                    |  |  |
|---------------------------------------------------------------------------|----------------------------------------------------------------------------------------------------|----------------------------------------------------------------------------------------------------|--|--|
| Sta                                                                       | atus                                                                                                    | Translated                                                                                                    |  |  |
| Å                                                                         | deaktive                                                                                                    | re Intel Optane minne                                                                                                    |  |  |
| $\triangle$                                                               | FORSIKTIG: E<br>lagringsteknol<br>fjernes uten å a                                                              | tter deaktivering av Intel Optane-minnet må du ikke avinstallere driveren for Intel Rapid-<br>ogi da dette vil medføre blåskjermfeil. Brukergrensesnittet for Intel Rapid lagringsteknologien kan<br>avinstallere driveren. |  |  |
| IJ                                                                        | MERK: Det er<br>hjelp av Intel C                                                                                | nødvendig å deaktivere Intel Optane-minnet før du tar ut SATA-lagringsenheten som akselereres ved<br>)ptane-minnemodulen fra datamaskinen.                                                                                  |  |  |
| 1                                                                         | På oppgavelinje                                                                                                 | <b>n klikker du på søkefeltet og skriver inn</b> Intel Rapid lagringsteknologi.                                                                                                    |  |  |
| 2                                                                         | Klikk på <b>Intel R</b> a                                                                                       | ipid lagringsteknologi.                                                                                                    |  |  |
|                                                                           | Vinduet for <b>Inte</b>                                                                                         | Vinduet for Intel Rapid lagringsteknologi vises.                                                                                                    |  |  |
| 3 På Intel Optane minne-fanen, klikk Deaktiver for å deaktivere Intel Opt |                                                                                                    | minne-fanen, klikk Deaktiver for å deaktivere Intel Optane minne.                                                                                                    |  |  |
|                                                                           | MERK: Fo<br>Optane m                                                                                            | r datamaskiner der Intel Optane minnet fungerer som primærlagring, må du ikke deaktivere Intel<br>innet. Det Disable (Deaktiverte) alternativet er nedtonet.                                                                |  |  |
| 4                                                                         | Klikk <b>Ja</b> hvis du                                                                                         | godtar advarsel.                                                                                                    |  |  |
|                                                                           | Deaktiveringspr                                                                                                 | osessen vises.                                                                                                    |  |  |
| 5                                                                         | Klikk på <b>Start på nytt</b> for å fullføre deaktivering av Intel Optane minne og starte datamaskinen på nytt. |                                                                                                    |  |  |
| Ide                                                                       | entifier                                                                                                    | GUID-B4DD52FB-C0FE-4818-9D7C-A0D2BF4491D7                                                                                                    |  |  |
| Sta                                                                       | atus                                                                                                    | Translated                                                                                                    |  |  |

# Status Translated WiFi power cycle (WiFi-strømsyklus)

Hvis datamaskinen ikke får tilgang til Internett på grunn av WiFi-tilkoblingsproblemer, må det utføres en WiFistrømsyklusprosedyre. Følgende prosedyre gir instruksjoner om hvordan du gjennomfører en WiFi-strømsyklus:

MERK: Noen Internett-tjenesteleverandører leverer en kombinasjonsenhet for modem/ruter.

- 1 Slå av datamaskinen.
- 2 Slå av modemet.
- 3 Slå av den trådløse ruteren.
- 4 Vent i 30 sekunder.
- 5 Slå på den trådløse ruteren.
- 6 Slå på modemet.
- 7 Slå på datamaskinen.

Identifier

GUID-8CEF1F7A-1327-43EB-9E2E-8EC169AEFE4A

Status

Translated

# Frigjøre reststrøm

Reststrøm er overflødig statisk elektrisitet som blir værende i datamaskinen selv etter at den har vært slått av og batteriet har blitt fjernet. Følgende prosedyre gir instruksjoner om hvordan du frigjør reststrøm:

- 1 Slå av datamaskinen.
- 2 Koble strømadapteren fra datamaskinen.

- **3** Trykk og hold inne strømknappen i 15 sekunder for å lede ut reststrøm.
- 4 Koble strømadapteren til datamaskinen.
- 5 Slå på datamaskinen.